# **KeContact**

P40 / P40 Pro Stazione di ricarica Manuale di installazione V 1.03

Traduzione delle istruzioni originali

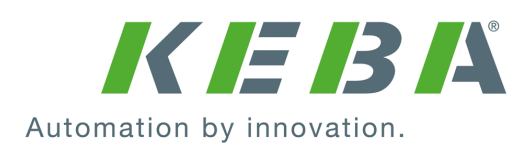

N. documento: 132016 | Version published: 01.2025 Documento: V 1.03 Numero pagine: 98

© KEBA 2024

Con riserva di modifiche determinate dall'ulteriore sviluppo tecnologico. Non si presta alcuna garanzia sui dati.

Tuteliamo i nostri diritti.

KEBA Energy Automation GmbH

Reindlstraße 51, A-4040 Linz, Austria, www.keba.com/emobility ↓ +43 732 7090-0, 🖻 +43 732 7309-10, 🖂 kecontact@keba.com

Informazioni su KEBA e sulle nostre filiali sono reperibili al sito www.keba.com.

### Sommario

| 1 | Introduzione                                         |                                                           |    |  |  |  |
|---|------------------------------------------------------|-----------------------------------------------------------|----|--|--|--|
|   | 1.1                                                  | 1 Rappresentazione delle avvertenze di sicurezza          |    |  |  |  |
|   | 1.2                                                  | Scopo del presente documento                              | 7  |  |  |  |
|   | 1.3                                                  | Requisiti                                                 | 7  |  |  |  |
|   | 1.4                                                  | Uso conforme                                              | 7  |  |  |  |
|   | 1.5                                                  | Garanzia                                                  | 7  |  |  |  |
|   | 1.6                                                  | Informazioni sul presente documento                       | 8  |  |  |  |
| 2 | Norme di sicurezza                                   |                                                           |    |  |  |  |
| 3 | Volume di fornitura                                  |                                                           |    |  |  |  |
| 4 | Desc                                                 | rizione della stazione di ricarica                        | 12 |  |  |  |
|   | 4.1                                                  | Vista anteriore                                           | 12 |  |  |  |
|   | 4.2                                                  | Vista posteriore                                          | 14 |  |  |  |
|   | 4.3                                                  | Vista dal basso                                           | 14 |  |  |  |
|   | 4.4                                                  | Targhette identificative                                  | 15 |  |  |  |
|   | 4.5                                                  | Codice del prodotto (varianti della stazione di ricarica) | 16 |  |  |  |
| 5 | Indicazioni di stato 1                               |                                                           |    |  |  |  |
|   | 5.1                                                  | Barra a LED (indicazione di stato)                        | 18 |  |  |  |
|   | 5.2                                                  | Indicazioni in caso di errore                             | 20 |  |  |  |
|   | 5.3                                                  | Indicazioni alla configurazione                           | 20 |  |  |  |
| 6 | Elementi di comando opzionali                        |                                                           |    |  |  |  |
|   | 6.1                                                  | Lettore RFID                                              | 22 |  |  |  |
|   | 6.2                                                  | Touch Button                                              | 22 |  |  |  |
|   | 6.3                                                  | Simbolo Smart Charging                                    | 23 |  |  |  |
| 7 | Tensione di alimentazione e dimensionamento dei cavi |                                                           |    |  |  |  |
| 8 | Avve                                                 | rtenze per il montaggio e l'installazione                 | 26 |  |  |  |
|   | 8.1                                                  | Criteri generali per la scelta dell'ubicazione            | 27 |  |  |  |
|   | 8.2                                                  | Attrezzi necessari                                        | 28 |  |  |  |
|   | 8.3                                                  | Specifiche di montaggio e ingombro                        | 28 |  |  |  |
|   | 8.4                                                  | Preparazione della stazione di ricarica per il montaggio  | 30 |  |  |  |
|   | 8.5                                                  | Montaggio della stazione di ricarica                      | 32 |  |  |  |
|   | 8.6                                                  | Istruzioni per la posa dei cavi                           | 35 |  |  |  |
| 9 | Colle                                                | gamenti elettrici e cablaggio                             | 36 |  |  |  |
|   | 9.1                                                  | Attrezzi necessari                                        | 36 |  |  |  |

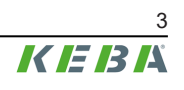

|    | 9.2   | 2 Zone a tensione                                                                                                    |    |  |  |  |  |
|----|-------|----------------------------------------------------------------------------------------------------|----|--|--|--|--|
|    | 9.3   | Collegamento dell'alimentazione di tensione                                                                                                    | 37 |  |  |  |  |
|    |       | 9.3.1 Esempio di collegamento - introduzione del cavo dal basso                                                                                | 37 |  |  |  |  |
|    | 9.4   | Collegamento elettrico a sistemi speciali dell'alimentazione a corrente alternata                                                              | 39 |  |  |  |  |
|    | 9.5   | Panoramica dei collegamenti del Modulo Applicazione                                                                                            | 40 |  |  |  |  |
|    | 9.6   | Ingressi per contatto di commutazione [X1a] / [X1b]                                                                                            | 41 |  |  |  |  |
|    | 9.7   | Uscita per contatto di commutazione [X2]                                                                                                    | 43 |  |  |  |  |
|    |       | <ul><li>9.7.1 Esempio di collegamento per l'uscita per contatto di commutazione</li><li>X2 - Comando di disattivazione sovraordinato</li></ul> | 45 |  |  |  |  |
|    | 9.8   | Collegamento di rete (LAN) [X3]                                                                                                    | 47 |  |  |  |  |
|    | 9.9   | Interfaccia RS485* [X4] (per contatori di energia esterni)                                                                                     | 49 |  |  |  |  |
|    | 9.10  | Attivazione dell'alimentazione di tensione                                                                                                    | 51 |  |  |  |  |
| 10 | Colle | gamenti via radio                                                                                                    | 52 |  |  |  |  |
|    | 10.1  | Collegamento WLAN                                                                                                    | 52 |  |  |  |  |
|    | 10.2  | Comunicazione via telefonia mobile (Opzione LTE)                                                                                               | 52 |  |  |  |  |
|    |       | 10.2.1 Inserimento della scheda SIM                                                                                                    | 53 |  |  |  |  |
|    |       | 10.2.2 Rimozione della scheda SIM                                                                                                    | 53 |  |  |  |  |
| 11 | Confi | gurazione                                                                                                    | 54 |  |  |  |  |
|    | 11.1  | Attivazione/disattivazione della modalità di installazione                                                                                     | 55 |  |  |  |  |
|    | 11.2  | Configurazione elettrica di base direttamente sull'apparecchio                                                                                 | 56 |  |  |  |  |
|    | 11.3  | Collegamento alla app attraverso Bluetooth®                                                                                                    | 57 |  |  |  |  |
|    | 11.4  | Configurazione elettrica di base e parametrizzazione con la app                                                                                | 57 |  |  |  |  |
|    | 11.5  | Funzionamento e configurazione avanzata con la app                                                                                             | 59 |  |  |  |  |
|    | 11.6  | Attivazione / disattivazione Bluetooth®                                                                                                    | 60 |  |  |  |  |
|    | 11.7  | Indicazioni alla configurazione                                                                                                    | 61 |  |  |  |  |
| 12 | Mess  | a in funzione                                                                                                    | 62 |  |  |  |  |
|    | 12.1  | Esecuzione di controlli di sicurezza                                                                                                    | 62 |  |  |  |  |
|    | 12.2  | Montaggio delle coperture / piombatura                                                                                                    | 63 |  |  |  |  |
|    | 12.3  | Montaggio del portaconnettore                                                                                                    | 65 |  |  |  |  |
| 13 | Autor | izzazione RFID                                                                                                    | 66 |  |  |  |  |
|    | 13.1  | Modalità di autorizzazione                                                                                                    | 66 |  |  |  |  |
| 14 | Funzi | oni speciali                                                                                                    | 68 |  |  |  |  |
|    | 14.1  | Integrazione di un contatore di energia esterno                                                                                                | 68 |  |  |  |  |
|    | 14.2  | Collegamento di un contatore di energia esterno (Modbus TCP)                                                                                   | 69 |  |  |  |  |
|    | 14.3  | Collegamento di un contatore di energia esterno (RTU)*                                                                                         | 69 |  |  |  |  |
|    | 14.4  | Contatori di energia esterni supportati                                                                                                    | 70 |  |  |  |  |
|    | 14.5  | Monitoraggio dell'allacciamento domestico dinamico                                                                                             | 71 |  |  |  |  |
|    | 14.6  | Ricarica ottimizzata FV                                                                                                    | 72 |  |  |  |  |
|    |       |                                                                                                    |    |  |  |  |  |

|                            | 14.7                                                                                                    | Telecomando tramite il gestore della rete elettrica                                                                                                    | 73                                                                                                    |
|----------------------------|----------------------------------------------------------------------------------------------------|----------------------------------------------------------------------------------------------------|----------------------------------------------------------------------------------------------------|
|                            | 14.8                                                                                                    | Smart Home Interface                                                                                                    | 74                                                                                                    |
|                            | 14.9                                                                                                    | Profili di ricarica                                                                                                    | 74                                                                                                    |
|                            | 14.10                                                                                                    | Riconoscimento manomissioni                                                                                                    | 74                                                                                                    |
| 15                         | Backe                                                                                                    | nd OCPP                                                                                                    | 75                                                                                                    |
| 16                         | Descr                                                                                                    | izione breve della App eMobility                                                                                                    | 77                                                                                                    |
|                            | 16.1                                                                                                    | Collegamento alla app attraverso Bluetooth®                                                                                                    | 79                                                                                                    |
|                            | 16.2                                                                                                    | Creazione del collegamento della app via LAN/WLAN                                                                                                    | 79                                                                                                    |
| 17                         | Descr                                                                                                    | izione breve del Portale eMobility                                                                                                    | 80                                                                                                    |
| 18                         | Ripara                                                                                                    | azione                                                                                                    | 81                                                                                                    |
|                            | 18.1                                                                                                    | Aggiornamento software                                                                                                    | 81                                                                                                    |
|                            | 18.2                                                                                                    | Eliminazione degli errori e dei guasti                                                                                                    | 82                                                                                                    |
| 19                         | Acces                                                                                                    | sori                                                                                                    | 83                                                                                                    |
|                            | 19.1                                                                                                    | Colonnine                                                                                                    | 83                                                                                                    |
|                            |                                                                                                    |                                                                                                    |                                                                                                    |
| 20                         | Smalt                                                                                                    | imento                                                                                                    | 84                                                                                                    |
| 20<br>21                   | Smalt<br>Dati te                                                                                                    | imento                                                                                                    | 84<br>85                                                                                                    |
| 20<br>21                   | Smalt<br>Dati te<br>21.1                                                                                              | <b>imento</b><br>ecnici<br>Informazioni generali                                                                                                    | <b>84</b><br><b>85</b><br>85                                                                                                    |
| 20<br>21                   | <b>Smalt</b><br><b>Dati te</b><br>21.1<br>21.2                                                                        | <b>imento</b><br>e <b>cnici</b><br>Informazioni generali<br>Alimentazione                                                                                                    | <b>84</b><br><b>85</b><br>85<br>85                                                                                                    |
| 20<br>21                   | <b>Smalt</b><br><b>Dati te</b><br>21.1<br>21.2<br>21.3                                                                | <b>ecnici</b><br>Informazioni generali<br>Alimentazione<br>Cavo di ricarica                                                                                                    | <b>84</b><br><b>85</b><br>85<br>85<br>86                                                                                                    |
| 20<br>21                   | <b>Smalt</b><br><b>Dati te</b><br>21.1<br>21.2<br>21.3<br>21.4                                                        | imento<br>ecnici<br>Informazioni generali<br>Alimentazione<br>Cavo di ricarica<br>Condizioni ambientali                                                                                                    | <ul> <li>84</li> <li>85</li> <li>85</li> <li>85</li> <li>86</li> <li>86</li> </ul>                                                                         |
| 20<br>21                   | <b>Smalt</b><br>21.1<br>21.2<br>21.3<br>21.4<br>21.5                                                                  | imento<br>ecnici<br>Informazioni generali<br>Alimentazione<br>Cavo di ricarica<br>Condizioni ambientali<br>Interfacce                                                                                                    | 84<br>85<br>85<br>85<br>86<br>86<br>86                                                                                                    |
| 20<br>21                   | <b>Smalt</b><br>21.1<br>21.2<br>21.3<br>21.4<br>21.5<br>21.6                                                          | imento<br>cnici<br>Informazioni generali<br>Alimentazione<br>Cavo di ricarica<br>Condizioni ambientali<br>Interfacce<br>Dotazione a seconda della variante                                                                                                    | <ul> <li>84</li> <li>85</li> <li>85</li> <li>86</li> <li>86</li> <li>86</li> <li>86</li> <li>88</li> </ul>                                                 |
| 20<br>21                   | <b>Smalt</b><br>21.1<br>21.2<br>21.3<br>21.4<br>21.5<br>21.6<br>21.7                                                  | imento<br>ecnici<br>Informazioni generali<br>Alimentazione<br>Cavo di ricarica<br>Condizioni ambientali<br>Interfacce<br>Dotazione a seconda della variante<br>Funzioni di protezione interne                                                                                                    | 84<br>85<br>85<br>86<br>86<br>86<br>86<br>88<br>88                                                                                                    |
| 20<br>21                   | Smalt<br>21.1<br>21.2<br>21.3<br>21.4<br>21.5<br>21.6<br>21.7<br>21.8                                                 | imento<br>ecnici<br>Informazioni generali.<br>Alimentazione<br>Cavo di ricarica<br>Condizioni ambientali.<br>Interfacce<br>Dotazione a seconda della variante.<br>Funzioni di protezione interne<br>Dimensioni e peso                                                                                       | <ul> <li>84</li> <li>85</li> <li>85</li> <li>86</li> <li>86</li> <li>86</li> <li>88</li> <li>88</li> <li>90</li> </ul>                                     |
| 20<br>21<br>22             | <b>Smalt</b><br>21.1<br>21.2<br>21.3<br>21.4<br>21.5<br>21.6<br>21.7<br>21.8<br><b>Diretti</b>                        | imento<br>ecnici                                                                                                    | <ul> <li>84</li> <li>85</li> <li>85</li> <li>86</li> <li>86</li> <li>86</li> <li>88</li> <li>90</li> <li>91</li> </ul>                                     |
| 20<br>21<br>22<br>22<br>23 | Smalt<br>21.1<br>21.2<br>21.3<br>21.4<br>21.5<br>21.6<br>21.7<br>21.8<br>Diretti<br>Partic                            | imento<br>conici<br>Informazioni generali<br>Alimentazione<br>Cavo di ricarica<br>Condizioni ambientali<br>Interfacce<br>Dotazione a seconda della variante<br>Funzioni di protezione interne<br>Dimensioni e peso<br>ve e norme UE                                                                         | <ul> <li>84</li> <li>85</li> <li>85</li> <li>86</li> <li>86</li> <li>86</li> <li>88</li> <li>90</li> <li>91</li> <li>92</li> </ul>                         |
| 20<br>21<br>22<br>22<br>23 | Smalt<br>Dati te<br>21.1<br>21.2<br>21.3<br>21.4<br>21.5<br>21.6<br>21.7<br>21.8<br>Diretti<br>Partic<br>23.1         | imento ecnici Informazioni generali Alimentazione Cavo di ricarica Condizioni ambientali Interfacce Dotazione a seconda della variante Funzioni di protezione interne Dimensioni e peso ve e norme UE Particolarità nazionali per la Gran Bretagna / United Kingdom                                         | <ul> <li>84</li> <li>85</li> <li>85</li> <li>86</li> <li>86</li> <li>86</li> <li>88</li> <li>90</li> <li>91</li> <li>92</li> <li>92</li> </ul>             |
| 20<br>21<br>22<br>23       | Smalt<br>Dati te<br>21.1<br>21.2<br>21.3<br>21.4<br>21.5<br>21.6<br>21.7<br>21.8<br>Diretti<br>Partic<br>23.1<br>23.2 | imento ecnici Informazioni generali Alimentazione Cavo di ricarica Condizioni ambientali Interfacce Dotazione a seconda della variante Funzioni di protezione interne Dimensioni e peso ve e norme UE Particolarità nazionali per la Gran Bretagna / United Kingdom Particolarità nazionali per la Germania | <ul> <li>84</li> <li>85</li> <li>85</li> <li>86</li> <li>86</li> <li>86</li> <li>88</li> <li>90</li> <li>91</li> <li>92</li> <li>92</li> <li>92</li> </ul> |

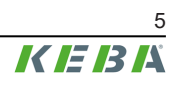

# 1 Introduzione

Il presente manuale è valido per i dispositivi KeContact P40.

I componenti raffigurati nel presente manuale sono a titolo esemplificativo. Le illustrazione e le spiegazioni si riferiscono ad un'esecuzione tipica dell'apparecchio. L'esecuzione del proprio apparecchio può differire da quella qui descritta.

Si raccomanda di mantenere sempre aggiornata la versione del software della stazione di ricarica, poiché questa comprende ampliamenti delle funzionalità e miglioramenti al prodotto.

### 1.1 Rappresentazione delle avvertenze di sicurezza

In diversi punti del manuale si trovano indicazioni e segnalazioni di possibili pericoli. I simboli utilizzati hanno il significato seguente:

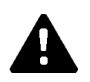

### PERICOLO!

Significa che la mancata adozione di misure cautelative causa gravi lesioni oppure anche la morte.

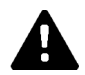

### AVVERTENZA!

Significa che la mancata adozione di misure cautelative può causare lesioni gravi o addirittura mortali.

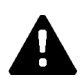

### CAUTELA!

Significa che la mancata adozione di misure cautelative può provocare lesioni di lieve entità.

### Attenzione

Significa che la mancata adozione di misure cautelative può provocare danni materiali.

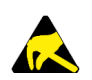

#### ESD

Con questo segnale si avvisa delle possibili conseguenze in caso di contatto con componenti sensibili alle cariche elettrostatiche.

### Informazione

Identifica consigli per l'uso e informazioni utili. Qui non sono contenute informazioni che avvisano di una funzione pericolosa o dannosa.

### 1.2 Scopo del presente documento

Il presente documento descrive l'installazione e la configurazione dell'apparecchio KeContact P40.

Questo documento serve come integrazione ai manuali dell'apparecchio KeContact P40 compresi nella fornitura.

# Osservare assolutamente tutte le istruzioni e le avvertenze di sicurezza contenute nei manuali forniti in dotazione!

### 1.3 Requisiti

Il presente documento contiene informazioni per le persone con i seguenti requisiti:

| Gruppo target  | Conoscenze e competenze richieste                                                                                                    |
|----------------|----------------------------------------------------------------------------------------------------|
|                | Persone che, grazie alla formazione tecnica ricevuta, al know-how e alle esperienze acquisite, nonché alla propria conoscenza delle norme vigenti, sono in grado di giudicare i lavori assegnati e di riconoscere possibili pericoli. |
| Elettrotecnici | Conoscenze relative a:                                                                                                    |
|                | norme di sicurezza attualmente in vigore,                                                                                                    |
|                | • fondamenti della tecnica di rete,                                                                                                    |
|                | analisi ed eliminazione sistematiche dei guasti.                                                                                                    |

### 1.4 Uso conforme

La stazione di ricarica è destinata alla ricarica di veicoli ad alimentazione elettrica (ad es. auto elettriche). Il collegamento di altri apparecchi (ad es. utensili elettrici) non è consentito.

La ricarica dei veicoli che richiedono la ventilazione non è supportata.

La stazione di ricarica è adatta per l'uso in ambienti sia interni che esterni. Il montaggio della stazione di ricarica deve essere effettuato in verticale a parete o a una colonna. La base di montaggio deve essere piana e avere una portata adeguata (ad es. parete di mattoni o in cemento). Per il montaggio e il collegamento della stazione di ricarica osservare le norme nazionali vigenti.

L'uso conforme dell'apparecchio comprende in ogni caso il rispetto delle condizioni ambientali per le quali il presente apparecchio è stato sviluppato.

KeContact P40 è stato sviluppato, prodotto, testato e documentato nel rispetto delle norme di sicurezza pertinenti. Nel caso in cui ci si attenga alle istruzioni descritte per l'uso previsto e alle norme tecniche di sicurezza, in condizioni normali il prodotto non può cagionare alcun pericolo di danni materiali o per la salute delle persone.

### 1.5 Garanzia

Devono essere eseguiti soltanto gli interventi di riparazione espressamente consentiti da KEBA. Qualunque altra manipolazione dell'apparecchio comporta la perdita dei diritti di garanzia.

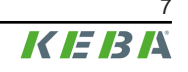

Devono essere aperte solo le coperture descritte nelle istruzioni di lavoro. Se una delle coperture è sigillata con un piombino, questa non deve essere aperta da persone non autorizzate. In seguito alla rottura della piombatura l'apparecchio perde la sua idoneità specifica e non può più essere messo in funzione a causa del conseguente contrassegno errato.

Non è consentito svolgere attività che possano causare la rottura del sigillo del produttore. Con la rottura del sigillo del produttore decadono i diritti di garanzia. Per far valere i diritti di garanzia il cliente deve presentare la prova che il difetto che ha portato al guasto dell'apparecchio era già presente al momento della consegna dell'apparecchio. In caso di rottura del sigillo del fabbricante questa prova non può più essere presentata, pertanto decade qualunque diritto di garanzia.

Un apparecchio con sigilli del fabbricante rotti o con piombatura rimossa non deve più essere messo in funzione. Il rivenditore specializzato o il partner di assistenza deve avviare i passaggi necessari per la sostituzione o la riparazione della stazione di ricarica.

### 1.6 Informazioni sul presente documento

I manuali sono parte integrante del prodotto e devono essere letti e compresi prima dell'installazione e del primo utilizzo.

I manuali attuali possono essere scaricati direttamente dal nostro sito: www.keba.com/emobility-downloads

I manuali scaricati devono essere conservati per tutto il ciclo di vita del prodotto. Per poter ricevere le informazioni in un'altra lingua, contattare il vostro consulente di fiducia.

Oltre alle avvertenze di sicurezza contenute nel presente manuale, è necessario osservare le norme di sicurezza e antinfortunistiche pertinenti al singolo caso d'impiego.

#### Contenuto del presente documento

- Descrizione della stazione di ricarica
- Montaggio della stazione di ricarica
- Installazione elettrica della stazione di ricarica
- Messa in funzione della stazione di ricarica
- Configurazione della stazione di ricarica
- Riparazione della stazione di ricarica

#### Menzione del nome

Il marchio denominativo Bluetooth® e i loghi sono marchi commerciali registrati di Bluetooth SIG, Inc. e ogni utilizzo di tali marchi va soggetto a licenza attraverso KEBA. Altri marchi e nomi commerciali appartengono ai rispettivi proprietari.

# 2 Norme di sicurezza

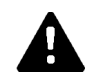

### **AVVERTENZA!**

#### Pericolo dovuto a scossa elettrica e pericolo di incendio!

- Tutti gli interventi sulla stazione di ricarica che richiedono l'apertura della copertura protettiva devono essere eseguiti esclusivamente da elettrotecnici qualificati autorizzati e opportunamente addestrati<sup>1)</sup>, i quali sono pienamente responsabili del rispetto delle norme e delle disposizioni di installazione vigenti.
- Utilizzare sempre un dispositivo di sezionamento montato a monte per disinserire la tensione di alimentazione.
- La stazione di ricarica deve essere installata e utilizzata solo in uno stato privo di anomalie. Una stazione di ricarica danneggiata deve essere messa immediatamente fuori servizio e deve essere riparata o sostituita da un elettrotecnico qualificato e autorizzato<sup>1)</sup>.
- Le riparazioni della stazione di ricarica possono essere eseguite solo da elettrotecnici qualificati<sup>1)</sup>, utilizzando pezzi di ricambio approvati dal produttore e controllati prima dell'installazione.
- Non devono essere effettuate trasformazioni e modifiche in proprio sulla stazione di ricarica.
- La stazione di ricarica deve essere immagazzinata e trasportata solo con il coperchio protettivo chiuso e nell'imballaggio originale.
- I contrassegni presenti sulla stazione di ricarica non devono essere rimossi o resi inconoscibili.
- La stazione di ricarica deve essere controllata regolarmente per verificare che sia regolare. Non utilizzare mai connettori di carica o cavi di carica difettosi, usurati o sporchi.
- L'uso di kit di prolunghe o adattatori di qualsiasi tipo non è consentito.

<sup>1)</sup> Persone che, grazie alla formazione ricevuta, al know-how e alle esperienze acquisite, nonché alla propria conoscenza delle norme vigenti, sono in grado di giudicare i lavori assegnati e di riconoscere possibili pericoli.

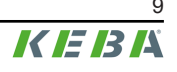

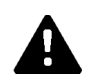

### AVVERTENZA!

#### Pericolo dovuto a scossa elettrica e pericolo di incendio!

- Tenere presente che i veicoli o le norme nazionali possono richiedere un'ulteriore protezione dalle sovratensioni.
- Alcuni Paesi o costruttori di automobili possono richiedere un'altra caratteristica di attivazione del circuito di sicurezza per correnti di guasto (tipo B).
- La posa del cavo di alimentazione deve essere stabile in conformità al tipo di installazione selezionata (in particolare per i cavi di alimentazione provenienti dal basso senza pressacavo PG).
- Ogni stazione di ricarica del tipo P40-...-XXXXDXXX-... deve essere collegata tramite un proprio interruttore di sicurezza per correnti di guasto. Invece del tipo B, è possibile utilizzare un circuito di sicurezza per correnti di guasto del tipo A, poiché tutte le varianti dispongono di un monitoraggio interno delle correnti di guasto in corrente continua ≥ 6 mA.
- Durante l'installazione, è necessario scegliere un interruttore automatico adatto; vedere le istruzioni di dimensionamento nel "Manuale di installazione".
- Aprire solo parti dell'alloggiamento che da istruzioni sono predisposte per questo.
- Prima di intervenire sulla stazione di ricarica, assicurarsi che la stazione di ricarica sia disalimentata.
- Non utilizzare componenti della stazione di ricarica come mezzo di esercizio isolato.

#### Attenzione

#### Possibili danni materiali!

- Durante il collegamento e il cablaggio della stazione di ricarica, controllare che l'area di collegamento sia pulita per prevenire la penetrazione di sporcizia (residui di fili elettrici ecc.) all'interno della stazione di ricarica.
- Quando non viene utilizzato, inserire sempre la spina del cavo di ricarica nel portaconnettore o utilizzare un apposito cappuccio di protezione della spina.
- Staccare il cavo di ricarica dal collegamento a innesto tirandolo solo dal supporto del connettore e non dal cavo.
- Per la pulizia della stazione di ricarica utilizzare solo detergenti privi di solventi e di tensioattivi anionici.

#### La mancata osservanza delle norme di sicurezza può causare danni all'apparecchio, lesioni o anche la morte!

Il costruttore dell'apparecchio declina qualsivoglia responsabilità per danni derivanti dalla mancata osservanza delle norme di sicurezza!

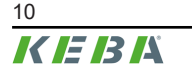

# 3 Volume di fornitura

I seguenti componenti sono compresi nel kit di fornitura:

#### Elementi base

| Descrizione                                | KeContact P40  | KeContact P40<br>Pro |
|--------------------------------------------|----------------|----------------------|
| Stazione di ricarica con cavo di ricarica  | 1x             | 1x                   |
| Portaconnettore                            | 1x             | 1x                   |
| Maschera di foratura                       | 1x             | 1x                   |
| Avvertenze di sicurezza e istruzione breve | 1x             | 1x                   |
| Tessera RFID                               | 1x (opzionale) | 1x                   |

### Kit di fissaggio per il montaggio a parete

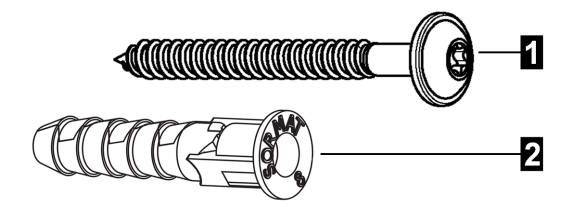

| N.           | Materiale di fissaggio - stazione di ricarica | Numero |
|--------------|-----------------------------------------------|--------|
| 1 Viti       | i a testa piatta ST 5,5 x 53 mm               | 3      |
| <b>2</b> Tas | sselli Ø8 mm                                  | 3      |

| N. | Materiale di fissaggio - portaconnettore | Numero |
|----|------------------------------------------|--------|
| 1  | Viti a testa piatta ST 5,5 x 53 mm       | 2      |
| 2  | Tasselli Ø8 mm                           | 2      |
|    |                                          |        |

| Materiale per l'installazione - coperture  | Numero |
|--------------------------------------------|--------|
| Cappucci per viti (per il portaconnettore) | 2      |
| Calotta coprimorsetti                      | 1      |

Se non si utilizza il materiale di fissaggio fornito, per motivi di sicurezza si deve utilizzare un fissaggio equivalente che possa sostenere un peso di 90 kg (30 kg per punto di fissaggio).

# 4 Descrizione della stazione di ricarica

### 4.1 Vista anteriore

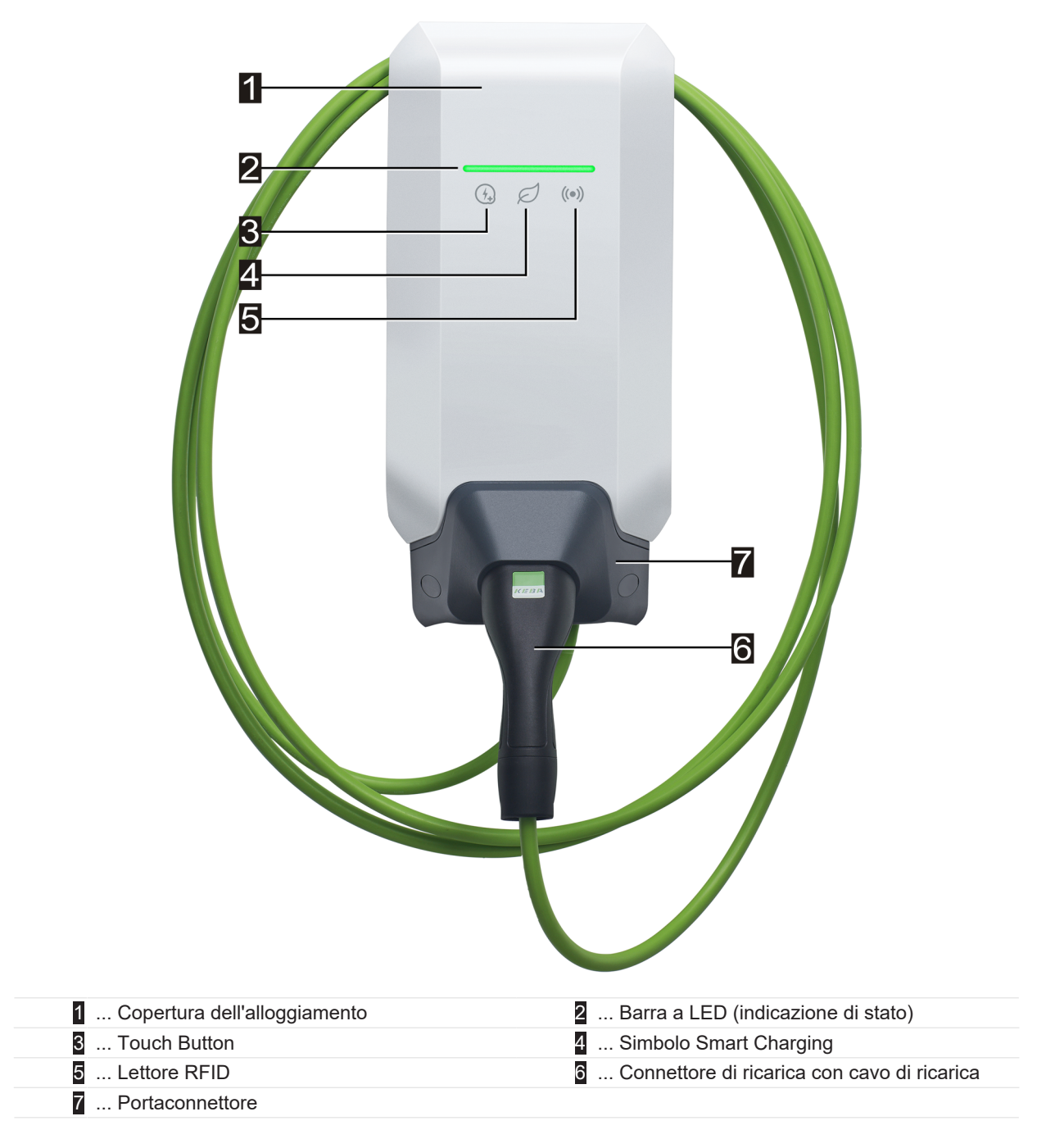

A seconda della versione della stazione di ricarica, i colori e le funzioni possono differire da quanto qui rappresentato.

#### Portaconnettore

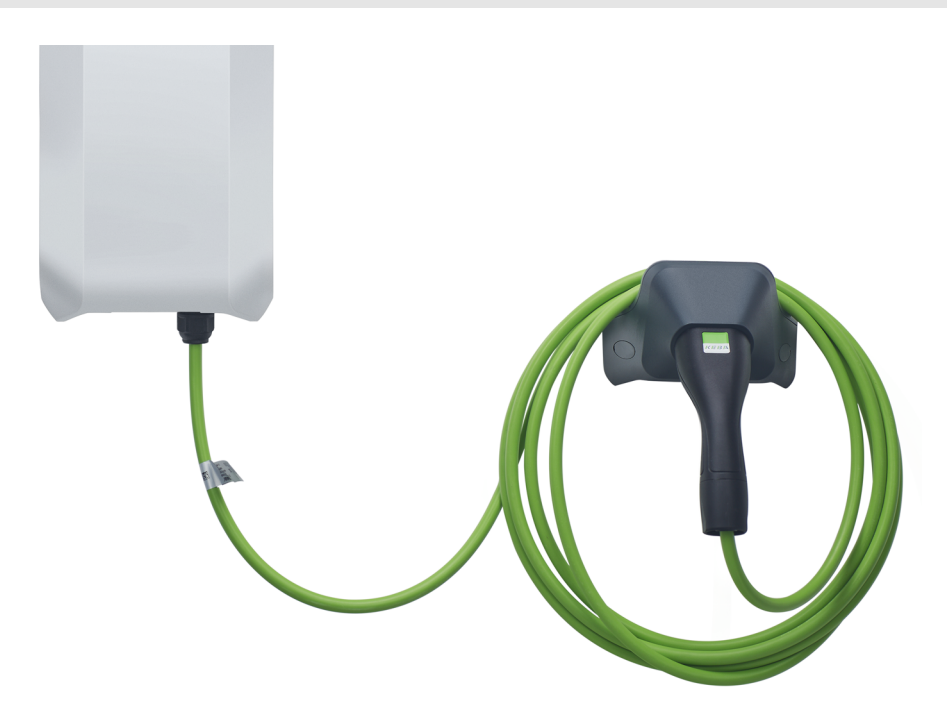

Il portaconnettore del cavo di ricarica si può montare direttamente sotto la stazione di ricarica o anche in posizione distanziata.

#### Informazione

Se il portaconnettore del cavo di ricarica viene montato direttamente sotto la stazione di ricarica, si può utilizzare per fissare la copertura dell'alloggiamento.

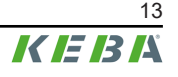

### 4.2 Vista posteriore

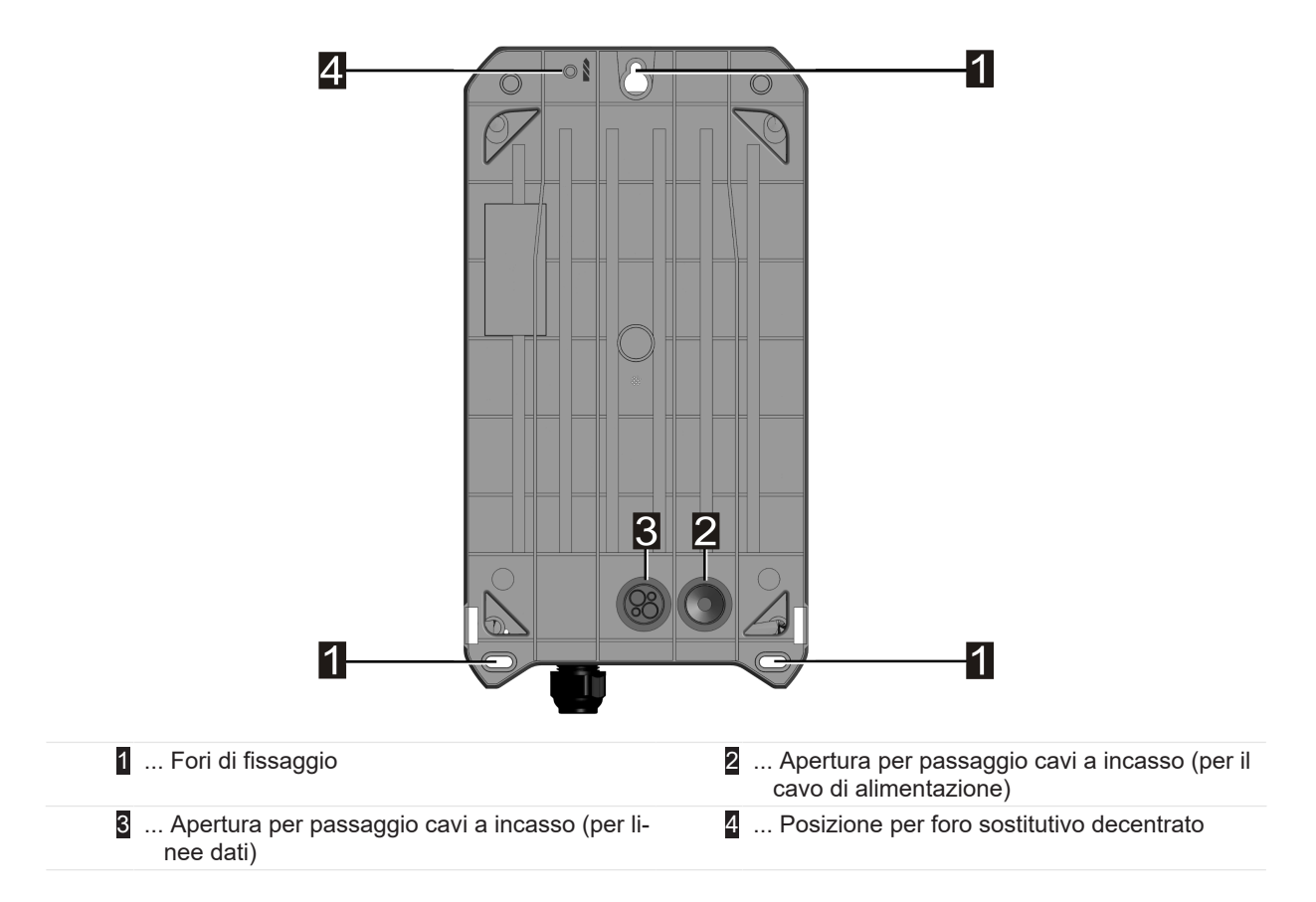

### 4.3 Vista dal basso

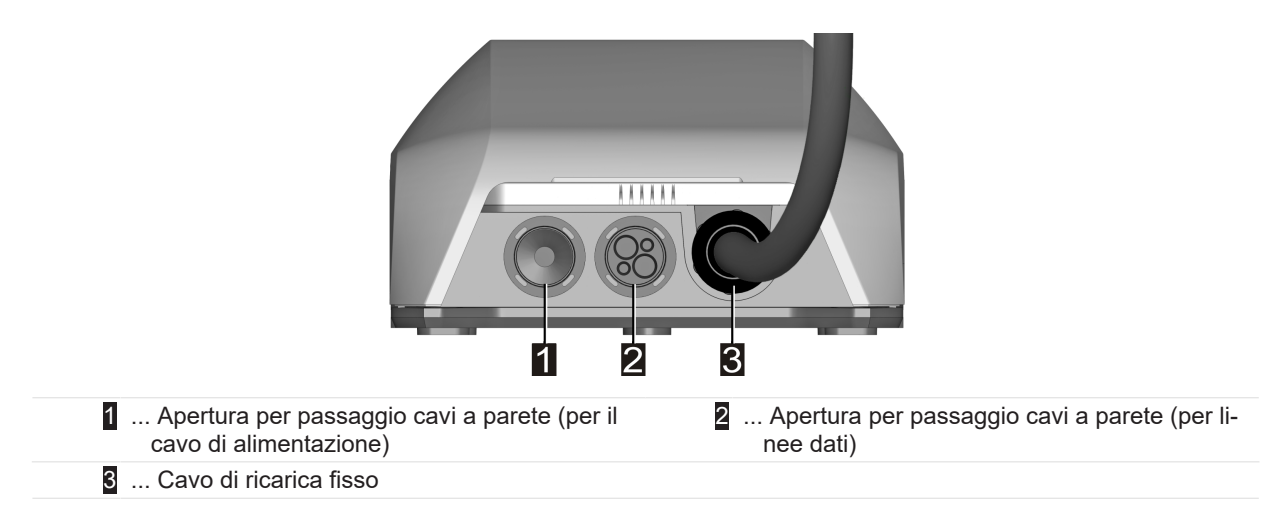

### 4.4 Targhette identificative

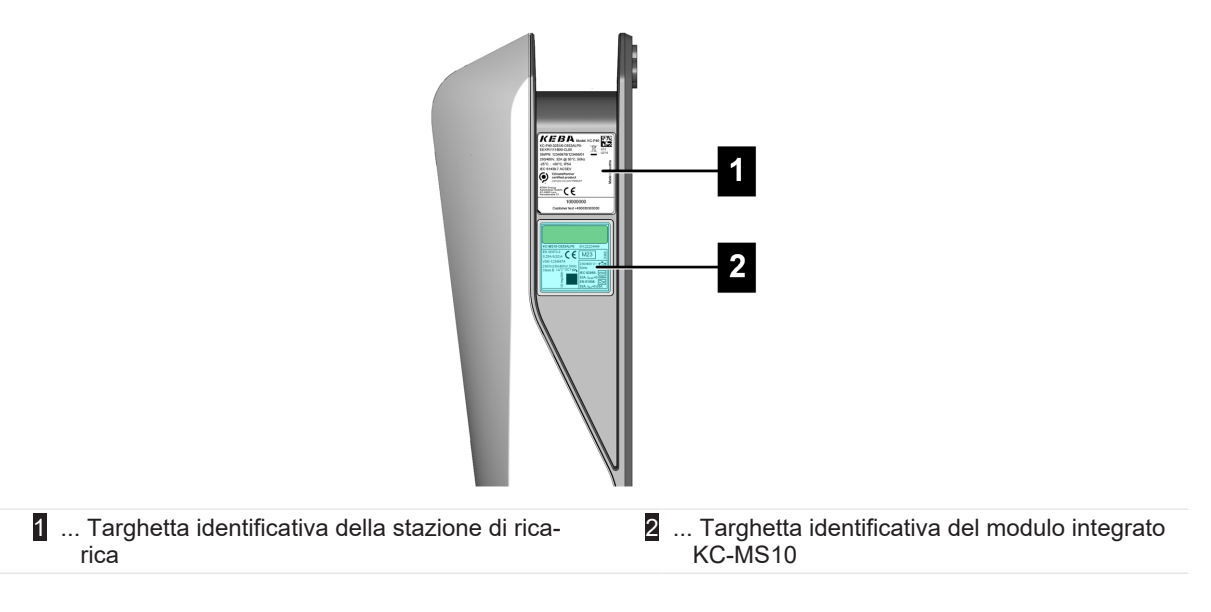

Le due targhette identificative si trovano sul lato destro della stazione di ricarica.

#### Informazione

Le targhette identificative raffigurate in basso sono versioni con il massimo di dati possibili, ma possono contenere anche meno dati a seconda della variante del dispositivo.

#### Targhetta identificativa della stazione di ricarica

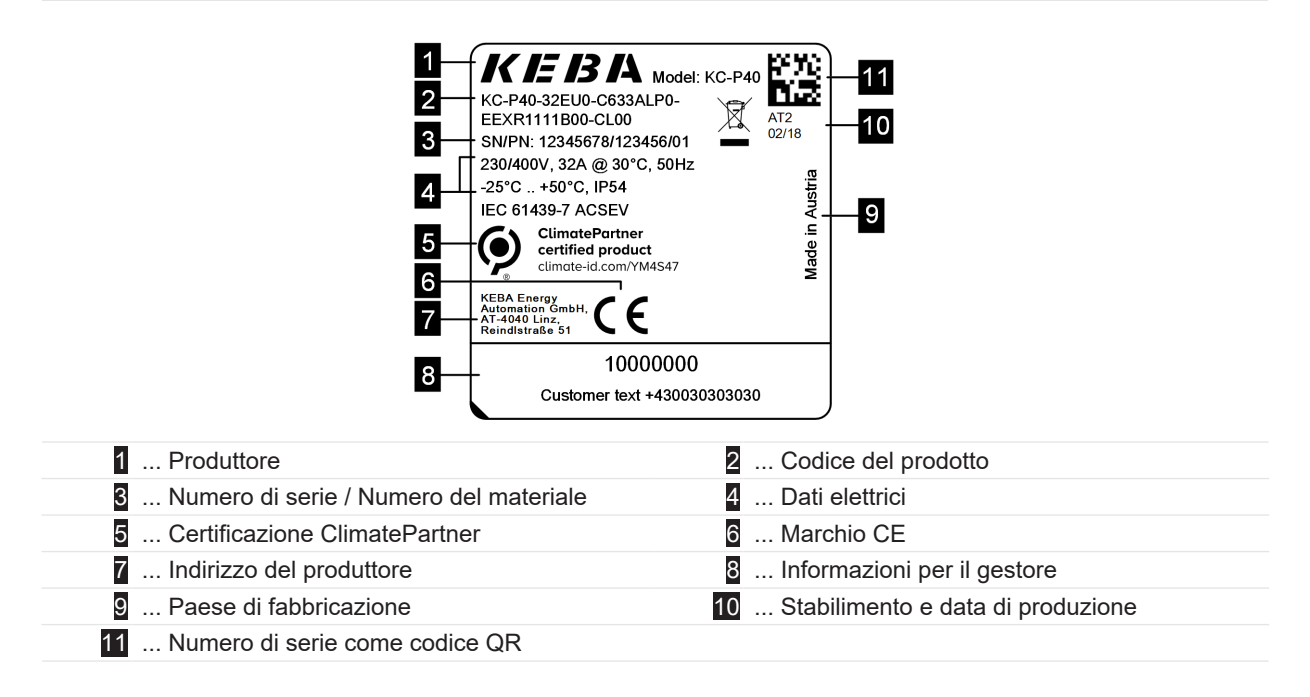

### Targhetta identificativa del KC-MS10

| 18 10                                                                                                    | 6                                                                             |
|----------------------------------------------------------------------------------------------------|-------------------------------------------------------------------------------|
| 1       KC-MS10-C633ALP0       SN:222244         2       0,25-5(32)A       C       DE-M         3       VDE-12345678       UL1       230/3x/230(4078)       UL1         3       VDE-12345678       UL1       230/400 V-50Hz       230/400 V-50Hz         4       Class A       UL1       230/400 V-50Hz       100 C-50Hz       100 C-50Hz         5       E       E       E       100 C-50Hz       100 C-50Hz       100 C-50Hz         5       E       E       E       100 C-70Hz       100 C-70Hz       100 C-70 | Warranty and calibration<br>void if removed!                                  |
| 1 Codice del prodotto / numero di serie                                                                                                    | 2 Dati elettrici                                                              |
| 3 Numero di omologazione del tipo                                                                                                    | 4 Classe di precisione                                                        |
| 5 Informazioni sulla Public Key                                                                                                    | 6 Campo di temperatura di esercizio                                           |
| 7 Numero materiale                                                                                                    | 8 Paese di fabbricazione                                                      |
| 9 Indirizzo del produttore                                                                                                    | 10 Stabilimento e data di produzione                                          |
| 11 Numero di serie come codice QR                                                                                                    | 12 Dati elettrici RCD (riconoscimento delle cor-<br>renti di guasto continue) |
| <ol> <li> Dati elettrici RDC (monitoraggio per corrente<br/>continua differenziale)</li> </ol>                                                                                                    | 14 Dati elettrici RCD+RDC                                                     |
| 15 Contrassegno di omologazione                                                                                                    | 16 Parte della targhetta identificativa visibile at-                          |
| 17 Costante del contatore                                                                                                    | traverso la finestra del telaio esterno                                       |
| 18 Marchio CE                                                                                                    |                                                                               |

\_

### 4.5 Codice del prodotto (varianti della stazione di ricarica)

| Sistema di denominazione (esempio illustrativo) |                        |                  |                                                                                                    |  |
|-------------------------------------------------|------------------------|------------------|----------------------------------------------------------------------------------------------------|--|
| Ι                                               | Serie dell'apparecchio | KC-P40           | Generazione degli apparecchi                                                                                                    |  |
| //                                              | Corrente nominale      | 16<br>32         | 16 A<br>32 A                                                                                                    |  |
| 111                                             | Zona                   | EU<br>GB         | Europa<br>Gran Bretagna                                                                                                    |  |
| IV                                              | Opzioni future         | 0                | Non presente                                                                                                    |  |
| V                                               | Collegamento           | C<br>P<br>T<br>N | Cavo di tipo 2<br>Cavo di tipo 2 con copertura protettiva<br>Cavo di tipo 2 con otturatore<br>Variante di cavi, nessun cavo collegato |  |
| VI                                              | Cavo                   | 0<br>4<br>6      | Nessun cavo<br>Cavo 4m<br>Cavo 6m                                                                                                    |  |

| VII   | le fasi                                     | 1<br>3<br>S      | Monofase<br>Trifase<br>Trifase→monofase (fronte di discesa)                                                                                                    |
|-------|---------------------------------------------|------------------|----------------------------------------------------------------------------------------------------|
| VIII  | Corrente di ricarica massima                | 1<br>3           | 16 A<br>32 A                                                                                                    |
| IX    | Funzionalità RCD                            | A<br>D           | RCCB tipo A + RDC-DD<br>RDC-DD                                                                                                    |
| x     | Contatore di energia                        | 0<br>E<br>M<br>L | Non fornito<br>Funzionale, non tarato<br>Certificato MID (Measuring Instruments Directive)<br>Certificato MessEV (Mess- und Eichverordnung / Ordinan-<br>za sulla misurazione e la taratura) |
| XI    | PLC                                         | 0<br>P           | Non fornito<br>Comunicazione PLC                                                                                                    |
| XII   | Opzioni future                              | 0                | Non presente                                                                                                    |
| XIII  | LAN                                         | 0<br>L           | Non fornito<br>Interfaccia LAN                                                                                                    |
| XIV   | Interfaccia contatori di energia<br>seriale | 0<br>S           | Non fornito<br>Interfaccia dei contatori di energia seriale (RS485)                                                                                                    |
| XV    | Interfaccia I/O                             | 0<br>1           | Non fornito<br>Ingressi per contatto di commutazione e uscita                                                                                                    |
| XVI   | RFID                                        | 0<br>R           | Non fornito<br>Funzionalità RFID                                                                                                    |
| XVII  | SRWC                                        | 0<br>1           | Non fornito<br>Short Range Wireless Communication (Bluetooth®)                                                                                                    |
| XVIII | WLAN                                        | 0<br>1           | Non fornito<br>Modulo WLAN                                                                                                    |
| XIX   | Collegamento radio mobile                   | 0<br>1           | Non fornito<br>Modulo LTE (4G)                                                                                                    |
| XX    | Unità processore                            | 0<br>1           | Variante 0<br>Variante 1                                                                                                    |
| XXI   | Touch Button                                | 0<br>B           | Non fornito<br>Touch Button                                                                                                    |
| XXII  | Interfaccia utente                          | L                | LED                                                                                                    |
| XXIII | Opzioni future                              | 0                | Non presente                                                                                                    |
| XXIV  | Opzioni cliente                             | хххх             | Opzioni per le versioni personalizzate dei clienti, non rile-<br>vanti per la Dichiarazione di Conformità UE                                                                                 |

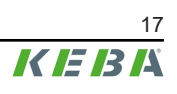

# 5 Indicazioni di stato

La stazione di ricarica è dotata di una barra a LED per visualizzare gli stati operativi e di un simbolo Smart Charging (opzionale) per visualizzare una corrente di ricarica predefinita intelligente.

### Segnali acustici

A seconda dello stato operativo, il cicalino incorporato supporta l'uso della stazione di ricarica anche con diversi segnali acustici.

### 5.1 Barra a LED (indicazione di stato)

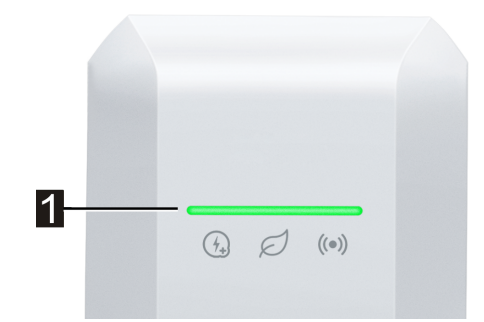

La barra a LED (1) informa sull'attuale stato operativo della stazione di ricarica e può accendersi, lampeggiare o pulsare in diversi colori.

La barra a LED è visibile solo con l'alimentazione elettrica attivata.

#### Informazioni sulla rappresentazione delle indicazioni di stato

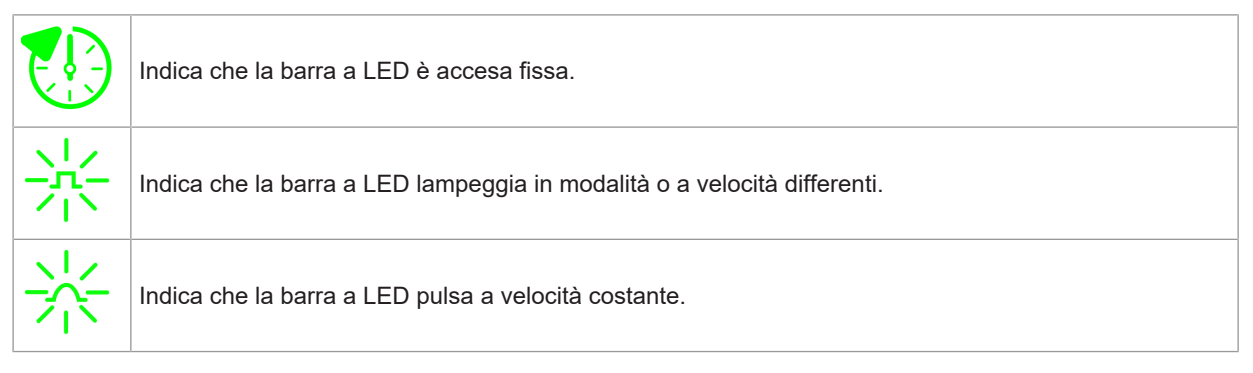

#### Esempio

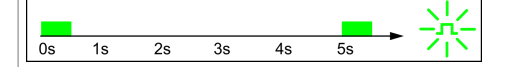

Le spiegazioni dei modelli luminosi vengono visualizzate in una breve sequenza temporale per una durata di 5 secondi. L'esempio mostra che l'intera barra a LED lampeggia in verde per 0,5 secondi ogni 5 secondi.

### Stati operativi usuali

| Barra a LED                                                                      | Descrizione                                                                                                    |
|----------------------------------------------------------------------------------|----------------------------------------------------------------------------------------------------|
| 0s 1s 2s 3s 4s 5s                                                                | <ul> <li>L'avvio della stazione di ricarica è in corso.</li> <li>La stazione di ricarica sta eseguendo un autotest durante l'avvio<br/>(con segnali acustici).</li> </ul>                                      |
| Arancione lampeggiante                                                           | Aggiornamento del software delle parti della stazione di ricarica ri-<br>levanti ai fini della sicurezza o della metrologia.                                                                                   |
| Os 1s 2s 3s 4s 5s Verde lampeggiante (molto lento)                               | La stazione di ricarica è operativa e nessun veicolo è collegato. Non è necessaria alcuna autorizzazione.                                                                                                    |
| Os 1s 2s 3s 4s 5s Verde acceso                                                   | La stazione di ricarica è operativa, il veicolo è collegato ma non è anco-<br>ra stata richiesta la ricarica. Non è necessaria alcuna autorizzazione.                                                          |
| $0s  1s  2s  3s  4s  5s  \rightarrow  \uparrow \uparrow \uparrow$ Verde pulsante | Il veicolo viene ricaricato.                                                                                                    |
| Opzionale                                                                        | Se lampeggia anche il simbolo Smart Charging, il controllo intelligente<br>della corrente di ricarica è attivo e limita la corrente di ricarica possibile.                                                     |
|                                                                                  | <ul> <li>La stazione di ricarica è operativa, il veicolo è collegato ma negli<br/>ultimi 5 minuti non è ancora stata richiesta la ricarica.</li> </ul>                                                         |
| 0s 1s 2s 3s 4s 5s                                                                | • La richiesta del ciclo di ricarica è stata annullata dal veicolo.                                                                                                    |
| Verde lampeggiante                                                               | <ul> <li>Il ciclo di ricarica è bloccato dalla stazione di ricarica (ad es. veico-<br/>lo non pronto, ingresso per contatto di commutazione o specifica<br/>di gestione carichi).</li> </ul>                   |
| 0s 1s 2s 3s 4s 5s → →                                                            | Con l'opzione KEBA eMobility App si può lanciare un'identificazione<br>della stazione di ricarica. La stazione di ricarica emette un breve se-<br>gnale lampeggiante o acustico per poter essere identificata. |
|                                                                                  |                                                                                                    |
| 0s 1s 2s 3s 4s 5s → ¬¬¬¬¬¬¬¬¬¬¬¬¬¬¬¬¬¬¬¬¬¬¬¬¬¬¬¬¬¬¬¬¬                            | La stazione di ricarica è operativa ma nessun veicolo è collegato. È ri-<br>chiesta una autorizzazione.                                                                                                    |
| Os 1s 2s 3s 4s 5s<br>Blu acceso                                                  | La stazione di ricarica è operativa, il veicolo è collegato ma non è anco-<br>ra stata eseguita un'autorizzazione a mezzo della tessera RFID o tra-<br>mite un ingresso per contatto di commutazione.          |
| Os 1s 2s 3s 4s 5s                                                                | La stazione di ricarica è operativa, il veicolo è collegato ma negli ultimi<br>5 minuti non è stata eseguita un'autorizzazione.                                                                                |
| 0s 1s 2s 3s 4s 5s → →/-<br>Blu lampeggiante                                      | La tessera RFID è stata letta ed è in corso la verifica della sua validità (con segnale acustico).                                                                                                    |
| Ds 1s 2s 3s 4s 5s →                                                              | La tessera RFID è stata accettata e il ciclo di ricarica può essere avvia-<br>to (con segnale acustico).                                                                                                    |
| $\begin{array}{ c c c c c c c c c c c c c c c c c c c$                           | La tessera RFID è stata respinta (nessun segnale acustico).                                                                                                    |

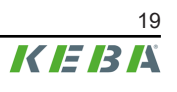

### 5.2 Indicazioni in caso di errore

| Barra a LED                                | Descrizione                                                                                                    |  |
|--------------------------------------------|----------------------------------------------------------------------------------------------------|--|
| Os 1s 2s 3s 4s 5s                          | La stazione di ricarica ha individuato un errore (ad esempio, una tem-<br>peratura troppo elevata) e sta cercando di correggerlo. Lo stato lam-<br>peggia finché l'errore non è risolto. Non è necessario alcun intervento<br>dell'operatore. |  |
|                                            | Errore che richiede un'azione (con un singolo segnale acustico dopo il verificarsi dell'errore).                                                                                                    |  |
|                                            | Possibili azioni da parte dell'operatore:                                                                                                    |  |
|                                            | • Scollegare e ricollegare la spina di ricarica.                                                                                                    |  |
| 0s 1s 2s 3s 4s 5s ► The Rosso lampeggiante | • Riavviare la stazione di ricarica scollegando e ricollegando il di-<br>spositivo di interruzione montato a monte del cavo di alimentazio-<br>ne (ad es. interruttore automatico).                                                           |  |
|                                            | • L'interruttore differenziale (RCD) è scattato. Controllare che la spi-<br>na e il cavo non siano danneggiati e ripetere il ciclo di ricarica. Se<br>l'errore si verifica con maggiore frequenza, far controllare il veico-<br>lo.           |  |
| ······································     | Errore critico (con un singolo segnale acustico dopo il verificarsi dell'errore).                                                                                                    |  |
|                                            | <ol> <li>Interrompere la tensione di alimentazione della stazione di ricarica<br/>disattivando il dispositivo di interruzione montato a monte del cavo<br/>di alimentazione (ad es. interruttore automatico).</li> </ol>                      |  |
| Rosso lampeggiante                         | <ol> <li>Controllo della stazione di ricarica da parte di un elettrotecnico<br/>qualificato.</li> </ol>                                                                                                    |  |
|                                            | Nessuna tensione di alimentazione o presenza di un guasto.                                                                                                    |  |
| Nessuna indicazione                        |                                                                                                    |  |

## 5.3 Indicazioni alla configurazione

| Barra a LED                                                                                                    | Descrizione                                                                                                    |
|----------------------------------------------------------------------------------------------------|----------------------------------------------------------------------------------------------------|
| 6A       8A       10A       16A       20A       32A        >)       O <td>Premendo brevemente il pulsante Service, la configurazione attuale</td> | Premendo brevemente il pulsante Service, la configurazione attuale                                                                                      |
| <b>7</b>                                                                                                    | viene visualizzata dalla barra a LED per 5 secondi (vedi "11.2 Configu-<br>razione elettrica di base direttamente sull'apparecchio").                   |
| Parametro verde acceso / Simbolo<br>Smart Charging con luce verde                                                                                 |                                                                                                    |
|                                                                                                    | È stata attivata la modalità di installazione. Il limite della corrente di ri-<br>carica può essere impostato sull'apparecchio o con la app (vedi "11.1 |
| Parametro arancione accesso / Simbolo<br>Smart Charging con luce arancione                                                                        | Attivazione/disattivazione della modalità di installazione").                                                                                           |

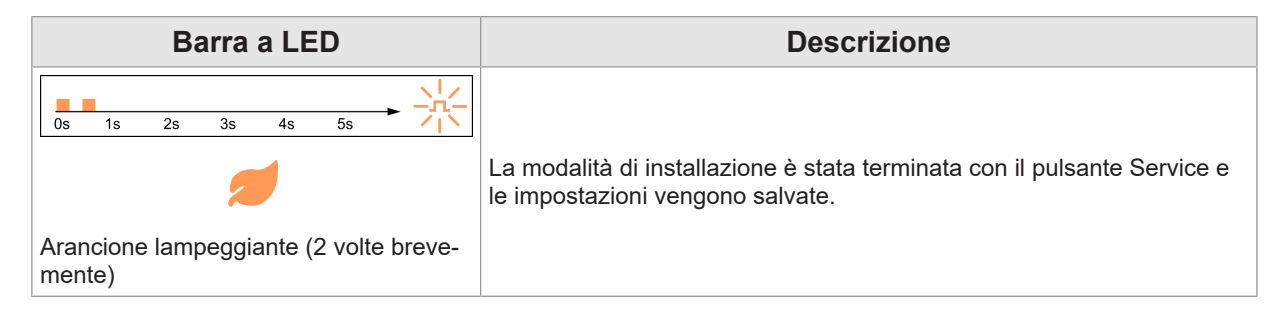

I valori di ampere indicati nelle figure sono stampati sull'alloggiamento della stazione di ricarica.

Manuale di installazione V1.03

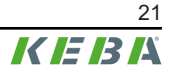

# 6 Elementi di comando opzionali

I componenti raffigurati nel presente manuale sono a titolo esemplificativo. Le illustrazione e le spiegazioni si riferiscono ad un'esecuzione tipica dell'apparecchio. L'esecuzione del proprio apparecchio può differire da quella qui descritta.

### 6.1 Lettore RFID

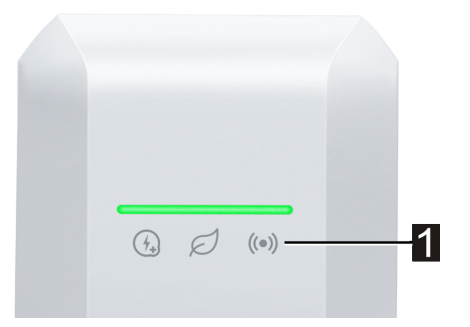

Il lettore RFID (1) serve all'autorizzazione senza contatto di un ciclo di carica con schede, tag o uno smartphone in base alla norma ISO 14443 e ISO 15693.

### 6.2 Touch Button

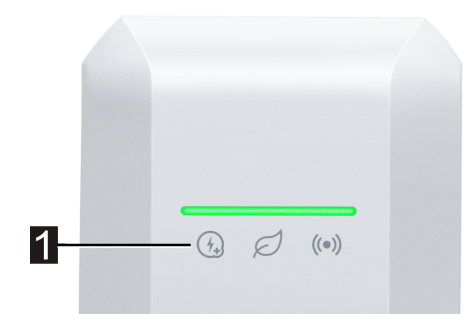

Se la corrente di ricarica viene limitata da una corrente di ricarica predefinita intelligente, si accende il simbolo Smart Charging. In questo caso, il limite della corrente di ricarica può essere annullato una volta per il ciclo di ricarica in corso utilizzando il Touch Button (1) (superficie a sfioramento), a condizione che l'operatore di rete lo consenta. Il veicolo in questo modo può essere ricaricato più rapidamente, se necessario.

### 6.3 Simbolo Smart Charging

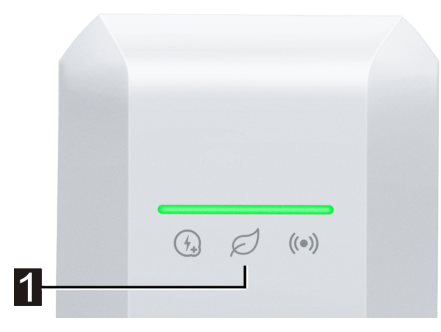

Il simbolo Smart Charging () indica quando correnti di ricarica predefinite intelligenti stanno riducendo la potenza di ricarica massima. Il ciclo di ricarica potrebbe richiedere più tempo.

| Visualizzazione          | Descrizione                                                                                                    |
|--------------------------|----------------------------------------------------------------------------------------------------|
| Nessuna indicazio-<br>ne | La stazione di ricarica funziona alla massima potenza preconfigurata.                                                                                                    |
| Verde / blu              | È attivo un controllo intelligente della corrente di ricarica che limita la corrente di ricarica<br>possibile (ricarica ottimizzata FV, ingresso per contatto di commutazione, profilo di carica<br>OCPP,). Il ciclo di ricarica richiederà più tempo.<br>Il colore e l'animazione seguono la visualizzazione della barra luminosa. |
| Arancione                | La corrente di ricarica è attualmente limitata perché non c'è connessione con il sistema di controllo di livello superiore (ad esempio, a causa di un problema di rete).<br>L'animazione segue la visualizzazione della barra luminosa.                                                                                             |
| Rosso                    | La stazione di ricarica si trova in uno stato di errore critico.<br>L'animazione segue la visualizzazione della barra luminosa.                                                                                                    |

# 7 Tensione di alimentazione e dimensionamento dei cavi

### Cavo di alimentazione

Il cavo di alimentazione (tensione di alimentazione) deve essere installato **cablato in modo fisso** nell'impianto dell'edificio preesistente e deve essere conforme alle normative nazionali vigenti. Il cavo di alimentazione non deve essere un cavo a posa mobile libera.

Per il dimensionamento del cavo di alimentazione prestare attenzione anche ai possibili fattori di riduzione e alle elevate temperature ambiente all'interno dell'area di collegamento della stazione di ricarica (vedi rating della temperatura dei morsetti di alimentazione)! In certi casi questo può comportare la necessità di adottare un cavo di alimentazione a sezione maggiore e con una maggiore resistenza alle temperature.

#### Dispositivo di interruzione dell'alimentazione elettrica

Deve essere messo a disposizione un dispositivo di interruzione adeguato per il disinserimento della tensione (ad es. interruttore automatico, sezionatore o altro mezzo simile per l'interruzione) come parte dell'impianto elettrico dell'edificio.

Utilizzare sempre il dispositivo di interruzione predisposto per disinserire la tensione di alimentazione, perché il dispositivo di interruzione all'interno dell'apparecchio disinserisce solo il veicolo.

#### RCD / Dispositivo a corrente residua

Tutte le varianti della stazione di ricarica sono dotate di un monitoraggio per corrente continua differenziale integrato  $\geq$  6 mA (RDC-DD).

Tutte le stazioni di ricarica del tipo "P40-...-xxxx**A**xxx-... sono dotate di un RCD del tipo A (Residual Current Device / dispositivo a corrente residua).

Ogni stazione di ricarica del tipo P40-...-xxxx**D**xxx-... deve essere collegata tramite un proprio interruttore differenziale. Invece di un dispositivo a corrente residua di tipo B se ne può utilizzare uno di tipo A.

### Dispositivo per la protezione dalle sovracorrenti per interruttori differenziali

In corso di installazione, a monte dell'interruttore differenziale integrato è necessario montare un adeguato dispositivo per la protezione dalle sovracorrenti  $\leq$  35 A gG (gL).

Per il dimensionamento osservare anche le elevate temperature ambiente all'interno dell'armadio elettrico! In certi casi questo può essere necessaria una riduzione della corrente di carica prescritta per aumentare la disponibilità dell'impianto.

Per le varianti di apparecchi "Early Access Edition" (KC-P40-16EUS-C6S1AEP0-LS1R1111-BL0-WH00 e KC-P40-16EUS-C6S1AEP0-LS1R1111BL0-BK00) è da utilizzare un dispositivo per la protezione dalle sovracorrenti adatto ≤ 25 A gG (gL) montato a monte.

#### Interruttore automatico

Per il dimensionamento dell'interruttore automatico osservare anche le elevate temperature ambiente all'interno dell'armadio elettrico! In certi casi questo può essere necessaria una riduzione della corrente di carica prescritta per aumentare la disponibilità dell'impianto.

La corrente nominale deve essere calcolata in base ai dati della targhetta identificativa in conformità con la potenza di ricarica desiderata e il cavo di alimentazione.

#### Corrente di carica nominale

La stazione di ricarica allo stato di consegna è impostata su 16 A. Per adattare la corrente massima all'interruttore automatico installato, è necessario configurare la corrente di ricarica con il pulsante Service o la KEBA eMobility App.

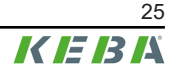

# 8 Avvertenze per il montaggio e l'installazione

A seconda della fornitura è disponibile un kit di fissaggio per il montaggio a parete. Il kit di fissaggio è adatto per calcestruzzo, laterizi e legno (senza tasselli). In caso di fondo differente è necessario scegliere un tipo di fissaggio adeguato.

Per condizioni di montaggio speciali, i materiali di fissaggio devono essere predisposti dal committente. Un montaggio a regola d'arte è assolutamente necessario e non rientra sotto la responsabilità del produttore.

Il portaconnettore deve essere montato fisso con una modalità adatta alla base di montaggio disponibile.

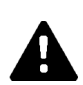

### AVVERTENZA!

#### Pericolo dovuto a scossa elettrica e pericolo di incendio!

- Assicurarsi in particolare che la sottostruttura di montaggio presenti una sufficiente capacità portante e utilizzare mezzi di montaggio adeguati. Per il montaggio a pareti con intercapedine è necessario fissare su un elemento portante della parete almeno una vite di fissaggio della stazione di ricarica e una del portaconnettore.
- Durante la realizzazione dei fori di fissaggio, le linee di installazione non devono essere danneggiate. Se necessario, utilizzare il foro sostitutivo decentrato.
- Se il tipo di installazione scelto richiede uno scarico della trazione, installare un pressacavo.
- Il pannello di collegamento non deve mai restare aperto e incustodito. Prima di abbandonare la stazione di ricarica è necessario montare la copertura protettiva.

#### Attenzione

#### Pericolo di rottura dell'alloggiamento in plastica!

- La superficie di montaggio deve essere piana e il lato posteriore della stazione di ricarica deve essere completamente coperto.
- Selezionare una coppia adeguata per le viti di fissaggio in relazione alla base di montaggio, ma la coppia non deve superare i 7 Nm.

### Attenzione

#### Danni materiali causati da umidità e bagnato!

- Se una stazione di ricarica fredda (ad es. dopo un trasporto in ambiente freddo) viene portata in un ambiente molto più caldo, all'interno dell'apparecchio può formarsi della condensa. Prima di collegare la stazione di ricarica all'alimentazione, attendere che la temperatura della stazione di ricarica corrisponda alla temperatura ambiente e che l'umidità sia nuovamente evaporata.
- In caso di installazione in ambienti esterni, la copertura protettiva non deve essere aperta in presenza di maltempo (pioggia, vento, neve, ...), salvo utilizzo di una protezione adeguata contro le intemperie.
- Durante l'installazione della stazione di ricarica, assicurarsi che in corso di funzionamento non si formino accumuli di acqua.
- Dotare sempre la stazione di ricarica in modo completo e corretto con le guarnizioni per le aperture dei cavi. Le guarnizioni aperte delle aperture dei cavi non necessarie devono essere chiuse con avvitamenti ciechi, per garantire la tenuta necessaria.

### 8.1 Criteri generali per la scelta dell'ubicazione

La stazione di ricarica è stata costruita per ambienti sia interni che esterni. I seguenti criteri devono essere assolutamente considerati nella scelta dell'ubicazione:

- Prestare attenzione alle disposizioni locali della ditta installatrice, alle misure di protezione antincendio e alle norme antinfortunistiche, così come alle vie di fuga in loco.
- La stazione di ricarica non deve essere installata in zone a rischio di esplosioni (zona EX) o in aree esposte a rischi particolari (alluvioni, smottamenti, lavine, ecc.).
- La stazione di ricarica deve essere installata solo in applicazioni fisse alle altezze di montaggio prescritte.
- Montare la stazione di ricarica in modo tale che i cavi di carica non coprano o incrocino correnti passanti.
- Non montare la stazione di ricarica in punti esposti ad ammoniaca o a gas di ammoniaca (ad es. all'interno o nei pressi di stalle).
- Non montare la stazione di ricarica o il portaconnettore in punti nei quali potrebbe essere danneggiata dalla caduta di oggetti (ad es. scale sospese o pneumatici).
- La stazione di ricarica non deve essere esposta ad un getto d'acqua diretto (ad es. impianti di autolavaggio manuali adiacenti, idropulitrici, tubi irroratori).
- La stazione di ricarica deve essere montata al riparo dalla pioggia, per evitare congelamento, danni da grandine o simili.
- La stazione di ricarica deve essere montata al riparo dall'irraggiamento solare diretto. Altrimenti, in presenza di temperatura ambiente elevata e forte luce solare, la corrente di ricarica predefinita potrebbe venire temporaneamente ridotta o il ciclo di ricarica potrebbe venire interrotto per proteggere l'apparecchio dal surriscaldamento.
- Osservare le condizioni ambientali ammesse (vedi "21 Dati tecnici").

### 8.2 Attrezzi necessari

Per il montaggio sono necessari i seguenti attrezzi:

- Punte adatte per il materiale della parete (Ø8 mm per muratura o calcestruzzo)
- Cacciavite/punta Torx T25

### 8.3 Specifiche di montaggio e ingombro

### Specifiche di montaggio

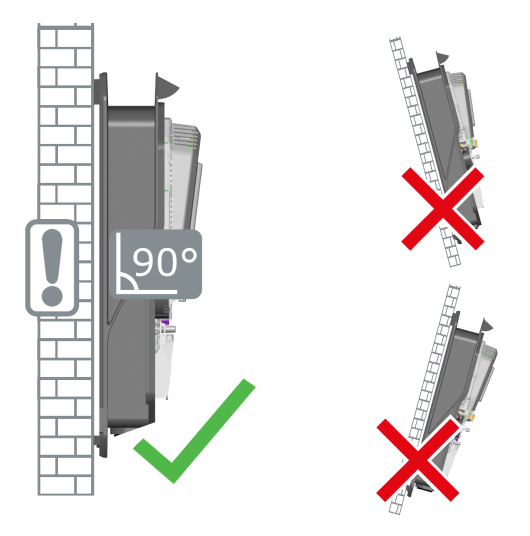

La stazione di ricarica deve essere montata in verticale e senza inclinazioni a parete o a una colonna. Non è consentita l'installazione a pavimento o a soffitto.

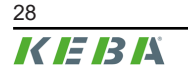

#### Ingombro

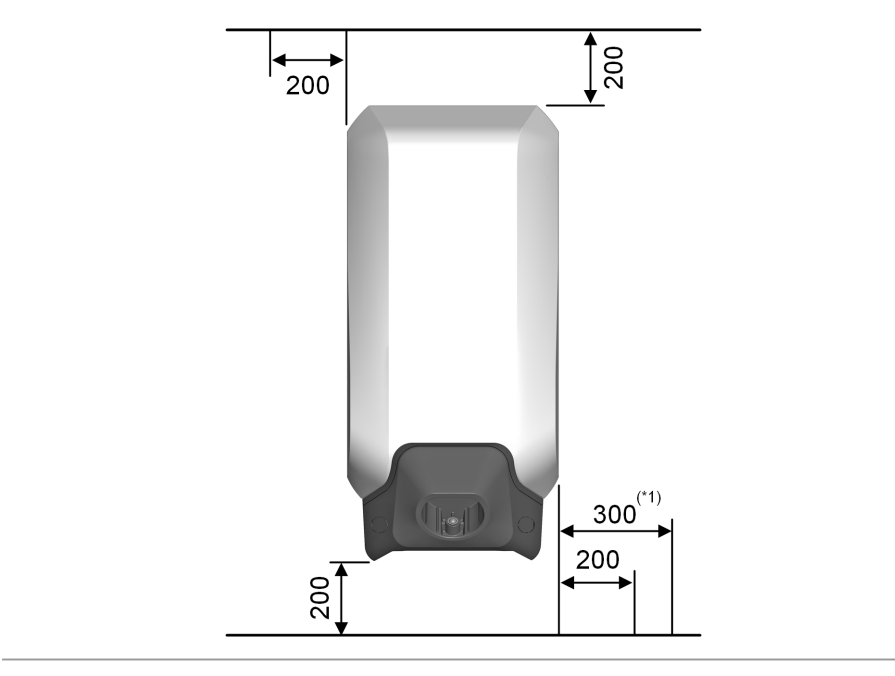

Fig. 8-1: Distanza minime in millimetri

Posizionando la stazione di ricarica e il portaconnettore, lasciare uno spazio libero sufficiente in basso per l'aggancio del cavo di ricarica.

Se vengono montate più stazioni di ricarica adiacenti, fra queste deve essere mantenuta una distanza laterale minima.

#### Informazione

- Montare la stazione di ricarica posizionando gli elementi di comando (ad es. portaconnettore, Touch Button, lettore RFID) ad un'altezza tra 50 cm e max 150 cm. Tenere presente che le norme nazionali possono limitare l'altezza.
   Per garantire un accesso senza barriere, si consiglia di montare il portaconnettore della stazione di ricarica a un'altezza compresa tra 85 cm e max 100 cm.
- <sup>\*1)</sup> In caso di variante dell'apparecchio con contatore di energia, si consiglia di lasciare uno spazio libero più ampio sul lato destro per consentire una comoda lettura dei dati sul display.

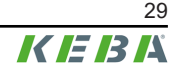

### 8.4 Preparazione della stazione di ricarica per il montaggio

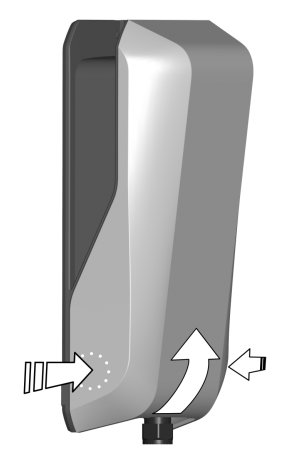

Prima del montaggio della stazione di ricarica, questa deve essere preparata adeguatamente. A tal fine procedere nel modo seguente:

- 1) Spingere la copertura dell'alloggiamento in basso leggermente verso destra e sinistra finché non si sblocca.
- 2) Sollevare in basso la copertura dell'alloggiamento e spostarlo quindi verso l'alto.

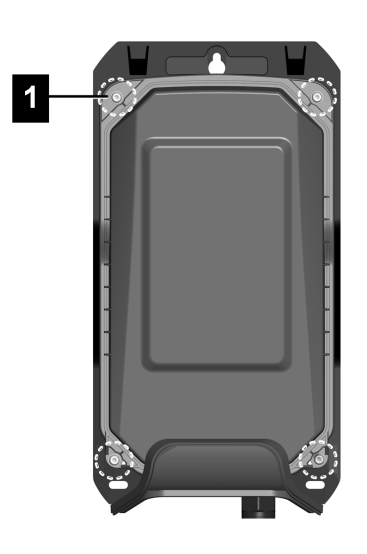

1) Allentare le quattro viti Torx (1) della copertura di protezione.

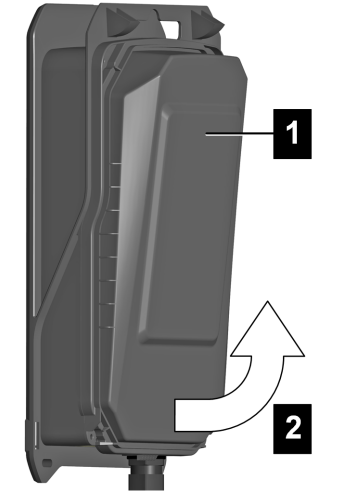

1) Sollevare la copertura di protezione (1) in basso (2) e spostarla quindi verso l'alto.

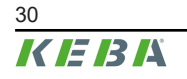

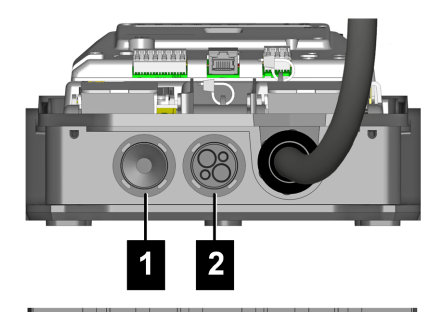

- Montaggio del cavo a parete: Utilizzare gli ingressi per cavi sul lato inferiore!
- Montaggio del cavo a incasso: Utilizzare gli ingressi per cavi sul lato posteriore!
- 1...Ingresso per il cavo di alimentazione
- 2 ... Ingresso per linee dati/Ethernet

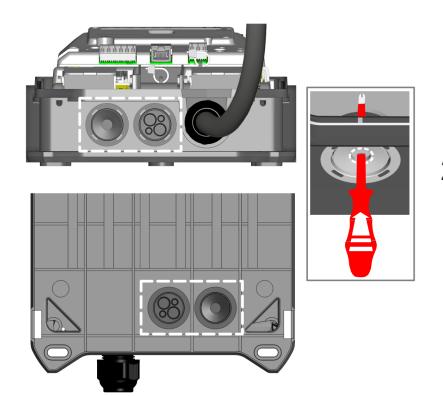

- 1) Riporre la stazione di ricarica su una base stabile.
- 2) Forare con cautela le guarnizioni degli ingressi per cavi necessari (ad es. con un cacciavite adatto).

La stazione di ricarica è ora pronta per il montaggio.

#### Pressacavi

In alternativa alle guarnizioni preassemblate è possibile utilizzare dei pressacavi (non inclusi nella fornitura). Se l'installazione richiede uno scarico della trazione, è necessario utilizzare un pressacavo.

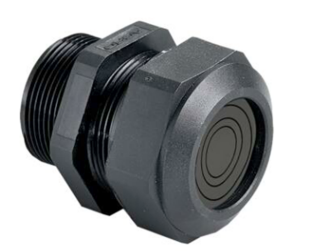

Raccomandazione:

- Progress® multiLAYER in plastica GFK
- Codice articolo del fabbricante: 1540.4.25
- Filettatura: M25x1.5
- Range di serraggio min. / max.: 6,0 mm / 20,5 mm
- Chiave: 34 mm

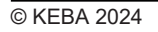

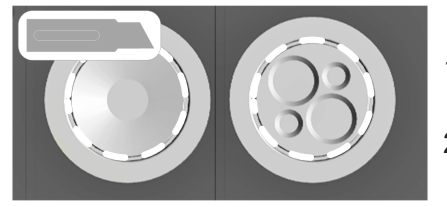

- 1) Per utilizzare i pressacavi, le relative guarnizioni della stazione di ricarica devono essere tagliate ad anello.
- 2) Assicurare la tenuta all'inserimento del pressacavo.

#### Preparazione del foro sostitutivo opzionale

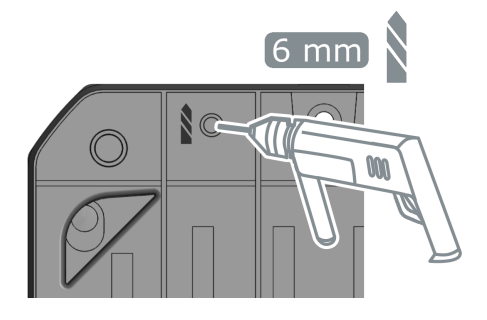

Se è necessario utilizzare il foro sostitutivo superiore, procedere come segue:

- 1) Praticare il foro sostitutivo nel punto contrassegnato, dalla parte posteriore, nell'alloggiamento.
- 2) Rimuovere la polvere e la segatura di perforazione.

Il foro sostitutivo ora può essere utilizzato per il montaggio.

### 8.5 Montaggio della stazione di ricarica

#### Informazione

- Nel caso in cui i cavi a incasso si trovino nell'area del punto di fissaggio superiore, è disponibile una posizione per un foro sostitutivo. Per utilizzare il foro sostitutivo, è necessario praticare un foro nell'alloggiamento della stazione di ricarica (vedi capitolo "8.4 Preparazione della stazione di ricarica per il montaggio").
- In caso di montaggio su una parete in legno, i punti di montaggio devono essere preparati in conformità al tipo di vite e alla struttura in legno utilizzati.

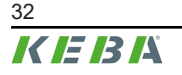

### Posizioni dei fori di montaggio

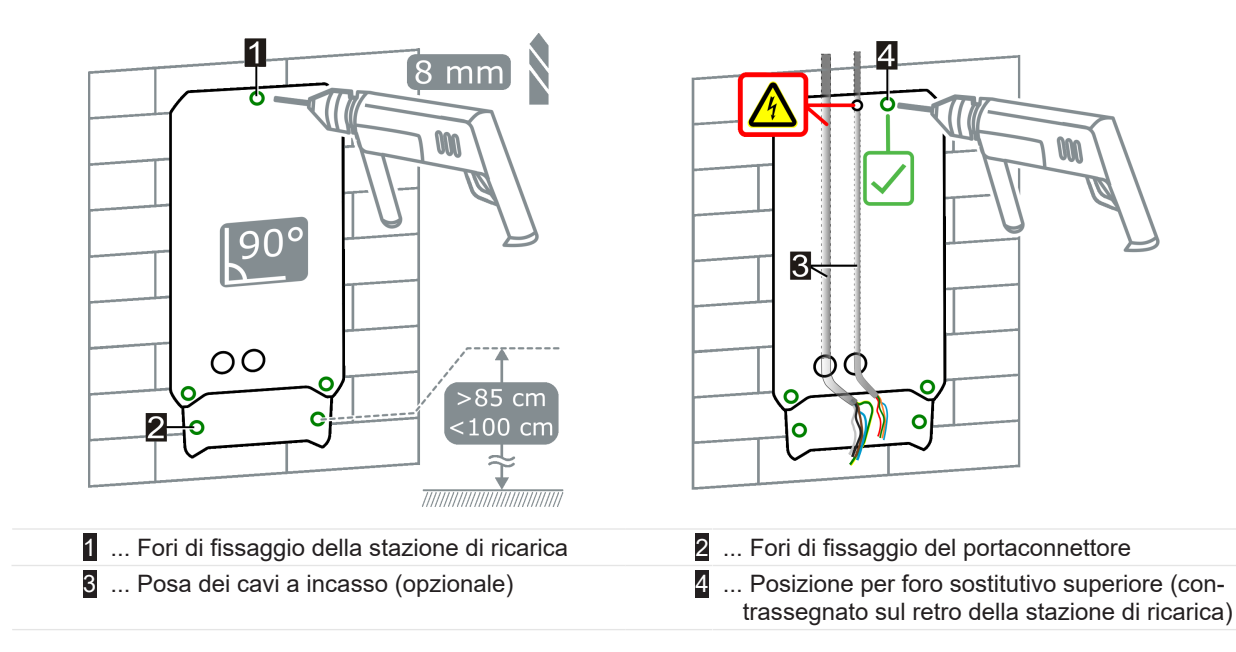

### Montaggio della stazione di ricarica

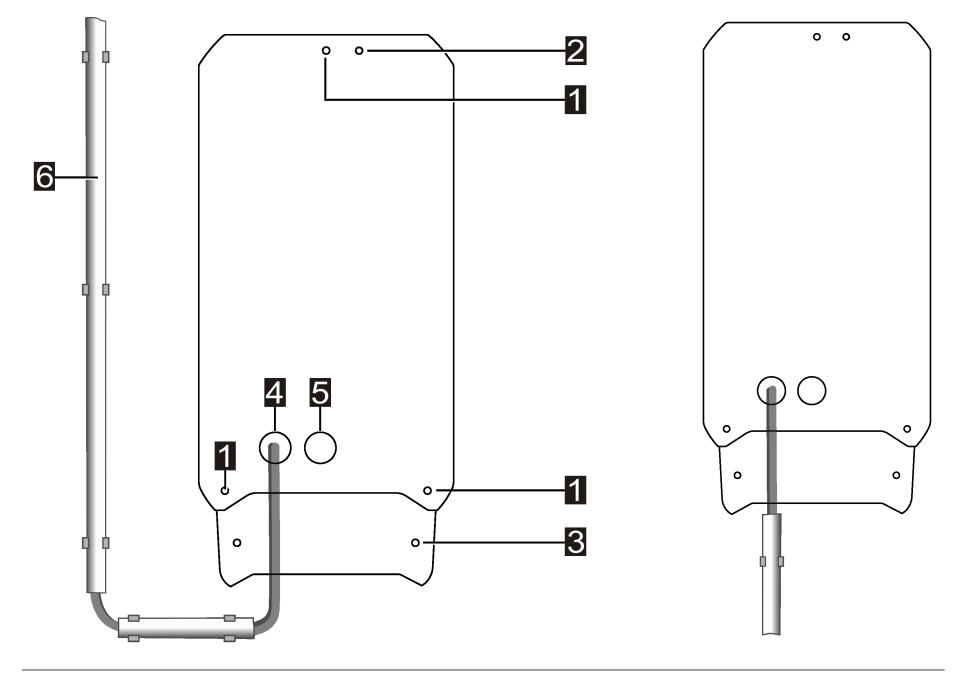

#### Fig. 8-2: Esempio: Punti di fissaggio e posa per cavi a parete

| 1 Fori di fissaggio della stazione di ricarica | 2 Posizione per foro sostitutivo superiore                                 |
|------------------------------------------------|----------------------------------------------------------------------------|
| 3 Fori di fissaggio del portaconnettore        | 4 Apertura per il passaggio del cavo di alimen-<br>tazione                 |
| 5 Apertura per il passaggio della linea dati   | <ul> <li>G Cavo di alimentazione con posa per cavi a<br/>parete</li> </ul> |
|                                                |                                                                            |

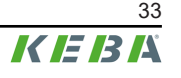

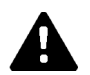

### AVVERTENZA!

#### Pericolo elettrico!

Scossa elettrica causata da cavo di alimentazione strappato.

- Durante la posa dei cavi, assicurarsi che il cavo di alimentazione sia protetto dalla deformazione utilizzando una canalina di protezione adeguatamente posata e, se necessario, un pressacavo o un dispositivo di scarico della trazione equivalente.
- 1) Disegnare i tre fori (1) nel punto previsto sulla parete con una maschera di foratura. Verificare che il posizionamento sia orizzontale. Se sotto il punto di fissaggio superiore si trova un cavo incassato, è necessario utilizzare la posizione per foro sostitutiva.
- 2) Se il portaconnettore deve essere posizionato direttamente sotto la stazione di ricarica, segnare anche i due fori di fissaggio per il portaconnettore. (2). Il portaconnettore si può montare direttamente sotto la stazione di ricarica o anche in posizione distanziata. In caso di montaggio in posizione distanziata, il portaconnettore può fungere anche da aggancio per riporre il connettore.
- 3) Praticare i fori (Ø 8 mm) e inserire i tasselli, se necessario.
- 4) Avvitare prima la vite nel punto di fissaggio superiore a una profondità di circa 2 cm.
- 5) Cavo di collegamento dal lato posteriore: Far passare i cavi di collegamento attraverso le aperture predisposte sul retro della stazione di ricarica e verificare la tenuta! Agganciare la stazione di ricarica alla vite superiore (foro a chiave), posizionarla e avvitarla con le tre viti di fissaggio ().
  6) Cavo di collegamento dal basso: Agganciare la stazione di ricarica alla vite superiore (foro a chiave), posizionarla e avvitarla con le stazione di ricarica alla vite superiore (foro a chiave).
- Agganciare la stazione di ricarica alla vite superiore (foro a chiave), posizionarla e avvitarla con le tre viti di fissaggio (1). Far passare i cavi di collegamento attraverso le aperture predisposte sul lato inferiore del-

la stazione di ricarica e verificare la tenuta!

- 7) Il cavo di alimentazione deve essere introdotto nell'apertura finché la guaina del cavo non sia visibile nell'area di collegamento.
- In caso di posa dei cavi a parete, il raggio di curvatura deve essere mantenuto sufficientemente ampio affinché il portaconnettore sotto la stazione di ricarica non collida con i cavi di collegamento.
- 9) Se il portaconnettore è posizionato direttamente sotto la stazione di ricarica, il portaconnettore deve essere avvitato con le due viti di fissaggio (2) solo al termine dell'installazione. Altrimenti non è più possibile applicare la copertura dell'alloggiamento.

La stazione di ricarica è montata a parete e pronta per il cablaggio.

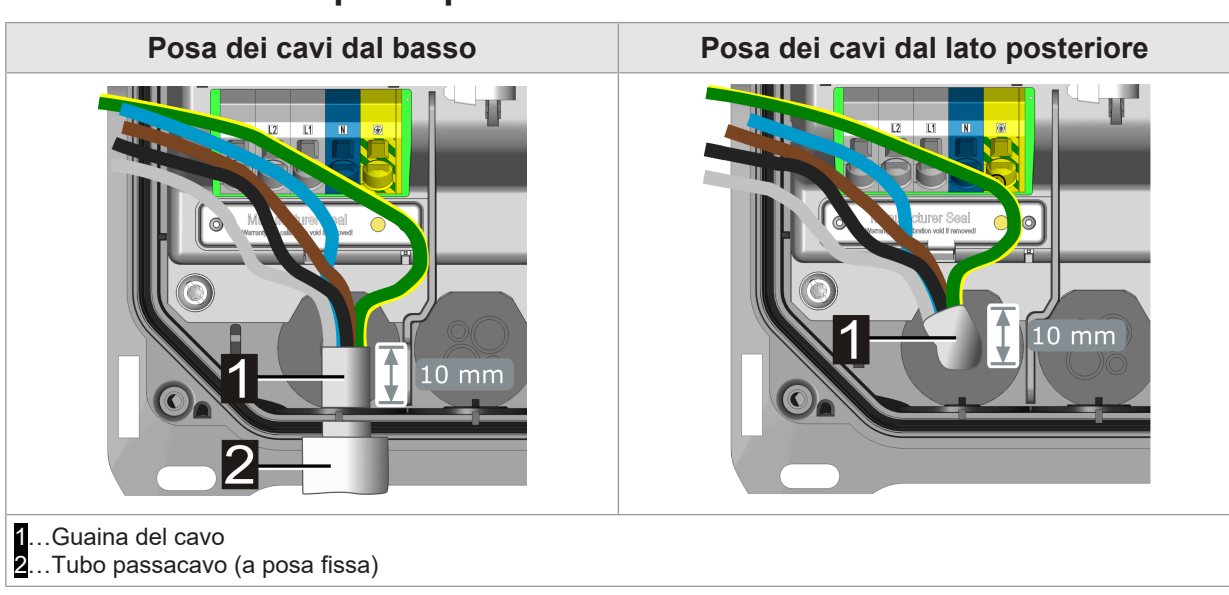

### 8.6 Istruzioni per la posa dei cavi

Osservare i seguenti punti per la posa dei cavi:

- La guaina del cavo di alimentazione deve essere spelata di almeno **150 mm**.
- Il cavo di alimentazione deve essere introdotto nella guarnizione o nel pressacavo opzionale in modo che la guaina del cavo sia visibile nell'area di collegamento per un tratto di almeno 10 mm.
- La guarnizione deve aderire completamente alla guaina del cavo.
- I cavi di collegamento devono essere introdotti diritti e senza pressione nelle guarnizioni in modo da garantire la tenuta.
- Il tubo passacavo rigido o flessibile non deve essere introdotto nella guarnizione o venire avvitato in un pressacavo.
- Verificare che il diametro del passacavo opzionale adottato sia adatto per il diametro del cavo a garanzia della tenuta.
- Verificare la tenuta di tutti i punti di passaggio dei cavi. I pressacavi opzionali adottati devono essere montati correttamente e serrati a fondo per evitare infiltrazioni di acqua.

# 9 Collegamenti elettrici e cablaggio

### 9.1 Attrezzi necessari

Per l'installazione elettrica sono necessari i seguenti attrezzi:

- Cacciavite/punta Torx T25
- Cacciavite con testa a taglio con lama da 3,0 mm per i morsetti quando si utilizzano i trefoli o, se necessario, anche per aprire i morsetti di alimentazione.

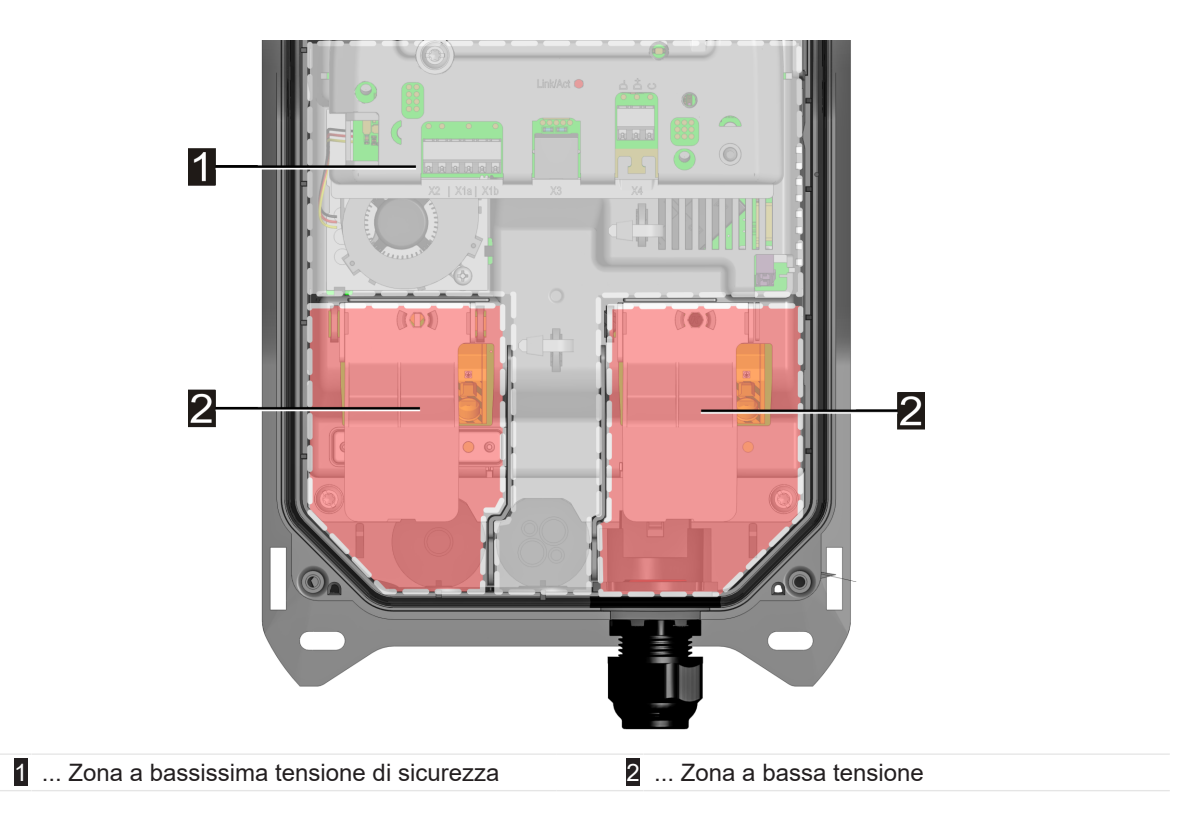

9.2 Zone a tensione

Tutte le linee dati devono essere posate separate in modo sicuro dai cavi di collegamento delle zone a bassa tensione nell'area della zona a bassissima tensione di sicurezza.
## 9.3 Collegamento dell'alimentazione di tensione

La stazione di ricarica può essere collegata in modalità monofase o (opzionale) in modalità trifase:

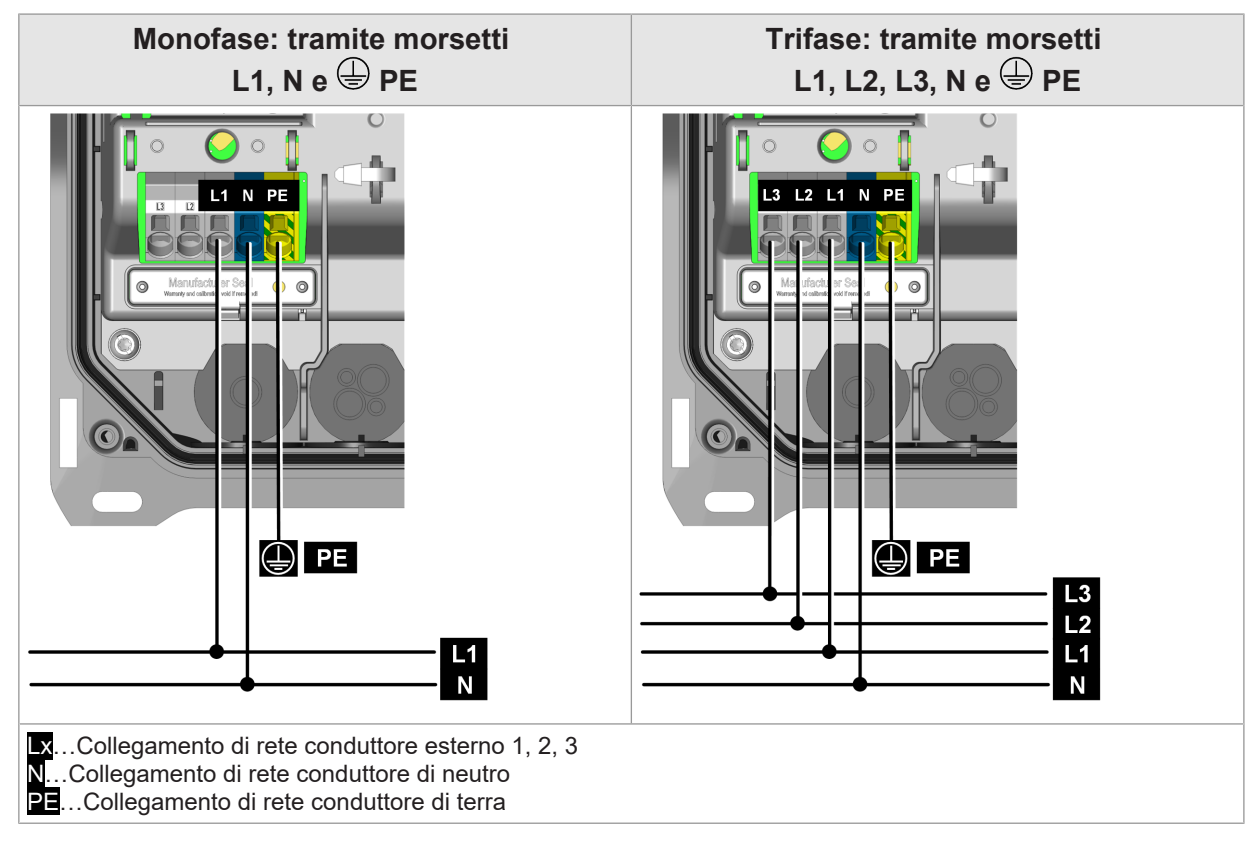

Per il collegamento elettrico ad altri tipi di rete vedi "9.4 Collegamento elettrico a sistemi speciali dell'alimentazione a corrente alternata".

I morsetti di alimentazione sono realizzati come morsetti a molla push-in.

#### 9.3.1 Esempio di collegamento - introduzione del cavo dal basso

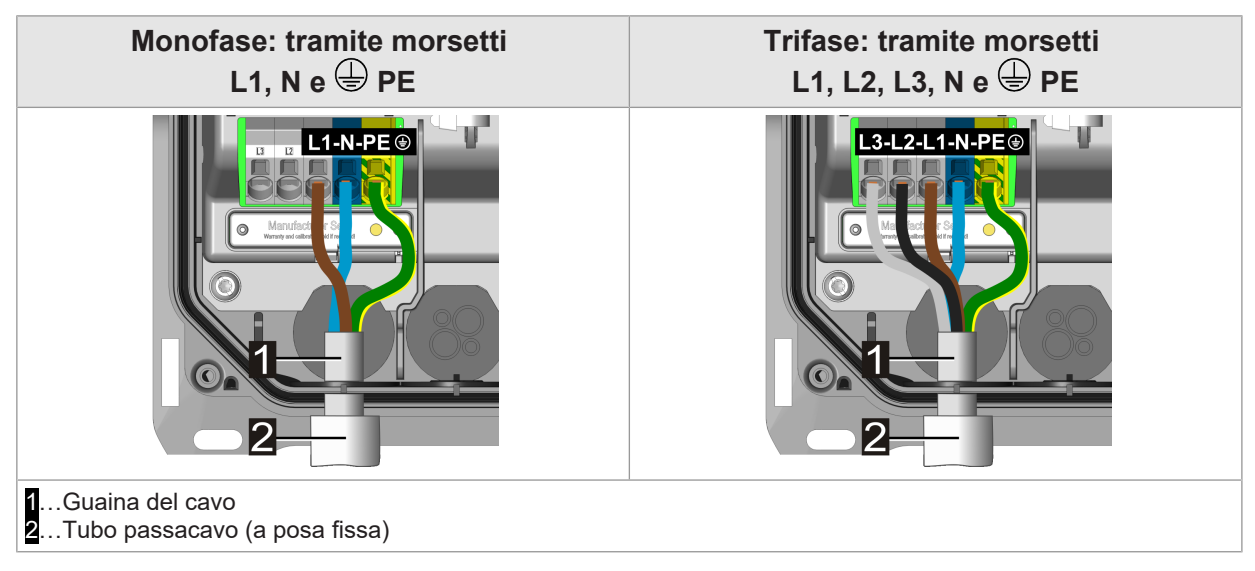

Per il collegamento della tensione di alimentazione procedere nel modo seguente:

- 1) La guaina del cavo di alimentazione deve sporgere di almeno **10 mm** nella stazione di ricarica.
- Accorciare i fili di collegamento a una lunghezza di **100 mm**. Il conduttore di protezione (PE) con **130 mm** deve essere più lungo degli altri conduttori! Le lunghezze eccedenti dei fili di collegamento non devono essere posate nell'area delle linee dati. Verificare che fili di alimentazione e linee dati siano separati in tutta sicurezza.
- 3) Spelare tutti i fili di collegamento di **18 mm**.
- 4) Spingere tutti i fili di collegamento nelle apposite aperture dei morsetti a molla push-in fino alla battuta. Per i trefoli con fili sottili, si consiglia di aprire leggermente il morsetto a molla inserendo un cacciavite a lama piatta.
- 5) Controllare il saldo posizionamento di tutti i fili di collegamento.

La stazione di ricarica è collegata all'alimentazione di tensione.

#### Informazione

- La copertura protettiva è dotata di una sagoma di spelatura incisa per facilitare l'installazione.
- Quando si collegano più punti di ricarica, si raccomanda di scambiare la sequenza di collegamento per evitare asimmetrie di rete.

### 9.4 Collegamento elettrico a sistemi speciali dell'alimentazione a corrente alternata

#### Informazione

In generale, la stazione di ricarica può essere collegata a sistemi TN, TT e IT di reti di alimentazione a corrente alternata. Osservare le limitazioni del costruttore del veicolo.

Si consiglia di creare un collegamento monofase della stazione di ricarica all'interno di reti con configurazione a triangolo a 230 V senza trasformatore inserito a monte. Un collegamento trifase all'interno di reti con configurazione a triangolo deve essere realizzato solo con trasformatore inserito a monte ("trasformatore triangolo-stella").

#### Schema di collegamento

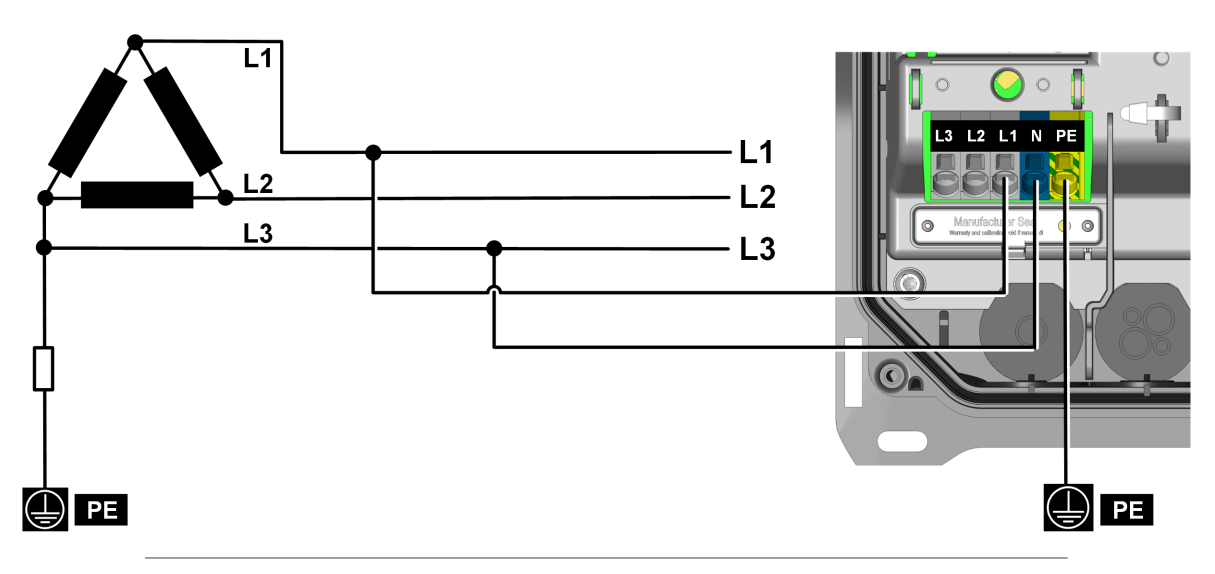

Fig. 9-3: Collegamento a un sistema IT a tre conduttori con 230 V

#### Attenzione

#### Rischio di danni allo scaricatore di sovratensioni!

Il conduttore che ha un collegamento diretto o ad alta impedenza con il potenziale PE deve essere sempre collegato al morsetto "N" (vedere lo schema di collegamento a titolo di esempio).

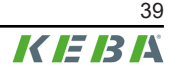

## 9.5 Panoramica dei collegamenti del Modulo Applicazione

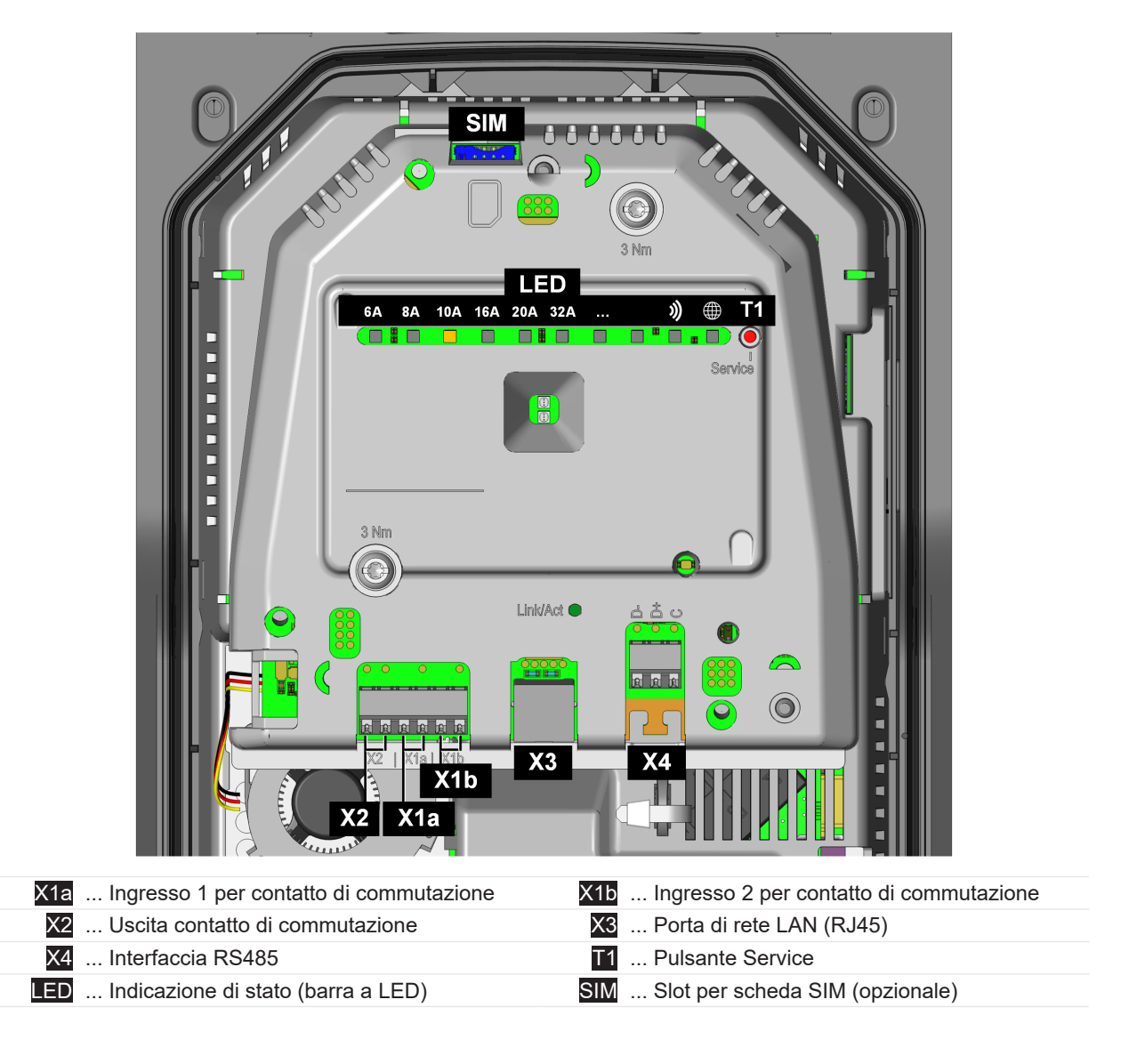

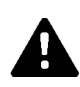

#### AVVERTENZA!

#### Pericolo dovuto a scossa elettrica e pericolo di incendio!

Ai morsetti da [X1] a [X4] (ingressi per contatto di commutazione, uscita per contatto di commutazione, porte LAN e RS485) devono essere collegate solo tensioni SELV/ PELV e circuiti con una separazione sicura dalle tensioni pericolose (ad es. isolamento adeguato).

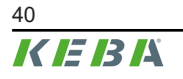

## 9.6 Ingressi per contatto di commutazione [X1a] / [X1b]

Gli ingressi per contatto di commutazione sono stati progettati per essere utilizzati con un contatto di commutazione esterno pulito. Con questi ingressi è possibile comandare il funzionamento della stazione di ricarica mediante componenti esterni (ad es. interruttore a chiave esterno, centralina dell'abitazione, impianto fotovoltaico, ricevitore di telecomando centralizzato ecc.).

Gli ingressi per contatto di commutazione non sono dotati di isolamento galvanico verso i componenti elettronici interni della stazione di ricarica. Per leggere lo stato, il contatto di commutazione esterno viene caricato con una tensione PELV di 12 V DC e 2,5 mA.

I morsetti sono realizzati come morsetti a molla push-in.

L'attivazione e la configurazione di questa funzione vengono effettuate con la KEBA eMobility App.

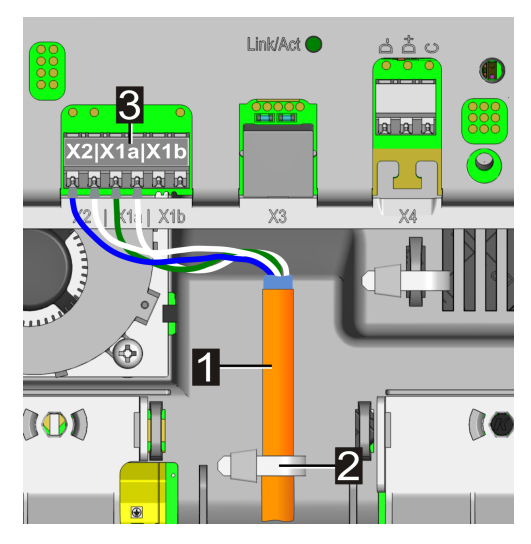

Cavo di comando
 ... Fascette serracavi (scarico della trazione)
 ... Morsetti di collegamento (uscita per contatto di commutazione / ingresso per contatto di commutazione)

#### Schema di collegamento (esempio per X1a)

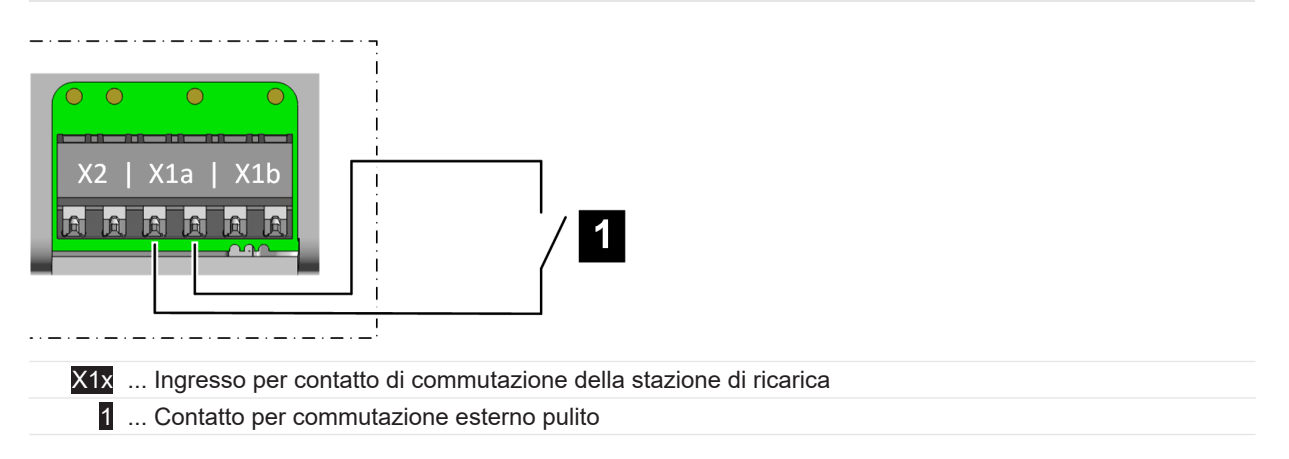

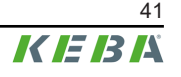

#### Possibili impostazioni sulla stazione di ricarica

| Parametro                                          | Impostazione                                                               |
|----------------------------------------------------|----------------------------------------------------------------------------|
| Ingresso per contatto di commutazione X1x attivato | ON / OFF                                                                   |
| Ingresso per contatto di commutazione X1x Funzione | Dipende dalla funzione logica desiderata:                                  |
|                                                    | • Ricarica / Nessuna ricarica                                              |
|                                                    | • Ricarica max / Ricarica ridotta                                          |
|                                                    | • Elusione dell'autorizzazione                                             |
|                                                    | <ul> <li>Ignora fotovoltaico a mezzo X1<br/>(Boost di ricarica)</li> </ul> |

#### Esempio: Utilizzo dell'ingresso per l'abilitazione

| Parametro                                          | Impostazione                  |
|----------------------------------------------------|-------------------------------|
| Ingresso per contatto di commutazione X1x attivato | ON                            |
| Ingresso per contatto di commutazione X1x Funzione | • Ricarica / Nessuna ricarica |

La stazione di ricarica si comporta come segue:

| Ingresso per contatto di commutazione<br>[X1x] | Stato                          |
|------------------------------------------------|--------------------------------|
| Aperto                                         | Stazione di ricarica bloccata  |
| Chiuso                                         | Stazione di ricarica operativa |

L'avvio di un ciclo di ricarica a mezzo ingresso per l'abilitazione dipende anche dall'autorizzazione RFID. Nella tabella sono indicate le condizioni che consentono l'abilitazione alla carica.

| Funzione<br>RFID                                                  | Funzione<br>Ingresso<br>X1x | Descrizione                                                                                                    |
|-------------------------------------------------------------------|-----------------------------|----------------------------------------------------------------------------------------------------|
| Off                                                               | Off                         | Abilitazione alla carica permanente - la ricarica è sempre possibile.                                                                                                    |
| Off                                                               | On                          | Abilitazione alla carica solo con X1x chiuso.                                                                                                    |
| On                                                                | Off                         | Abilitazione alla carica solo con autorizzazione RFID corretta. Senza tessera<br>RFID la ricarica non è possibile.                                                                                                    |
| On                                                                | On                          | <ul> <li>Funzione X1x "Ricarica/Nessuna ricarica":</li> <li>Abilitazione della carica con X1x chiuso E autorizzazione RFID corretta.</li> <li>Funzione X1x "Elusione dell'autorizzazione":</li> <li>abilitazione della carica con X1x chiuso O autorizzazione RFID corretta.</li> </ul> |
| OnFunzione attivata nella app / OffFunzione disattivata nella app |                             |                                                                                                    |

#### 9.7 Uscita per contatto di commutazione [X2]

L'uscita per contatto di commutazione è un contatto relè a contatto pulito e può essere utilizzata come spia dello stato di carica o come monitoraggio del relè principale.

L'uscita per contatto di commutazione per tensioni SELV/PELV è dotata di un isolamento galvanico da 1500 V AC verso i componenti elettronici interni.

I morsetti sono realizzati come morsetti a molla push-in.

L'attivazione e la configurazione di questa funzione vengono effettuate con la KEBA eMobility App.

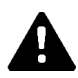

#### **AVVERTENZA!**

#### Pericolo di scossa elettrica!

Alimentare il morsetto per l'uscita contatto di commutazione [X2] solo da una fonte con una bassa tensione di sicurezza di tipo SELV/PELV.

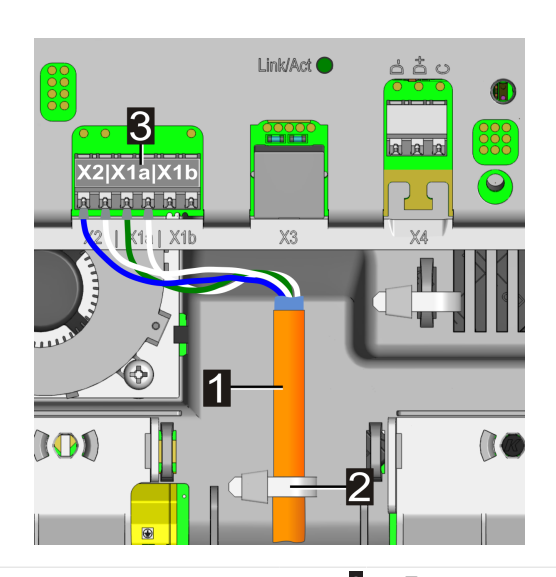

1 ... Cavo di comando

ne)

2 ... Fascette serracavi (scarico della trazione) ... Morsetti di collegamento (uscita per contatto di commutazione / ingresso per contatto di commutazio-

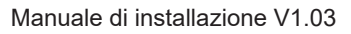

#### Schema di collegamento

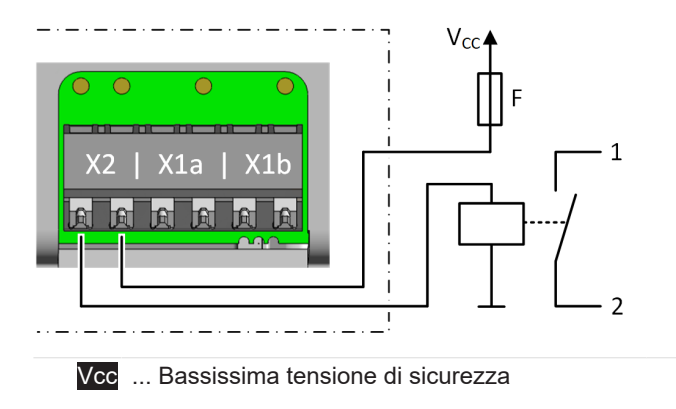

■ ... Dispositivi di limitazione della corrente (≤0,5 A)

#### Possibili impostazioni sulla stazione di ricarica

| Parametro                                       | Impostazione                                                                                                    |
|-------------------------------------------------|----------------------------------------------------------------------------------------------------|
| Uscita per contatto di commutazione X2 attivata | ON / OFF                                                                                                    |
| Uscita per contatto di commutazione X2 Funzione | <ul> <li>Dipende dalla funzione logica desiderata:</li> <li>Segnalazione Disponibilità</li> <li>Segnalazione Stato di carica</li> <li>Segnalazione Monitoraggio del re-<br/>lè principale</li> </ul> |

#### Esempio: Utilizzo per l'indicazione della disponibilità

| Parametro                                       | Impostazione               |
|-------------------------------------------------|----------------------------|
| Uscita per contatto di commutazione X2 attivata | ON                         |
| Uscita per contatto di commutazione X2 Funzione | Segnalazione Disponibilità |

La stazione di ricarica si comporta come segue:

| Uscita per contatto di commutazione [X2] | Stato                                                                                                    |
|------------------------------------------|----------------------------------------------------------------------------------------------------|
| Aperto                                   | La stazione di ricarica è disponibile.<br>La stazione di ricarica è operativa e nessun veicolo è<br>collegato.      |
| Chiuso                                   | La stazione di ricarica non è disponibile.<br>Veicolo collegato, stazione di ricarica fuori servizio o er-<br>rore. |

#### Esempio: Utilizzo per l'indicazione dello stato di carica

| Parametro                                       | Impostazione                 |
|-------------------------------------------------|------------------------------|
| Uscita per contatto di commutazione X2 attivata | ON                           |
| Uscita per contatto di commutazione X2 Funzione | Segnalazione Stato di carica |

La stazione di ricarica si comporta come segue:

| Uscita per contatto di commutazione [X2] | Stato                                                                                                    |
|------------------------------------------|----------------------------------------------------------------------------------------------------|
| Aperto                                   | Stazione di ricarica operativa e nessun veicolo è colle-<br>gato o il veicolo è collegato e non viene caricato. |
| Chiuso                                   | Il veicolo è collegato e viene caricato.                                                                        |

#### Esempio: Monitoraggio del relè principale interno

| Parametro                                       | Impostazione                                     |
|-------------------------------------------------|--------------------------------------------------|
| Uscita per contatto di commutazione X2 attivata | ON                                               |
| Uscita per contatto di commutazione X2 Funzione | Segnalazione Monitoraggio del relè<br>principale |

#### La stazione di ricarica si comporta come segue:

| Uscita per contatto di commutazione [X2] | Stato                                                                                  |
|------------------------------------------|----------------------------------------------------------------------------------------|
| Aperto                                   | Nessun errore.                                                                         |
| Chiuso                                   | Errore - i contatti di commutazione del relè principale in-<br>tegrato sono incollati. |

# 9.7.1 Esempio di collegamento per l'uscita per contatto di commutazione X2 - Comando di disattivazione sovraordinato

L'uscita per contatto di commutazione può essere utilizzata per disalimentare la stazione di ricarica in caso di errore con un comando di disattivazione sovraordinato.

L'attivazione e la configurazione di questa funzione vengono effettuate con la KEBA eMobility App.

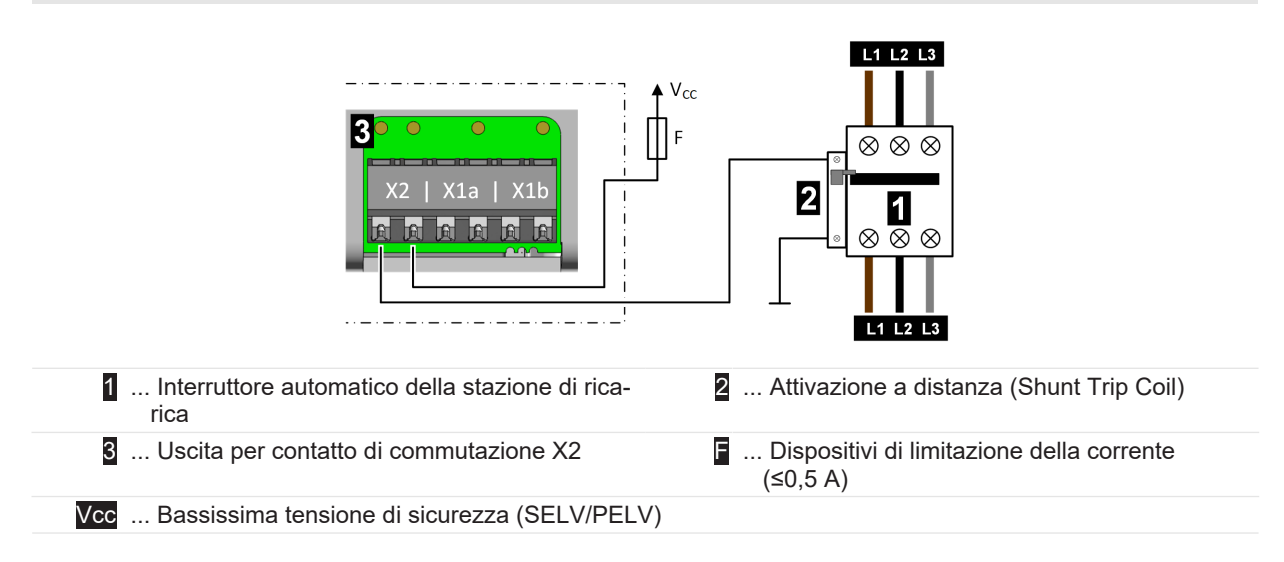

#### Schema di collegamento

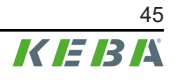

## Impostazioni necessarie sulla stazione di ricarica

| Parametro                                       | Impostazione                                     |
|-------------------------------------------------|--------------------------------------------------|
| Uscita per contatto di commutazione X2 attivata | ON                                               |
| Uscita per contatto di commutazione X2 Funzione | Segnalazione Monitoraggio del relè<br>principale |

## 9.8 Collegamento di rete (LAN) [X3]

Il collegamento di rete stabilisce una connessione cablata a una rete Ethernet (LAN).

Il collegamento di rete a contatto pulito è realizzato come presa RJ45.

L'attivazione e la configurazione di questa funzione vengono effettuate con la KEBA eMobility App.

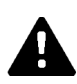

#### AVVERTENZA!

#### Pericolo di scossa elettrica!

Negli impianti molto estesi una corrente di compensazione che attraversa la schermatura può comportare pericoli durante gli interventi sulle linee dati. Eventuali misure devono essere concordate con i rispettivi responsabili dell'impiantistica dell'edificio.

#### Schema di collegamento

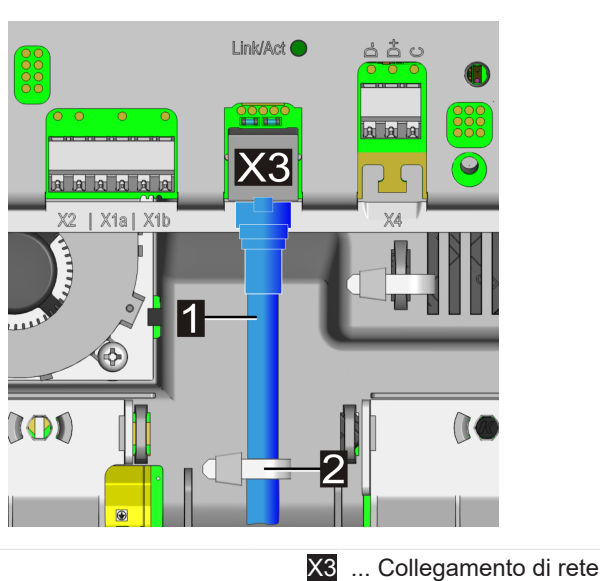

1 ... Cavo di rete

2 ... Fascette serracavi (scarico della trazione per le linee dati)

Per collegare il cavo di rete procedere come segue:

- 1) Infilare il cavo di rete attraverso l'apertura adatta per cavi delle linee dati e verificare la tenuta.
- 2) Applicare un connettore RJ45 adatto al cavo di rete. Osservare le avvertenze per il connettore RJ45 riportate qui di seguito.
- 3) Collegare il cavo di rete al collegamento di rete.
- 4) Fissare il cavo di rete con una fascetta serracavi come raffigurato (scarico della trazione).

Il cavo di rete è collegato.

#### Avvertenza per il connettore RJ45 (applicabile senza utensili)

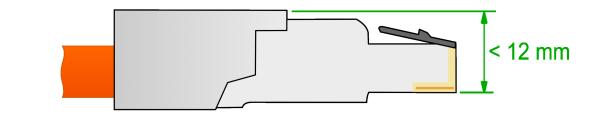

#### Attenzione

#### Pericolo di danni!

Il connettore RJ45 non deve superare l'altezza indicata nel disegno! Altrimenti chiudendo la copertura protettiva si potrebbe danneggiare la scheda.

#### LED di stato del collegamento di rete

Il LED di stato "Link/Act" per l'interfaccia di rete si trova sopra la presa RJ45.

| LED di stato "Link/Act"   | Descrizione                           |
|---------------------------|---------------------------------------|
| Off                       | Nessun collegamento alla rete         |
| Acceso di colore verde    | Collegamento alla rete (link)         |
| Lampeggia di colore verde | Trasmissione dati in corso (Activity) |

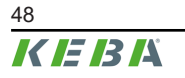

## 9.9 Interfaccia RS485\* [X4] (per contatori di energia esterni)

L'interfaccia RS485 è destinata alla comunicazione con un contatore di energia esterno (compatibile con Modbus RTU).

\*)... la funzione viene messa a disposizione con un aggiornamento successivo del software.

L'interfaccia RS485 della stazione di ricarica è stata realizzata a contatto pulito.

Per l'integrazione dei contatori di energia esterni, consultare il capitolo "14.1 Integrazione di un contatore di energia esterno".

L'attivazione e la configurazione di questa funzione vengono effettuate con la KEBA eMobility App.

Il morsetto è realizzato come morsetto a molla push-in.

#### Requisiti del cablaggio bus

- Deve essere utilizzato un cavo bus schermato adatto.
- Il cavo bus non deve essere utilizzato per applicazione aggiuntive (ad es. ingressi per contatto di commutazione o uscita per contatto di commutazione).
- Il collegamento comune (C/Common) della connessione bus sul contatore di energia deve essere collegato al potenziale di terra (PE).
- La stazione di ricarica è dotata di una terminazione AC integrata della linea bus e deve quindi trovarsi all'inizio o alla fine del cablaggio bus. Anche l'estremità opposta del cablaggio del bus deve essere dotata di una resistenza di terminazione da 120 Ohm.

|                           | 9600 Bd, 14400 Bd              |  |
|---------------------------|--------------------------------|--|
| Velocità:                 | 19200 Bd (predefinita)         |  |
|                           | 38400 Bd, 57600 Bd, 115200 Bd  |  |
| Ambita dati:              | 1 bit di start, 8 bit di dato, |  |
| Ambito dati:              | Nessuna parità, 1 bit di stop  |  |
| Line Polarization:        | Sì (fisso)                     |  |
| Tipo di partecipante bus: | Master                         |  |
| Indirizzo del bus:        | configurabile                  |  |
| Terminazione del bus:     | Sì                             |  |

#### Impostazione di fabbrica dell'interfaccia RS485

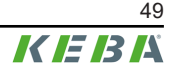

#### Schema di collegamento

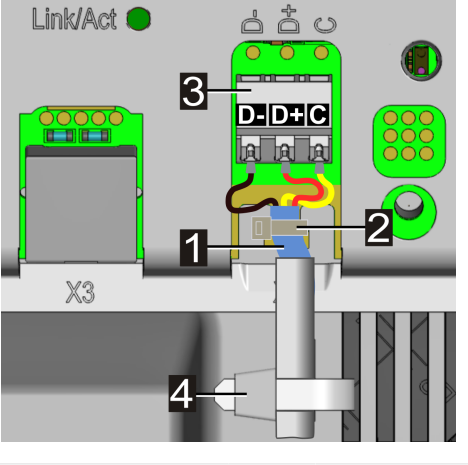

2 ... Fascetta serracavi (schermatura)

3 ... Porta RS485 D- / D+ / C

1 ... Schermatura cavo

4 ... Fascette serracavi (scarico della trazione)

| Denominazione del morset-<br>to di collegamento | Denominazione Modbus<br>RTU | Denominazione EIA/TIA-485 |
|-------------------------------------------------|-----------------------------|---------------------------|
| D-                                              | D0                          | A                         |
| D+                                              | D1                          | В                         |
| С                                               | Common                      | С                         |

Per collegare il cavo bus RS485 procedere come segue:

- 1) Portare il cavo bus alla porta RS485 attraverso l'apertura adatta per cavi delle linee dati.
- Spelare il cavo di collegamento per un tratto di 50 mm. Spelare inoltre la guaina del cavo di 10 mm in modo da lasciare libera la schermatura del cavo. Rimuovere la pellicola di plastica, se presente.
- 3) Fissare la schermatura del cavo al ritaglio T della scheda (staffa di schermatura) con una fascetta serracavi.
- 4) Spelare i tre fili di collegamento D- / D+ / C di 10 mm e applicarli alla porta RS485. In caso di fili elettrici flessibili, se necessario usare manicotti terminali.
- 5) Fissare il cavo bus all'alloggiamento con una fascetta serracavi. La lunghezza in eccesso del cavo bus deve essere posata nell'area predisposta al centro per garantire una separazione sicura dal cavo di alimentazione e dal cavo di ricarica.

Il cavo bus è collegato.

## 9.10 Attivazione dell'alimentazione di tensione

L'alimentazione può essere attivata una volta che tutti i cavi necessari sono stati collegati correttamente.

- 1) Applicare le coperture di protezione per la messa in funzione della stazione di ricarica.
- 2) Attivare il corrispondente dispositivo di interruzione dell'alimentazione nell'impianto elettrico a monte.

Manuale di installazione V1.03

## 10 Collegamenti via radio

## 10.1 Collegamento WLAN

Il modulo WLAN stabilisce una connessione Wi-Fi a una rete locale (LAN).

L'attivazione e la configurazione di questa funzione vengono effettuate con la KEBA eMobility App.

Assicuratevi di avere una connessione sufficientemente buona al vostro punto di accesso WLAN per garantire un collegamento affidabile. Muri o altri ostacoli possono ridurre significativamente la portata del segnale radio.

## 10.2 Comunicazione via telefonia mobile (Opzione LTE)

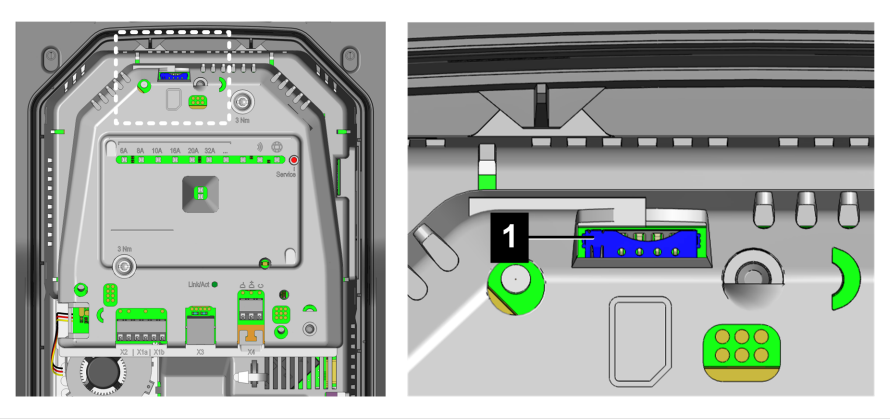

1 ... Slot per scheda SIM

Per poter comunicare all'interno di una rete di ricarica con un sistema backend OCPP superiore, la stazione di ricarica può essere dotata a richiesta di un'interfaccia per telefonia mobile.

Per utilizzare la funzione di telefonia mobile, è necessario inserire una scheda SIM (vedi "21 Dati tecnici") nell'apposito slot.

L'attivazione e la configurazione di questa funzione vengono effettuate con la KEBA eMobility App.

I dati di accesso del provider di telefonia mobile devono essere registrati con la KEBA eMobility App (ad es.: PIN della scheda SIM).

#### 10.2.1 Inserimento della scheda SIM

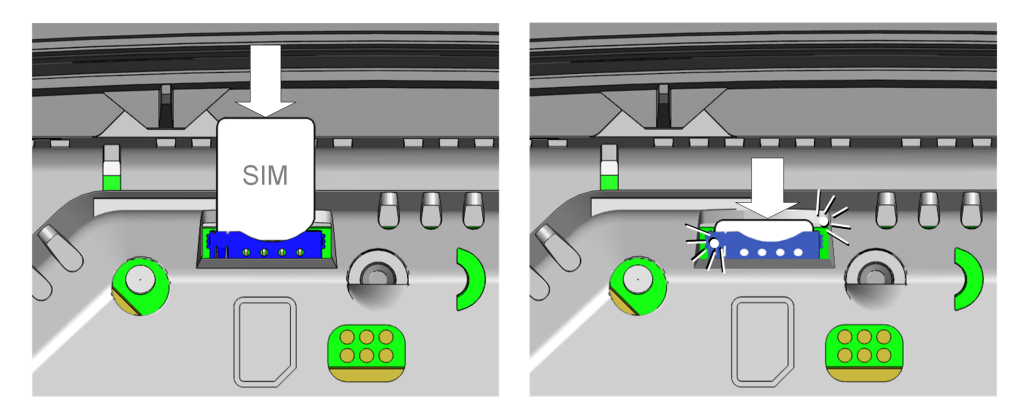

La scheda SIM può essere inserita anche in stato operativo attivato.

1) Inserire la scheda SIM nell'apposito SLOT premendo leggermente finché il meccanismo a molla si blocca in posizione finale.

La scheda SIM è inserita.

#### 10.2.2 Rimozione della scheda SIM

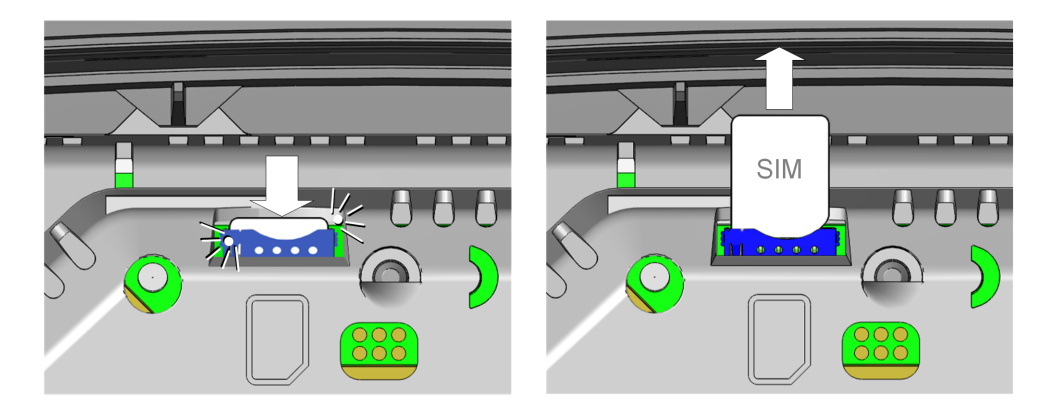

La scheda SIM può essere rimossa anche in stato operativo attivato.

- 1) Esercitando una lieve pressione con un dito sulla scheda SIM si aziona un meccanismo, che spinge la scheda SIM verso l'alto.
- 2) Prelevare la scheda SIM verso l'alto.

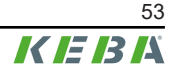

## 11 Configurazione

La stazione di ricarica si può configurare in diversi modi. Panoramica:

#### Configurazione elettrica di base direttamente sull'apparecchio

Dopo aver impostato la modalità di installazione sulla stazione di ricarica, il limite della corrente di ricarica può essere impostato tramite il pulsante Service (indipendentemente dalla KEBA eMobility App).

#### Configurazione elettrica di base e parametrizzazione con la app

Dopo aver collegato l'apparecchio con la KEBA eMobility App ed averlo impostato in modalità di installazione, è possibile configurare il limite della corrente di ricarica e altri parametri mediante il ruolo "**Installer**" e la **Installer PWD** conformemente alle condizioni di collegamento locali. Queste impostazioni sono protette contro le modifiche dalle seguenti misure:

- necessità della connessione con la app e relativo PIN;
- protezione mediante password della modalità di installazione con l'Installer PWD;
- attivazione della modalità di installazione solo mediante il pulsante **Service** sull'apparecchio acceso (l'accesso a quest'area è possibile solo a mezzo utensili).

#### Funzionamento e configurazione avanzata con la app

Dopo aver collegato la stazione di ricarica con la KEBA eMobility App, è possibile configurare sulla stazione di ricarica parametri avanzati (rete, interfacce, ecc.) mediante il ruolo "**User**" e la **User PWD**.

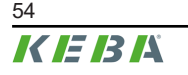

## 11.1 Attivazione/disattivazione della modalità di installazione

Ai fini della configurazione elettrica di base e della parametrizzazione conformemente alle condizioni di collegamento, la stazione di ricarica deve essere impostata su modalità di installazione.

#### Attivazione della modalità di installazione

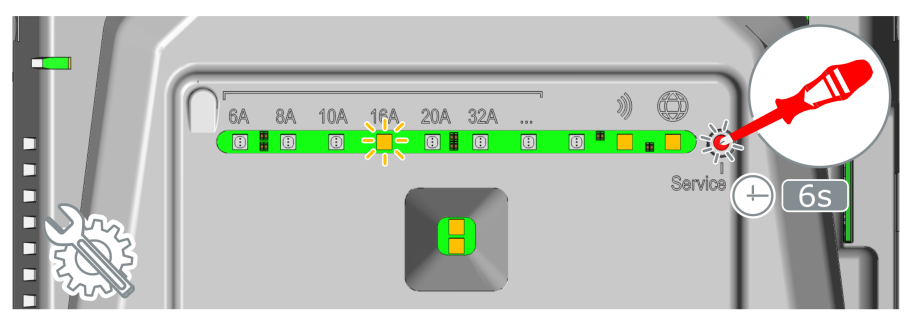

- 1) Se necessario, rimuovere la copertura dell'alloggiamento e la copertura protettiva della stazione di ricarica.
- 2) Inserire la tensione di alimentazione della stazione di ricarica, qualora fosse staccata.
- 3) Premere con un cacciavite il pulsante Service accecato per 6 secondi. Anche la funzione Bluetooth<sup>®</sup> viene temporaneamente riattivata, qualora fosse disattivata. Segnalazione: Il valore del limite della corrente di ricarica attualmente impostato lampeggia in arancione e il simbolo Smart Charging si accende di luce arancione.

La modalità di installazione è attivata. Ora è possibile procedere con la configurazione semplificata del limite della corrente di ricarica mediante il pulsante Service o con la configurazione avanzata della stazione di ricarica a mezzo della KEBA eMobility App.

#### Disattivazione della modalità di installazione

La modalità di installazione si può terminare come segue:

- premendo il pulsante Service per 6 secondi;
- premendo il pulsante corrispondente nella KEBA eMobility App;
- la modalità di installazione termina con lo spegnimento della stazione di ricarica o automaticamente dopo 30 minuti.

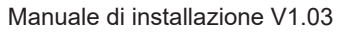

# 11.2 Configurazione elettrica di base direttamente sull'apparecchio

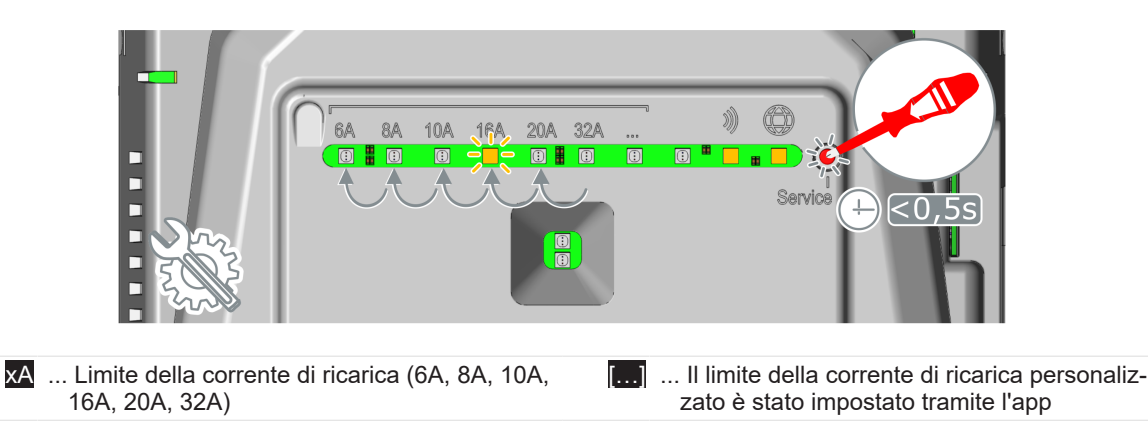

Con la configurazione elettrica di base effettuata direttamente sulla stazione di ricarica, è possibile impostare il **limite della corrente di ricarica** mediante il pulsante **Service**.

#### Visualizzazione delle impostazioni di configurazione attuali

1) Premere brevemente il pulsante **Service**.

Per 5 secondi vengono visualizzati l'impostazione attuale del limite della corrente di ricarica e lo stato del Bluetooth® e del backend (per maggiori dettagli consultare "11.7 Indicazioni alla configurazione"). Esempio:

| 6A 8, | 4 10A | 16A | 20A | 32A |  | 3 | 0 |
|-------|-------|-----|-----|-----|--|---|---|
|       |       |     |     |     |  |   |   |

#### Impostazione del limite della corrente di ricarica

Per impostare il limite della corrente di ricarica procedere come segue:

- 1) Attivare la modalità di installazione (vedi "11.1 Attivazione/disattivazione della modalità di installazione").
- Premere brevemente più volte il pulsante Service per impostare il limite della corrente di ricarica desiderato gradualmente su un valore in ampere predefinito: 6A, 8A, 10A, 16A, 20A o 32A.

Una luce a LED si accende sotto al limite della corrente di ricarica impostata. Se il limite della corrente di ricarica è stato impostato su un valore personalizzato mediante la KEBA eMobility App, il LED si accende a .

 Disattivare la modalità di installazione (vedi "11.1 Attivazione/disattivazione della modalità di installazione").

Il limite della corrente di ricarica è impostato.

#### Informazione

Quando si imposta il limite della corrente di ricarica, si deve tenere conto della protezione, della potenza massima disponibile per il punto di ricarica, delle specifiche del fornitore di energia, ecc..

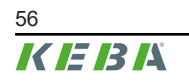

## 11.3 Collegamento alla app attraverso Bluetooth®

Per il primo utilizzo della KEBA eMobility App e per configurare e utilizzare la stazione di ricarica, procedere nel modo seguente:

- 1) Effettuare l'installazione della KEBA eMobility App sul dispositivo portatile.
- 2) Attivare la funzione Bluetooth<sup>®</sup> sul dispositivo portatile.
- 3) L'alimentazione di corrente per la stazione di ricarica deve essere attivata. La funzione Bluetooth® integrata nelle impostazioni standard è attivata alla consegna. Se la funzione Bluetooth® dovesse essere disattivata, è possibile attivarla attraverso un collegamento LAN/WLAN o attivando la modalità di installazione (direttamente sull'apparecchio).
- 4) Per consentire la comunicazione via radio, allontanarsi al massimo di 10 dalla stazione di ricarica.
- 5) Aprire la KEBA eMobility App.
- 6) Selezionare la stazione di ricarica desiderata o aggiungere una nuova stazione di ricarica con il pulsante [+].
- 7) Per aggiungere una nuova stazione di ricarica inserire il **PIN** della stazione di ricarica (vedi adesivo sul retro dell'istruzione breve allegata).
- 8) Selezionare il ruolo "**User**" o "**Installer**" e inserire la relativa password User PWD/Installer PWD (vedi adesivo sul retro dell'istruzione breve allegata).

La stazione di ricarica viene collegata.

# 11.4 Configurazione elettrica di base e parametrizzazione con la app

Con la KEBA eMobility App è possibile effettuare la configurazione elettrica di base e la parametrizzazione selezionando il ruolo "**Installer**" nella modalità di installazione. A tal fine procedere nel modo seguente:

- 1) Attivare la modalità di installazione (vedi "11.1 Attivazione/disattivazione della modalità di installazione").
- 2) Selezionare la stazione di ricarica nella KEBA eMobility App (vedi "11.3 Collegamento alla app attraverso Bluetooth®").
- Selezionare il ruolo "Installer" e inserire la Installer PWD (vedi adesivo sul retro dell'istruzione breve allegata) per ottenere l'autorizzazione alla parametrizzazione dei valori di configurazione del caso.
- 4) Impostare i parametri di configurazione desiderati in base alla seguente panoramica.

#### Importanti parametri di configurazione

In dipendenza della variante dell'apparecchio. con la KEBA eMobility App si possono modificare tra l'altro le seguenti impostazioni:

| Parametro             | Descrizione                                             | Impostazione      |
|-----------------------|---------------------------------------------------------|-------------------|
| Limite della corrente | Corrente di ricarica massima che può essere messa a di- | 6 A - 32 A        |
| di ricarica           | sposizione di un veicolo.                               | (in passi da 1 A) |

| Parametro          | Descrizione                                                                                                    | Impostazione                                       |
|--------------------|----------------------------------------------------------------------------------------------------|----------------------------------------------------|
| Carico asimmetrico | Corrente massima per la ricarica monofase/bifase dei veicoli elettrici. Potrebbe essere richiesto dalla normativa di connessione alla rete. | 6 A - 32 A<br>(in passi da 1 A)<br>0 = disattivata |

| Parametro    | Ingressi per contatto di commutazione X1a /<br>X1b                                                                                                    | Impostazione                                              |
|--------------|----------------------------------------------------------------------------------------------------|-----------------------------------------------------------|
| X1x attivata | Attiva l'ingresso per contatto di commutazione.                                                                                                    | OFF<br>ON                                                 |
|              | Definisce la funzionalità che viene attivata variando lo stato dell'ingresso X1x.                                                                                                    |                                                           |
|              | <ul> <li>Ricarica / Nessuna ricarica:<br/>Ad ingresso =0 (aperto), la ricarica non è possibile. La<br/>ricarica può essere effettuata solo mediante un contatto<br/>di commutazione esterno.</li> </ul>                           | Ricarica / Nessuna<br>ricarica                            |
| Funzione X1x | <ul> <li>Ricarica max / Ricarica ridotta:<br/>Ad ingresso =0 (aperto), è possibile solo una ricarica ri-<br/>dotta. È necessario selezionare un valore per la corren-<br/>te di ricarica ridotta.</li> </ul>                      | Ricarica max / Ri-<br>carica ridotta<br>Elusione dell'au- |
|              | • Elusione dell'autorizzazione:<br>Ad ingresso =1 (chiuso), il ciclo di ricarica si avvia co-<br>munque.                                                                                                    | torizzazione<br>Ignora fotovoltai-                        |
|              | • Ignora fotovoltaico a mezzo X1:<br>Ad ingresso =1 (chiuso), la corrente di ricarica predefi-<br>nita viene ignorata dall'ottimizzazione FV e la ricarica<br>avviene alla massima corrente di ricarica (Boost di rica-<br>rica). | co a mezzo XI                                             |

| Parametro   | Uscita per contatto di commutazione X2                                                                                                    | Impostazione                    |
|-------------|----------------------------------------------------------------------------------------------------|---------------------------------|
| X2 attivata | Attiva l'uscita per contatto di commutazione X2.                                                                                                    | OFF<br>ON                       |
|             | Definisce le condizioni in cui l'uscita per contatto di commu-<br>tazione commuta.                                                                                                    |                                 |
| Funzione X2 | • Segnalazione Disponibilità:<br>Commuta l'uscita non appena viene collegato un veico-<br>lo alla stazione di ricarica.                                                                                 | Segnalazione Di-<br>sponibilità |
|             | <ul> <li>Segnalazione Stato di carica:<br/>Commuta l'uscita quando è in corso una ricarica di un<br/>veicolo collegato.</li> </ul>                                                                      | di carica<br>Segnalazione Moni- |
|             | • Segnalazione Monitoraggio del relè principale:<br>Commuta l'uscita quando vengono identificati contatti<br>del relè principale incollati e il relè principale interno<br>non può più essere attivato. | toraggio del relè<br>principale |

#### Disattivazione della modalità di installazione

1) Disattivare la modalità di installazione (vedi "11.1 Attivazione/disattivazione della modalità di installazione").

## 11.5 Funzionamento e configurazione avanzata con la app

Con la KEBA eMobility App è possibile effettuare la configurazione avanzata selezionando il ruolo "**User**". A tal fine procedere nel modo seguente:

- 1) Selezionare la stazione di ricarica nella KEBA eMobility App (vedi "11.3 Collegamento alla app attraverso Bluetooth®").
- Selezionare il ruolo "User" e la User PWD (vedi adesivo sul retro dell'istruzione breve allegata) per ottenere l'autorizzazione alla parametrizzazione dei valori di configurazione del caso.
- 3) Impostare i parametri di configurazione desiderati in base alla seguente panoramica.

#### Importanti parametri di configurazione

In dipendenza della variante dell'apparecchio. con la KEBA eMobility App si possono modificare tra l'altro le seguenti impostazioni:

| Interfacce in dipendenza delle varianti |                                                                                                    |  |
|-----------------------------------------|----------------------------------------------------------------------------------------------------|--|
| Ethernet (LAN)                          |                                                                                                    |  |
| Bluetooth®                              |                                                                                                    |  |
| RS485                                   | In dipendenza della variante dell'apparecchio sono disponibili diverse interfacce, che si<br>possono attivare, disattivare e parametrizzare |  |
| WLAN                                    | ······································                                                                                                    |  |
| Telefonia mobile                        |                                                                                                    |  |
| RFID                                    | Per le stazioni di ricarica dotate della relativa funzione, le tessere RFID possono essere gestite con la app.                              |  |
| Touch Button                            | Per le stazioni di ricarica dotate della relativa funzione, la funzione del Touch Button può essere gestita con la app.                     |  |

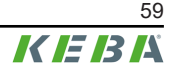

## 11.6 Attivazione / disattivazione Bluetooth®

#### Visualizzazione dello stato Bluetooth®

Per visualizzare lo stato Bluetooth® attuale sulla stazione di ricarica, procedere come segue (elettrotecnico qualificato):

1) Premere brevemente il pulsante Service. La configurazione viene visualizzata sulla barra LED per 5 secondi:

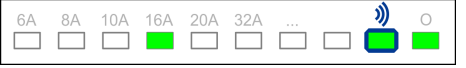

#### Bluetooth® attivato:

• II LED si accende di luce verde sotto l'indicazione corrispondente.

#### Bluetooth® disattivato:

• II LED non si accende sotto l'indicazione corrispondente.

#### **Disattivazione del Bluetooth®**

La funzione Bluetooth® integrata nella stazione di ricarica come impostazione standard è attivata; può essere disattivata, se necessario, con la KEBA eMobility App.

1) Nella app accedere alle "Impostazioni" e osservare le voci del relativo menu.

#### Informazione

Se la funzione Bluetooth® viene disattivata, è possibile riattivarla solo attraverso un collegamento LAN/ WLAN o attivando la modalità di installazione (direttamente sull'apparecchio).

#### Attivazione del Bluetooth®

Sono disponibili due modi per attivare la funzione Bluetooth® della stazione di carica:

- Il Bluetooth® può essere riattivato mediante la KEBA eMobility App, se la stazione di ricarica è integrata in rete via LAN o WLAN.
   Nella app accedere alle "Impostazioni" e osservare le voci del relativo menu.
- Premere il pulsante **Service** per **3 secondi** per attivare la funzione Bluetooth® della stazione di ricarica in modalità permanente.

## 11.7 Indicazioni alla configurazione

| Barra a LED                                                                                                    | Descrizione                                                                                                    |
|----------------------------------------------------------------------------------------------------|----------------------------------------------------------------------------------------------------|
| 6A       8A       10A       16A       20A       32A        Image: Constraint of the second second seco |                                                                                                    |
| <b>#</b>                                                                                                    | Premendo brevemente il pulsante Service, la configurazione attuale viene visualizzata dalla barra a LED per 5 secondi (vedi "11.2 Configurazione elettrica di base direttamente sull'apparecchio").                      |
| Parametro verde acceso / Simbolo<br>Smart Charging con luce verde                                                                                                    |                                                                                                    |
| 6A 8A 10A 16A 20A 32A ) O                                                                                                    |                                                                                                    |
| <b>#</b>                                                                                                    | È stata attivata la modalità di installazione. Il limite della corrente di ri-<br>carica può essere impostato sull'apparecchio o con la app (vedi "11.1<br>Attivazione/disattivazione della modalità di installazione"). |
| Parametro arancione accesso / Simbolo<br>Smart Charging con luce arancione                                                                                                    |                                                                                                    |
| 0s 1s 2s 3s 4s 5s                                                                                                    |                                                                                                    |
| <b>#</b>                                                                                                    | La modalità di installazione è stata terminata con il pulsante Service e<br>le impostazioni vengono salvate.                                                                                                    |
| Arancione lampeggiante (2 volte breve-<br>mente)                                                                                                    |                                                                                                    |

I valori di ampere indicati nelle figure sono stampati sull'alloggiamento della stazione di ricarica.

## 12 Messa in funzione

## 12.1 Esecuzione di controlli di sicurezza

Prima della prima messa in funzione, verificare l'efficacia delle misure protettive dell'impianto in base alle disposizioni nazionali in vigore e della norma IEC 60364.

Gli impianti e gli apparecchi elettrici devono essere testati prima della loro messa in funzione iniziale. Si sottolinea espressamente di rispettare tutte le disposizioni per le misure protettive in corso di installazione.

- I test devono essere eseguiti in conformità alle normative nazionali. Devono essere eseguiti almeno i seguenti controlli:
  - continuità dei collegamenti del conduttore di terra;
  - corrente di attivazione RCD (FI), tempo di attivazione ecc.;
  - 6 mA Detection Device (corrente e tempo di attivazione)
  - Controllo visivo (danni al prodotto)
- Gli apparecchi di misura utilizzati devono corrispondere alle disposizioni nazionali!
- I risultati di misura devono essere documentati. Per ogni controllo deve essere redatto e conservato un protocollo di prova.

### Informazione

- Il comportamento di attivazione del monitoraggio per corrente continua differenziale è basato sulla norma specifica per il prodotto IEC 62955. che consente un ritardo di attivazione di 10 secondi. Con le impostazioni di controllo abituali per dispositivi a corrente residua di tipo B ciò può comportare una valutazione negativa. Si devono utilizzare impostazioni di controllo speciali per EVSE (Electric Vehicle Supply Equipment).
- Gli apparecchi di prova realizzati secondo l'attuale stato della tecnica consentono di misurare l'impedenza dell'anello di guasto senza far scattare un interruttore differenziale. La misurazione può quindi essere effettuata con un simulatore di veicolo in stato di carica.

## 12.2 Montaggio delle coperture / piombatura

Per poter azionare in tutta sicurezza la stazione di ricarica, è necessario che tutte le coperture siano montate come descritto.

#### Montaggio della calotta coprimorsetti

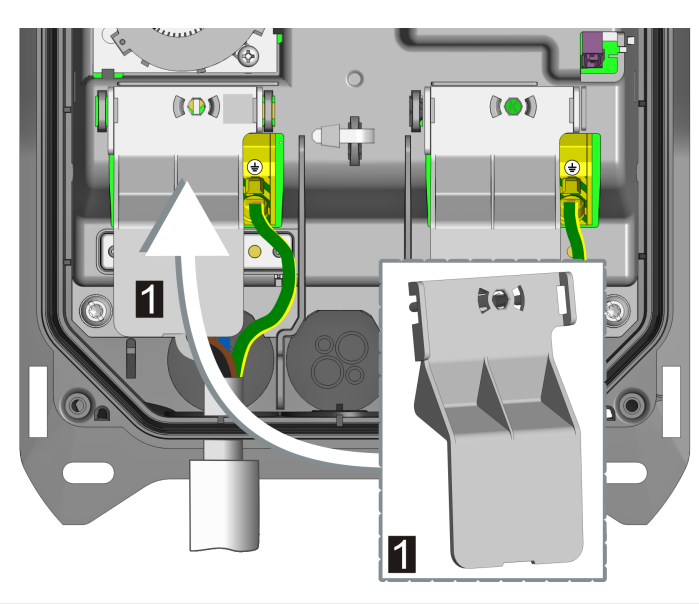

1 ... Calotta coprimorsetti

Per il montaggio della calotta coprimorsetti procedere nel modo seguente:

1) Introdurre la calotta coprimorsetti in dotazione sul blocco di collegamento del cavo di alimentazione.

La calotta coprimorsetti è montata.

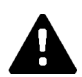

#### AVVERTENZA!

#### Pericolo di scossa elettrica!

La mancanza della calotta coprimorsetti può comportare un rischio elettrico in caso di guasto (conduttore staccato dal morsetto)!

• Montare sempre la calotta coprimorsetti per garantire una separazione sicura tra le tensioni pericolose e le tensioni che possono essere toccate.

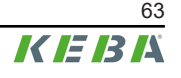

#### Montaggio della copertura protettiva

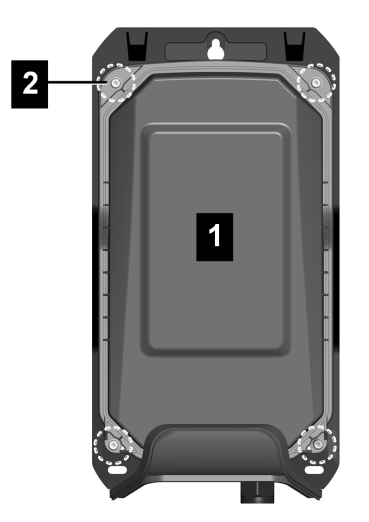

Per il montaggio della copertura protettiva procedere nel modo seguente:

- Applicare la copertura protettiva (1) sull'alloggiamento. La copertura protettiva deve essere posizionata correttamente per assicurare la tenuta dell'apparecchio.
- 2) Avvitare le quattro viti Torx (2) della copertura protettiva a 3 Nm.

La copertura protettiva è montata.

#### Piombatura della copertura protettiva

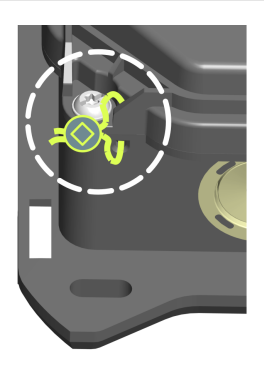

La piombatura della copertura protettiva consente di rendere visibile un eventuale accesso non autorizzato ai componenti interni dell'apparecchio. In questo modo è messo in sicurezza tra l'altro l'accesso al collegamento dell'alimentazione, alle impostazioni elettriche di base e alle modifiche dei componenti.

Se necessario, è possibile applicare i piombini a uno dei due punti di fissaggio inferiori della copertura protettiva.

#### Aggancio della copertura dell'alloggiamento

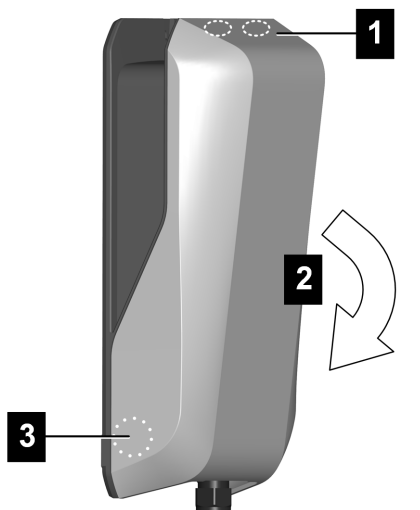

Per agganciare la copertura dell'alloggiamento procedere nel modo seguente:

 Agganciare la parte superiore della copertura dell'alloggiamento (1) e chiudere ribaltando verso il basso (2). La copertura dell'alloggiamento deve scorrere nelle guide senza elevate resistenze. La copertura dell'alloggiamento deve essere alloggiata correttamente in sede su tutti i lati nella guida dell'alloggiamento (3) e scattare in posizione a destra e a sinistra nella parte inferiore.

La copertura dell'alloggiamento è agganciata.

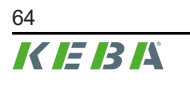

## 12.3 Montaggio del portaconnettore

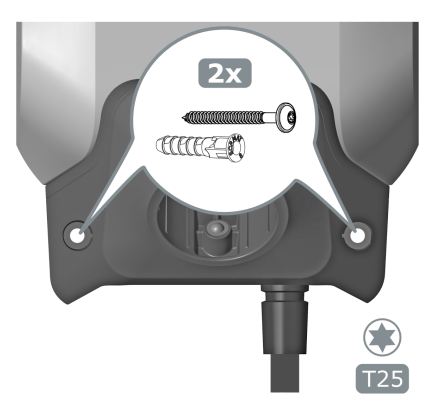

Per il montaggio del portaconnettore procedere nel modo seguente:

1) Posizionare il portaconnettore come desiderato e avvitarlo sulla superficie di base utilizzando i tasselli e le viti in dotazione o il materiale di montaggio adatto.

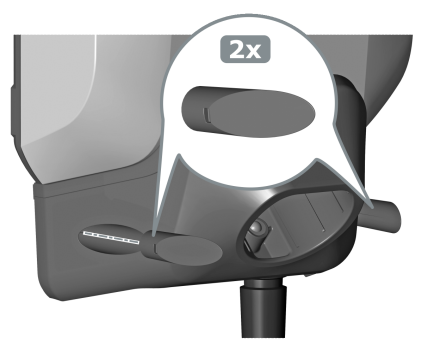

2) Introdurre i due cappucci nelle aperture del portaconnettore.

Il portaconnettore è montato.

Manuale di installazione V1.03

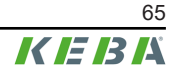

## 13 Autorizzazione RFID

Alcune varianti di apparecchi sono dotate di un lettore RFID che consente di autorizzare un ciclo di ricarica con tessere RFID in base alle norme ISO 14443 e ISO 15693. L'autorizzazione RFID attivata significa che un ciclo di ricarica può essere avviato solo tenendo davanti al dispositivo un tag RFID opportunamente inizializzato.

L'attivazione e la configurazione di questa funzione vengono effettuate con la KEBA eMobility App.

#### Gestione tramite stazione di ricarica

Con una stazione di ricarica senza backend OCPP superiore tutte le tessere RFID devono essere inizializzate sulla stazione di ricarica e salvate localmente. Si possono salvare un massimo di 1000 tessere RFID.

Per gestire le tessere RFID si utilizza la KEBA eMobility App o l'KEBA eMobility Portal opzionale.

#### Gestione tramite backend via OCPP

Con un collegamento della stazione di ricarica a un backend OCPP superiore le tessere RFID vengono gestite dal backend OCPP. Si può salvare un numero indefinito di tessere RFID. Non è possibile inizializzare le tessere RFID direttamente su una stazione di ricarica.

Per consentire l'autorizzazione temporanea dei cicli di ricarica anche in caso di mancata connessione, le prime 1000 tessere RFID che sono state inizializzate sull'OCPP vengono inoltrate alla stazione di ricarica dove vengono memorizzate localmente. In caso di mancata connessione le richieste di autorizzazione vengono confrontate con le tessere RFID memorizzate localmente in dipendenza della modalità di autorizzazione.

### 13.1 Modalità di autorizzazione

Se la funzione di autorizzazione è stata attivata, le modalità di autorizzazione descritte qui di seguito sono disponibili. Per l'autorizzazione sono disponibili sostanzialmente le seguenti modalità:

- Backend OCPP(KEBA eMobility Portal)
- Backend OCPP (di altri fabbricanti compatibili)
- Autorizzazione locale (senza backend OCPP)

#### Autorizzazione con backend OCPP (con connessione)

Con questa opzione si definisce la memoria da utilizzare per il confronto della richiesta di autorizzazione.

| Modalità     | Descrizione                                                                                                    |
|--------------|----------------------------------------------------------------------------------------------------|
| First Local  | La richiesta di autorizzazione viene confrontata dapprima con le tessere RFID memorizzate localmente nella stazione di ricarica. Se la tessera RFID non è memorizzata localmente ed è in uso un backend OCPP, segue un confronto con le tessere RFID memorizzate nel backend OCPP. |
| First Online | La richiesta di autorizzazione viene confrontata sempre con le tessere RFID memorizzate nel backend OCPP. Segue un confronto con le tessere RFID memorizzate localmente nella stazione di ricarica, a meno che la stazione di ricarica non sia "offline".                          |
| Only Local   | La richiesta di autorizzazione viene sempre confrontata con le tessere RFID<br>memorizzate localmente nella stazione di ricarica. Un confronto con le tessere<br>RFID memorizzate nel backend OCPP non viene effettuato.                                                           |

#### Autorizzazione con/senza backend OCPP (senza connessione)

Con questa opzione si definisce la modalità di gestione di una richiesta di autorizzazione quando viene a mancare la connessione al backend OCPP superiore o non viene utilizzato un backend OCPP.

| Modalità                                 | Descrizione                                                                                                    |
|------------------------------------------|----------------------------------------------------------------------------------------------------|
| Offline Local Unknown Autho-<br>rization | Accettazione di tutte le tessere RFID, anche se non memorizzate localmente nella stazione di ricarica. Vengono rifiutate solo le tessere RFID che sono memorizzate localmente nella stazione di ricarica e presentano uno stato differente da "ACCEPTED". |
| Offline Local Authorization              | Accettazione solamente delle tessere RFID memorizzate localmente nella sta-<br>zione di ricarica con stato "ACCEPTED".                                                                                                    |
| Offline No Authorization                 | Accettazione temporanea di tutte le tessere RFID. Non appena viene ristabilita<br>la connessione con il backend OCPP, la tessera RFID viene controllata e il<br>processo di carica viene annullato in caso di tessera RFID non valida.                    |
| Offline No Charging                      | La ricarica non è possibile in caso di mancata connessione.                                                                                                    |
| Offline Free Charging                    | In caso di interruzione della connessione, l'autorizzazione viene disattivata e non è necessario presentare la carta RFID.                                                                                                    |

#### Autorizzazione locale senza backend OCPP

Per una stazione di ricarica con funzionalità RFID che non utilizza un backend OCPP, si applica l'impostazione della tabella "Autorizzazione con/senza backend OCPP (senza connessione)".

Standard: Offline Local Authorization

#### Informazione

Non viene tenuto conto dell'impostazione della tabella "Autorizzazione con backend OCPP (con connessione)".

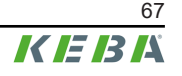

# 14 Funzioni speciali

## 14.1 Integrazione di un contatore di energia esterno

La stazione di ricarica può leggere i valori misurati da un contatore di energia esterno. Questa funzionalità consente un conteggio intelligente della corrente di ricarica messa a disposizione del veicolo e ottimizza il ciclo di ricarica. I valori di misura letti vengono inclusi nella corrente di carica predefinita.

Si deve collegare il contatore di energia con la stessa successione di fasi della stazione di ricarica per consentire la corretta esecuzione del conteggio del carico domestico e dell'ottimizzazione della ricarica. Se per ripartire meglio il carico sulle fasi dovesse essere necessario avviare il collegamento della stazione di ricarica con la fase 2, si dovrà collegare anche il contatore di energia iniziando con la fase 2.

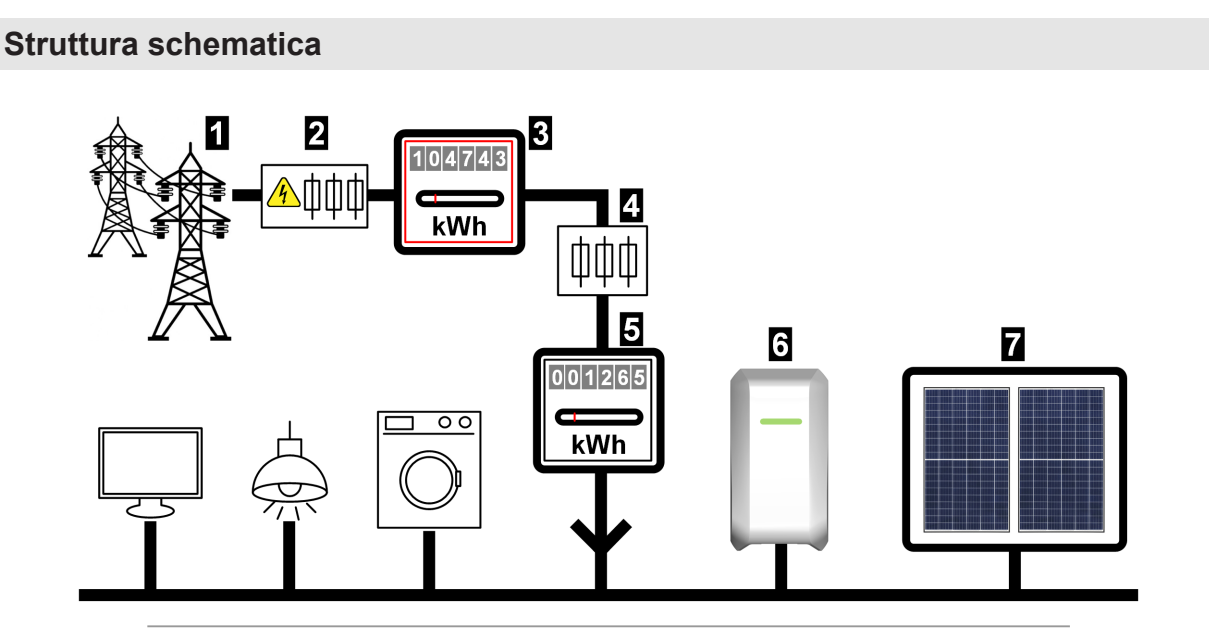

Fig. 14-4: Panoramica del sistema - Integrazione di contatori esterni

| 1 Rete elettrica pubblica 2 Prefusibile del contatore                                                                  |
|----------------------------------------------------------------------------------------------------|
| <ul> <li>3 Contatore elettrico dell'azienda fornitrice di energia</li> <li>4 Fusibile a valle del contatore</li> </ul> |
| 5 Contatore di energia esterno 6 Stazione di ricarica                                                                  |
| 7 Impianto fotovoltaico opzionale                                                                                      |

#### Informazione

L'illustrazione fornisce una panoramica illustrativa del sistema e non comprende tutte le apparecchiature aggiuntive necessarie per il funzionamento sicuro del sistema (ad es. interruttori automatici, interruttori differenziali...).

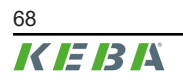

Manuale di installazione V1.03

# 14.2 Collegamento di un contatore di energia esterno (Modbus TCP)

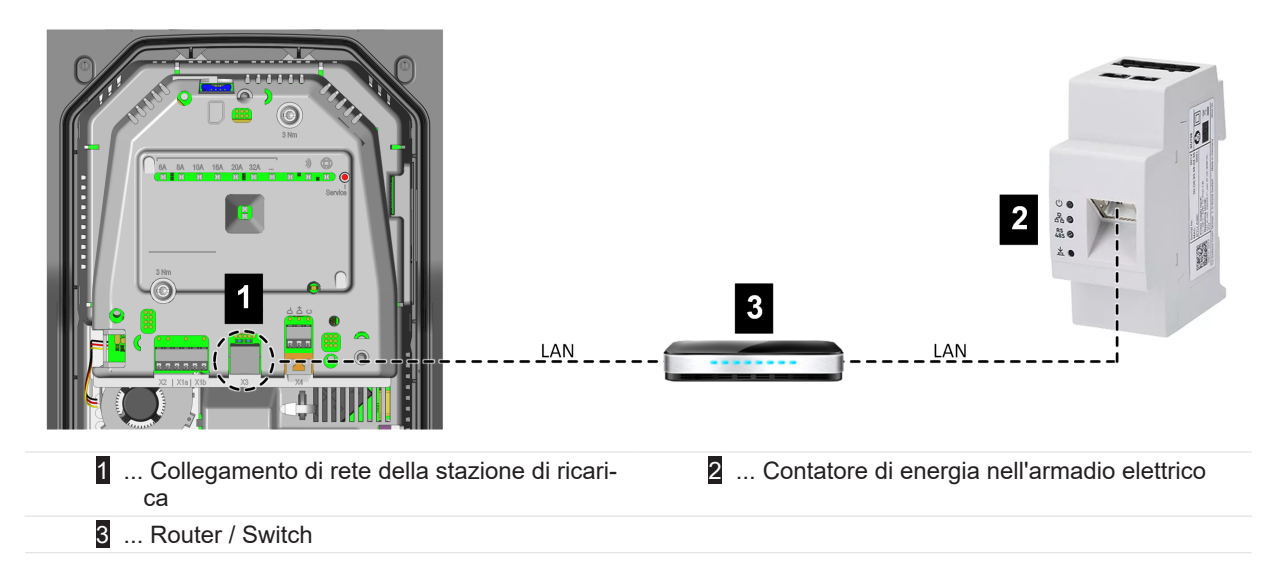

#### Informazione

- Il collegamento tra la stazione di ricarica e il router o lo switch può avvenire anche tramite WLAN, a seconda del dispositivo.
- Il contatore si deve trovare nella stessa rete (LAN) della stazione di ricarica.

## 14.3 Collegamento di un contatore di energia esterno (RTU)\*

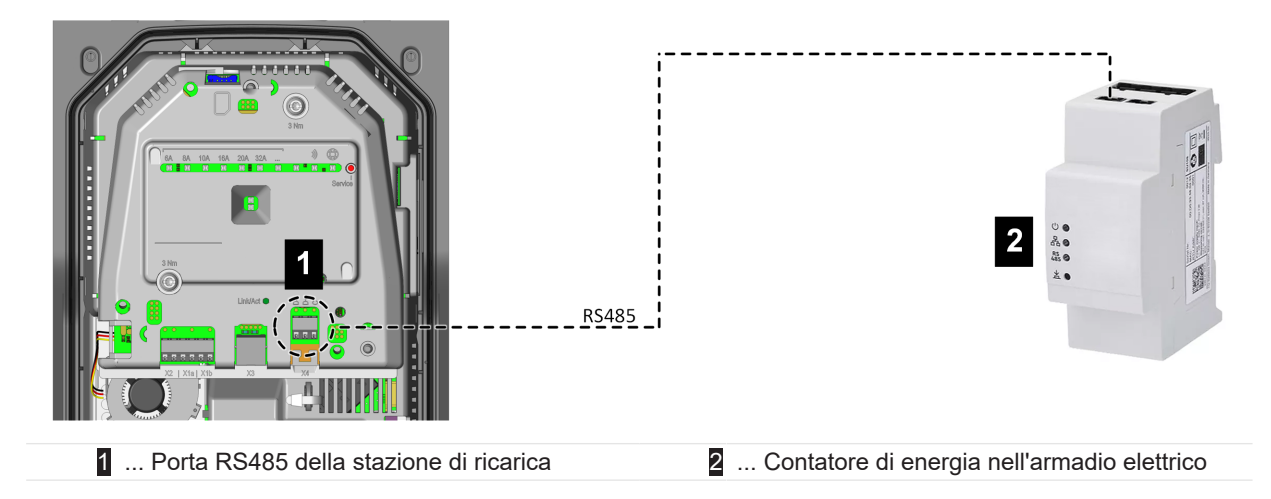

\*)... la funzione viene messa a disposizione con un aggiornamento successivo del software.

L'interfaccia RS485 (compatible Modbus) della stazione di ricarica è disattivata nelle impostazioni standard. Se nell'impianto viene montato un contatore esterno (Modbus RTU), è necessario configurare l'interfaccia.

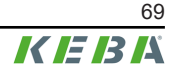

L'attivazione e la configurazione di questa funzione vengono effettuate con la KEBA eMobility App.

## 14.4 Contatori di energia esterni supportati

| Produttore                                                                                                    | Modello                                      | Fasi / Corrente | Porta TCP / Indirizzo Mod-<br>bus |  |
|----------------------------------------------------------------------------------------------------|----------------------------------------------|-----------------|-----------------------------------|--|
| KEBA Energy Auto-<br>mation                                                                                        | KeContact E10                                | 3 / 63 A        | 502 / 1                           |  |
| KEBA Energy Auto-<br>mation                                                                                        | KeContact E10 <sup>1)</sup>                  | 1 / 63 A        | 502 / 1                           |  |
| ABB                                                                                                    | M2M                                          | 3+N / -         | -                                 |  |
| ABB                                                                                                    | M4M                                          | 3+N / -         | -                                 |  |
| Carlo Gavazzi                                                                                                    | EM 24                                        | 3+N / -         | -                                 |  |
| Fronius                                                                                                    | Fronius Smart Meter TS<br>65A via Symo GEN24 | 3+N / 65 A      | 502 / 200                         |  |
| Fronius                                                                                                    | Datamanager                                  | -               | 502 / 240                         |  |
| Gossen Metrawatt                                                                                                   | EM2289-V027                                  | 3+N / 80 A      | -                                 |  |
| KOSTAL                                                                                                    | Smart Energy Meter                           | 3+N / 63 A      | -                                 |  |
| Siemens                                                                                                    | 7KM2200                                      | 3+N / 65 A      | -                                 |  |
| Questi contatori di energia trifase sono adatti per la funzioni "Monitoraggio dell'allacciamento domestico dinami- |                                              |                 |                                   |  |

#### Contatori di energia TCP supportati

Questi contatori di energia trifase sono adatti per la funzioni "Monitoraggio dell'allacciamento domestico dinamico" e "Ricarica ottimizzata FV".

<sup>1)</sup> I contatori monofase non supportano il "Monitoraggio dell'allacciamento domestico dinamico".

#### Contatore di energia RTU\*

| Produttore | Modello       | Fasi / Corrente | Informazione                                                                                            |  |
|------------|---------------|-----------------|----------------------------------------------------------------------------------------------------|--|
| ABB        | B23 312-100   | 3+N / 65 A      |                                                                                                    |  |
| ABB        | B21 312-100   | 1+N / 65 A      |                                                                                                    |  |
| Janitza    | B23 312-10J   | 3+N / 65 A      | -                                                                                                    |  |
| Janitza    | B21 312-10J   | 1+N / 65 A      |                                                                                                    |  |
| EASTRON    | SDM72D-M-2    | 3+N / 100 A     | *) Questi contatori possono es-<br>sere utilizzati solo dopo un suc-<br>cessivo aggiornamento del soft- |  |
| EASTRON    | SDM120 Modbus | 1+N / 45 A      |                                                                                                    |  |
| EASTRON    | SDM230 Modbus | 1+N / 100 A     | ware per supportare l'interfaccia<br>RS485 predisposta.                                                 |  |
| EASTRON    | SDM630 Modbus | 3+N / 80 A      |                                                                                                    |  |
| Schneider  | A9MEM3155     | 3+N / 63 A      | _                                                                                                    |  |
| Hager      | ECR180D       | 1+N / 80 A      | _                                                                                                    |  |
| Hager      | ECR380D       | 3+N / 80 A      |                                                                                                    |  |
|            |               |                 |                                                                                                    |  |

Questi contatori di energia trifase sono adatti per la funzioni "Monitoraggio dell'allacciamento domestico dinamico" e "Ricarica ottimizzata FV".

#### Informazione

Informazioni dettagliate sull'installazione dei contatori sono riportate nelle istruzioni per l'installazione del fabbricante dei contatori.

## 14.5 Monitoraggio dell'allacciamento domestico dinamico

Con la funzione "Monitoraggio dell'allacciamento domestico", la corrente di ricarica di un veicolo può essere regolata dinamicamente in modo da non sovraccaricare l'allacciamento domestico. La regolazione della corrente di ricarica avviene in funzione delle restanti utenze dell'allacciamento domestico.

Questa funzione può prolungare il tempo di ricarica del veicolo. La disattivazione temporanea di questa funzione (Boost di ricarica) non è possibile, perché potrebbe sovraccaricare l'allacciamento domestico.

L'attivazione e la configurazione di questa funzione vengono effettuate con la KEBA eMobility App.

#### Requisiti

• Contatore di energia trifase esterno (vedi "14.1 Integrazione di un contatore di energia esterno").

#### Principio di regolazione

La stazione di ricarica può leggere il consumo totale di energia attuale dalla rete elettrica tramite il contatore di energia esterno. La stazione di ricarica può utilizzare queste informazioni per regolare la corrente di ricarica massima in modo da non superare l'amperaggio e la potenza massime definite. In questo modo si evita di sovraccaricare il fusibile di collegamento all'abitazione o di dover selezionare una potenza di ricarica inferiore durante l'installazione.

#### Impostazioni necessarie sulla stazione di ricarica

| Parametro                                         | Impostazione                                                                                                    |
|---------------------------------------------------|----------------------------------------------------------------------------------------------------|
| Monitoraggio dell'allacciamento domestico         | ON                                                                                                    |
| Corrente di ricarica max ammissibile per fase [A] | Corrente massima ammissibile per fase in ampere sul punto di collegamento alla rete.                                                                                                    |
| Potenza max ammissibile [kW]                      | Corrente massima ammissibile in kW sul punto di colle-<br>gamento alla rete.                                                                                                    |
| Potenza in caso di perdita di connessione [kW]    | In caso di mancata connessione al contatore esterno,<br>qui è possibile impostare la potenza di ricarica con cui<br>continuare la ricarica. Con l'immissione del valore "0" o<br>se la casella rimane vuota, il ciclo di ricarica viene inter-<br>rotto in caso di mancata connessione (consigliato). |
|                                                   | Se si inserisce un parametro troppo alto per questo<br>valore, si può verificare un sovraccarico dell'allac-<br>ciamento domestico in caso di guasto della connes-<br>sione.                                                                                                    |

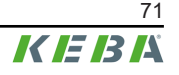

## 14.6 Ricarica ottimizzata FV

Con la funzione "Ricarica ottimizzata FV", il ciclo di ricarica di un veicolo può essere ottimizzato in base all'energia generata da un impianto fotovoltaico.

Questa funzione può prolungare il tempo di ricarica del veicolo. Questa funzione può essere temporaneamente disattivata con l'app KEBA eMobility App, con il Touch Button (in dipendenza della variante) o con un ingresso per contatto di commutazione (Boost di ricarica).

L'attivazione e la configurazione di questa funzione vengono effettuate con la KEBA eMobility App.

#### Requisito

• Contatore di energia monofase/trifase esterno (vedi "14.1 Integrazione di un contatore di energia esterno").

#### Principio di regolazione

Tramite il contatore esterno la stazione di ricarica può leggere l'eccedenza di corrente eventualmente presente in un impianto fotovoltaico che viene immessa nella rete elettrica pubblica. La stazione di ricarica può utilizzare queste informazioni per regolare la corrente di ricarica massima in modo da ridurre al minimo il consumo di corrente. Vengono prese in considerazione anche le restanti utenze dell'allacciamento domestico.

| Parametro                                         | Impostazione                                                                                                    |
|---------------------------------------------------|----------------------------------------------------------------------------------------------------|
| Ricarica ottimizzata FV                           | ON                                                                                                    |
|                                                   | Percentuale minima della produzione fotovoltaica (%) sulla potenza di ricarica totale con cui viene avviato il ci-<br>clo di ricarica.                                                            |
| Percentuale minima di produzione fotovoltaica [%] | Il ciclo di ricarica inizia sempre con la potenza di ricari-<br>ca minima e viene aumentato solo quando la potenza di<br>ricarica può essere fornita completamente dall'impianto<br>fotovoltaico. |
| Boost di ricarica permanente all'avvio [minuti]   | Durata della ricarica alla massima potenza all'inizio di<br>ogni ciclo di ricarica, al fine di garantire sempre un'auto-<br>nomia minima del veicolo.                                             |
| Ignora fotovoltaico a mezzo X1                    | Consentire la disattivazione della ricarica ottimizzata<br>per il fotovoltaico con l'ingresso per contatto di commu-<br>tazione X1.                                                               |
| Intervallo di regolazione FV [secondi]            | Intervallo di tempo minimo che deve passare prima del<br>nuovo adattamento della potenza di ricarica.                                                                                             |
| Soglia di regolazione - Import IWI                | Valore di soglia per il consumo di energia (W) dalla rete<br>elettrica che deve essere superato per attivare un nuo-<br>vo calcolo della potenza di ricarica (riduzione).                         |
|                                                   | Un valore più alto comporta un minor numero di regola-<br>zioni di controllo, ma probabilmente un maggiore con-<br>sumo dalla rete elettrica.                                                     |

#### Impostazioni necessarie sulla stazione di ricarica
| Parametro                          | Impostazione                                                                                                    |
|------------------------------------|----------------------------------------------------------------------------------------------------|
| Soglia di regolazione - Export [W] | Valore di soglia per la fornitura di energia (W) alla rete<br>elettrica che deve essere superato per attivare un nuo-<br>vo calcolo della potenza di ricarica (aumento).<br>Un valore più alto comporta un minor numero di regola-<br>zioni di controllo, ma probabilmente una maggiore ali-<br>mentazione nella rete elettrica. |
| Fronte di discesa 3p.→1p.          | Attiva il fronte di discesa automatico con le stazioni di ri-<br>carica trifase.                                                                                                    |

#### Fronte di discesa automatico (3p.→1p.)

I veicoli elettrici generalmente richiedono una corrente di ricarica minima di 6 A per fase. Ne risultano le seguenti potenze di ricarica minime:

- Collegamento monofase = 1,38 kW
- Collegamento trifase = 4,14 kW

Per ridurre la potenza di ricarica minima delle stazioni di ricarica trifase, il sistema può passare automaticamente alla ricarica monofase con l'impostazione appropriata. È da tenere presente che con il fronte di discesa possono intervenire ritardi dovuti alla regolazione.

| le fasi | Condizioni di commutazione                                                                                                    |
|---------|----------------------------------------------------------------------------------------------------|
| 3p.→1p. | Se non è più possibile fornire la corrente di ricarica minima per tutte e 3 le fasi $\rightarrow$ potenza di ricarica disponibile < 4,14 kW.   |
| 1p.→3p. | Se è possibile fornire nuovamente la corrente di ricarica minima su tutte e 3 le fasi $\rightarrow$ potenza di ricarica disponibile > 4,14 kW. |

## 14.7 Telecomando tramite il gestore della rete elettrica

I gestori di rete in Europa e in altri Paesi possono stabilire un limite alla potenza di ricarica da prelevare a distanza. Questo serve a limitare la quantità di elettricità prelevata dagli apparecchi ad alto consumo durante le ore di punta della rete elettrica.

L'attivazione e la configurazione di questa funzione vengono effettuate con la KEBA eMobility App.

#### Principio di regolazione

Un adeguato segnale di commutazione per la limitazione della potenza, da parte del gestore di rete, deve essere collegato a un ingresso per contatto di commutazione [X1]. Quando il segnale di commutazione è attivo, la potenza di ricarica della stazione di ricarica viene limitata.

Quando il gestore della rete rimuove nuovamente il segnale di commutazione per limitare la potenza di ricarica, questa viene di nuovo aumentata lentamente per un certo arco di tempo.

#### Schema di collegamento

Per informazioni dettagliata sul collegamento di un ingresso per contatto di commutazione vedi "9.6 Ingressi per contatto di commutazione [X1a] / [X1b]".

#### Impostazioni necessarie sulla stazione di ricarica

| Parametro                                                    | Impostazione                                           |
|--------------------------------------------------------------|--------------------------------------------------------|
| Ingresso per contatto di commutazione X1x attivato           | ON                                                     |
| Ingresso per contatto di commutazione X1x Funzione           | Ricarica max / Ricarica ridotta                        |
| Ingresso per contatto di commutazione X1x Limite di corrente | Valore nominale in ampere in caso di<br>carica ridotta |

## 14.8 Smart Home Interface

La stazione di ricarica offre la possibilità di trasmettere informazioni e ricevere comandi tramite l'interfaccia **REST-API**. Si può utilizzare ad esempio per l'integrazione in uno Smart Home.

## 14.9 Profili di ricarica

Per una stazione di ricarica registrata nel KEBA eMobility Portal è possibile creare e assegnare qualsiasi profilo di ricarica. Ciò consente di programmare potenze di ricarica in funzione del tempo (ad es. finestre temporali con massime potenze di ricarica definite).

Per utilizzare questa funzione, procedere nel modo seguente:

- 1) Registrazione di un utente nel KEBA eMobility Portal.
- 2) Registrazione della stazione di ricarica nel KEBA eMobility Portal.
- Creazione di un profilo di ricarica nell'opzione di menu "Ottimizzazione della ricarica" (Charging optimization).
- 4) Assegnazione del profilo di ricarica alla stazione di ricarica desiderata.

#### Informazione

- I profili di ricarica di una stazione di ricarica preconfigurati in fabbrica non vengono visualizzati nel KEBA eMobility Portal, tuttavia sono attivi. Se l'utente imposta un profilo di ricarica, il profilo preconfigurato viene sovrascritto e diventa inattivo.
- Non è possibile modificare i profili di ricarica di una stazione di ricarica con la KEBA eMobility App.

## 14.10 Riconoscimento manomissioni

La stazione di ricarica è dotata di un riconoscimento manomissioni integrato. Questo rileva eventuali rimozioni della copertura protettiva a stazione di ricarica in funzione. In questo caso viene inviato un messaggio alla KEBA eMobility App e inviato anche un messaggio OCPP al gestore, se necessario.

L'uso di questa funzione può essere obbligatorio, dipende dalle normative nazionali.

# 15 Backend OCPP

La stazione di ricarica offre la possibilità di essere collegata a un sistema di gestione centrale tramite l'"Open Charge Point Protocol" (OCPP). OCPP in quanto protocollo applicativo aperto consente di collegare ogni sistema di gestione centrale alla stazione di ricarica indipendentemente dal fabbricante o dal fornitore. È supportata la seguente versione OCPP:

• OCPP 1.6 via JSON

#### Collegamento a un backend OCPP

Per il collegamento a un backend OCPP, è da osservare quanto segue:

- È consigliata l'assegnazione di un indirizzo IP statico alla stazione di ricarica in rete in base all'indirizzo MAC dell'apparecchio.
- Il backend OCPP generalmente non si trova nella stessa rete, è necessario quindi assegnare alla stazione di ricarica una "Public IP-Adresse" che viene inoltrata all'indirizzo IP interno (NAT).
- Il firewall deve essere configurato in modo da consentire una comunicazione tra la stazione di ricarica e il backend OCPP.
- Con un collegamento via VPN, l'indirizzo IP del VPN deve essere indicato nella configurazione per il downlink.
- Con un collegamento via telefonia mobile, potrebbe essere necessario richiedere all'operatore telefonico di attivare le porte necessarie.

#### Porte per la comunicazione via OCPP

Per la comunicazione con un backend OCPP devono essere attivate le seguenti porte:

| Porta                    | Protocollo | Definizione                                                                     | Descrizione                                                                                                    |
|--------------------------|------------|---------------------------------------------------------------------------------|----------------------------------------------------------------------------------------------------|
|                          |            |                                                                                 | OCPP Charge Point Service: Questo service<br>è correlato al backend OCPP.                                                                                              |
| Custom (1025 -<br>65535) | TCP        | Raggiungibile dall'esterno (in en-<br>trata)                                    | <ul> <li>La porta può essere liberamente sele-<br/>zionabile o viene predefinita dal bac-<br/>kend OCPP. La porta si deve trovare<br/>nel range 1025 65535.</li> </ul> |
|                          |            | • La porta selezionata deve essere confi-<br>gurata sulla stazione di ricarica. |                                                                                                    |
| Custom                   | TCP        | Accesso a esterno (in uscita)                                                   | Porta attraverso la quale è raggiungibile il backend OCPP.                                                                                                    |
| 123                      | UDP        | In entrata e in uscita                                                          | Porta per il collegamento opzionale a un server NTP (server orario).                                                                                                   |

## Messaggi OCPP supportati

| Messaggio                     |
|-------------------------------|
| Authorize                     |
| BootNotification              |
| ChangeAvailability            |
| ChangeConfiguration           |
| ClearCache                    |
| DataTransfer                  |
| GetConfiguration              |
| Heartbeat                     |
| MeterValues                   |
| RemoteStartTransaction        |
| RemoteStopTransaction         |
| Reset                         |
| StartTransaction              |
| StatusNotification            |
| StopTransaction               |
| UnlockConnector               |
| GetDiagnostics                |
| DiagnosticsStatusNotification |
| FirmwareStatusNotification    |
| UpdateFirmware                |
| GetLocalListVersion           |
| SendLocalList                 |
| CancelReservation             |
| ReserveNow                    |
| ClearChargingProfile          |
| GetCompositeSchedule          |
| SetChargingProfile            |
| TriggerMessage                |

# 16 Descrizione breve della App eMobility

La KEBA eMobility App è un'interfaccia utente avanzata per la stazione di ricarica e può essere utilizzata per le seguenti applicazioni:

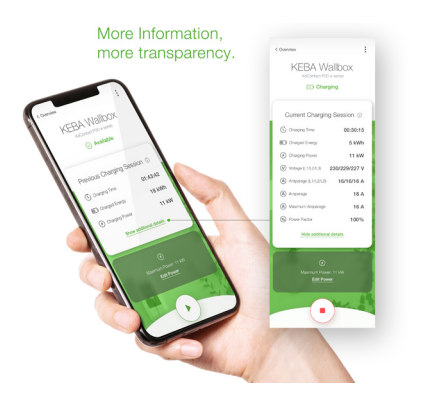

- Consultazione dello stato attuale.
- Avvio/arresto di cicli di ricarica.
- Consultazione di informazioni sui cicli di ricarica passati.
- Impostazione della potenza di ricarica.
- Utilizzo di ampie possibilità di configurazione.
- Gestione delle tessere RFID.
- Esecuzione dell'aggiornamento del software.

Possibilità di collegamento della KEBA eMobility App:

- Collegamento locale attraverso la tecnologia radio Bluetooth®.
- Collegamento LAN/WLAN nella propria rete.
- Collegamento di uno smartphone ovunque nel mondo via Internet alla stazione di ricarica (accesso remoto). La stazione di ricarica deve essere collegata a Internet.
- KEBA eMobility Portal

| Download della app                  |                                                                           |  |
|-------------------------------------|---------------------------------------------------------------------------|--|
| Pagina del download del fabbricante | http://www.keba.com/emobility-app                                         |  |
| Get IT ON<br>Google Play            | https://play.google.com/store/apps/details?id=com.keba.emobili-<br>ty.app |  |
| Download on the App Store           | https://apps.apple.com/us/app/keba-emobility-app/id1614805616             |  |
| Google™, Google Play™ e             | i loro loghi sono marchi di Google Inc negli USA e in altri Paesi.        |  |
| Apple®, App Store® e i suoi         | i loghi sono marchi registrati di Apple Inc negli USA e in altri Paesi.   |  |

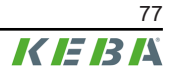

#### Modo operativo e opzioni di configurazione della app

Le impostazioni di rete iniziali della stazione di ricarica si possono configurare solo localmente attraverso una connessione Bluetooth®. Per le opzioni avanzate di configurazione della stazione di ricarica è necessario un collegamento della app alla stazione di ricarica via LAN, WLAN o hotspot WLAN.

| Modalità App                      | Connessione                | Note                                                                                                    |
|-----------------------------------|----------------------------|----------------------------------------------------------------------------------------------------|
| Osservazioni                      | Bluetooth®                 | <ul> <li>Selezione della stazione di ricarica e creazione del collegamento.</li> <li>Accesso protetto: <ul> <li>PIN Bluetooth® + Password User PWD (vedi adesivo sul retro dell'istruzione breve allegata)</li> <li>Alternativa: Scansionare il codice QR (vedi adesivo sul retro dell'istruzione breve allegata)</li> </ul> </li> </ul>                                                                                                    |
| Network-Configuration-Wi-<br>zard | Bluetooth®                 | Configurazione della connessione di rete (LAN, WLAN o hotspot WLAN).                                                                                                    |
| Installer Mode                    | Bluetooth®                 | <ul> <li>Impostazioni elettriche di base della stazione di ricarica.</li> <li>Accesso protetto: <ul> <li>Pulsante Service nella stazione di ricarica e password Installer PWD (vedi adesivo sul retro delle istruzioni breve allegate)</li> </ul> </li> <li>Impostazioni possibili: <ul> <li>Corrente di ricarica massima</li> <li>Tensione di alimentazione</li> <li>Rotazione di fase</li> <li>Evitare carichi asimmettrici</li> <li>Ingressi per contatto di commutazione (X1a, X1b) e uscita per contatto di commutazione (X2) con la possibilità di bloccarli.</li> </ul> </li> </ul> |
| User Mode                         | LAN, WLAN, hotspot<br>WLAN | <ul> <li>Funzionalità complete della app e tutte le opzioni di impostazione.</li> <li>Accesso protetto: <ul> <li>Password User PWD (vedi adesivo sul retro delle istruzioni breve allegate)</li> </ul> </li> <li>Impostazioni possibili: <ul> <li>Avvio/arresto di cicli di ricarica</li> <li>Ampie possibilità di configurazione (interfacce)</li> <li>Gestione tessere RFID</li> <li>E molto altro ancora</li> </ul> </li> </ul>                                                                                                    |

## 16.1 Collegamento alla app attraverso Bluetooth®

Per il primo utilizzo della KEBA eMobility App e per configurare e utilizzare la stazione di ricarica, procedere nel modo seguente:

- 1) Effettuare l'installazione della KEBA eMobility App sul dispositivo portatile.
- 2) Attivare la funzione Bluetooth<sup>®</sup> sul dispositivo portatile.
- 3) L'alimentazione di corrente per la stazione di ricarica deve essere attivata. La funzione Bluetooth® integrata nelle impostazioni standard è attivata alla consegna. Se la funzione Bluetooth® dovesse essere disattivata, è possibile attivarla attraverso un collegamento LAN/WLAN o attivando la modalità di installazione (direttamente sull'apparecchio).
- 4) Per consentire la comunicazione via radio, allontanarsi al massimo di 10 dalla stazione di ricarica.
- 5) Aprire la KEBA eMobility App.
- 6) Selezionare la stazione di ricarica desiderata o aggiungere una nuova stazione di ricarica con il pulsante [+].
- 7) Per aggiungere una nuova stazione di ricarica inserire il **PIN** della stazione di ricarica (vedi adesivo sul retro dell'istruzione breve allegata).
- 8) Selezionare il ruolo "**User**" o "**Installer**" e inserire la relativa password User PWD/Installer PWD (vedi adesivo sul retro dell'istruzione breve allegata).

La stazione di ricarica viene collegata.

## 16.2 Creazione del collegamento della app via LAN/WLAN

Per la prima configurazione di una connessione LAN o WLAN procedere nel modo seguente:

- 1) Per consentire la comunicazione via radio, allontanarsi al massimo di 10 metri dalla stazione di ricarica.
- 2) Aprire la KEBA eMobility App e creare un collegamento Bluetooth<sup>®</sup> alla stazione di ricarica.
- 3) Nella KEBA eMobility App eseguire il "**Network-Configuration-Wizard**" e configurare le impostazioni LAN/WLAN desiderate.

La stazione di ricarica sarà così raggiungibile attraverso una connessione LAN/WLAN.

Se la connessione con il dispositivo portatile utilizzato è già stata stabilita una volta tramite una rete LAN/WLAN, la stazione di ricarica memorizza questi dati di connessione. Per usare la app, procedere nel modo seguente:

1) Avviare la KEBA eMobility App e creare il collegamento alla stazione di ricarica. È necessario inserire nuovamente il PIN.

La stazione di ricarica viene collegata.

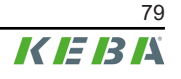

# 17 Descrizione breve del Portale eMobility

Il KEBA eMobility Portal (https://emobility-portal.keba.com/) forma insieme alla KEBA eMobility App l'interfaccia digitale tra voi e la stazione di ricarica o intere reti di ricarica interconnesse. Dopo aver effettuato il login, potete selezionare una serie di funzioni dal computer o dal tablet:

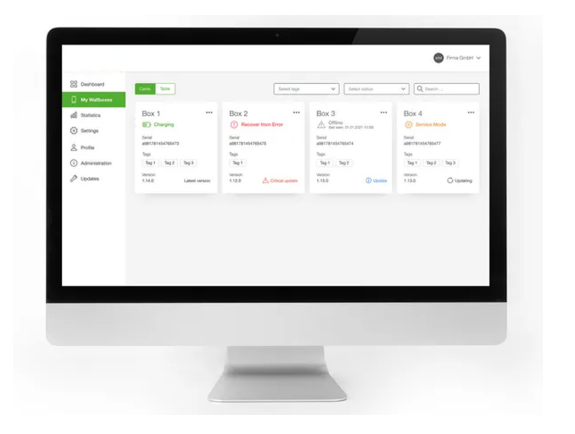

- Gestione di stazioni di ricarica in varie località
- Consultazione di dettagli delle stazioni di ricarica collegate (cicli di ricarica)
- Aggiornamento del software One Click
- Programmazione di finestre di ricarica con potenza massima definita (profili di ricarica)
- Gestione tessere RFID
- Filtraggio di cicli di ricarica in base a tessere RFID, stazioni di ricarica, ecc.
- Creazione di report e statistiche
- Report di ricarica automatici via e-mail
- Possibilità di configurazione avanzate
- Invito di altri utenti con ruoli e diritti diversi

#### Preparazione preliminare del KEBA eMobility Portal

- Creazione di un nuovo account nel KEBA eMobility Portal all'indirizzo: https://emobility-portal.keba.com/ Ad ogni persona che crea l'account del portale viene assegnato il ruolo "Titolare" dell'account del portale.
- 2) Opzionale: È possibile invitare altri utenti con diversi ruoli (diritti) all'account che è stato creato. Anche le stazioni di ricarica possono essere assegnate a questi utenti.

#### Registrazione della stazione di ricarica nel KEBA eMobility Portal

Requisiti:

- La stazione di ricarica deve essere operativa e collegata via LAN o WLAN.
- La stazione di ricarica e il dispositivo mobile su cui è installata la KEBA eMobility App devono trovarsi nella stessa rete.
- L'account del portale e gli utenti opzionali sono stati creati nel KEBA eMobility Portal.

Per registrare la stazione di ricarica nel KEBA eMobility Portal procedere nel modo seguente:

- 1) Collegarsi con la KEBA eMobility App alla stazione di ricarica via LAN o WLAN.
- 2) Registrare la stazione di ricarica per mezzo della app (opzione di menu "Aggiungi wallbox all'account") nel KEBA eMobility Portal. Seguire le istruzioni visualizzate sullo schermo.

#### Informazione

Non è possibile utilizzare contemporaneamente il KEBA eMobility Portal e un altro backend via OCPP.

# 18 Riparazione

L'hardware della stazione di ricarica è sostanzialmente esente da manutenzione, ma deve essere controllato regolarmente dal cliente o dal gestore dell'impianto per verificare la presenza di eventuali difetti nella spina di ricarica (incluso il cavo di ricarica) e di eventuali danni all'alloggiamento (controllo visivo).

## 18.1 Aggiornamento software

Il software della stazione di ricarica è soggetto all'obbligo di aggiornamento ai sensi della direttiva 2019/771/UE "Contratti di vendita di beni" " e della "Direttiva sui contenuti digitali" 2019/770/UE e delle relative esecuzioni nazionali.

Si deve mantenere quindi sempre aggiornata la versione del software della stazione di ricarica, poiché questa comprende aggiornamenti relativi alla sicurezza, ampliamenti delle funzionalità ed eliminazioni dei guasti.

#### L'aggiornamento del software si può richiedere alle seguenti fonti:

- KEBA eMobility App
- KEBA eMobility Portal
- Indirizzo del download: www.keba.com/emobility-downloads
- OCPP Backend

Si devono osservare le informazioni e le avvertenze relative all'aggiornamento del software corrente dalle rispettive release note.

#### Informazione

- Un aggiornamento del software va effettuato solo quando nessun veicolo è più collegato alla stazione di ricarica.
- L'aggiornamento del software può richiedere un certo tempo. La procedura di aggiornamento viene visualizzata mediante un lampeggio arancione lento della barra a LED.
- Non interrompere mai l'alimentazione elettrica durante l'aggiornamento del software. Altrimenti l'aggiornamento del software non viene completato correttamente e il normale funzionamento della stazione di ricarica non è più garantito.
- Al termine dell'aggiornamento del software la stazione di ricarica si riavvia automaticamente.

#### Aggiornamento del software con la KEBA eMobility App

Per aggiornare il software della stazione di ricarica, procedere come segue:

- 1) Aprire la KEBA eMobility App e collegarla alla stazione di ricarica.
- 2) Nell'app viene visualizzata una versione software più recente. Il processo di aggiornamento può essere avviato direttamente da qui.

#### Alternativa:

- 1) Scaricare un pacchetto di aggiornamento software dal sito web del fabbricante e copiarlo sul dispositivo portatile.
- 2) Aprire la KEBA eMobility App e collegarla alla stazione di ricarica.

3) Selezionare manualmente il pacchetto di aggiornamento del software nell'app e trasferirlo alla stazione di ricarica.

A seconda della variante dell'apparecchio, la stazione di ricarica può essere integrata nella rete in modi diversi:

- Connessione LAN
- Connessione WLAN

#### Aggiornamento del software tramite KEBA eMobility Portal

Se la stazione di ricarica è registrata nel KEBA eMobility Portal e vi è collegata, l'aggiornamento del software può essere comodamente attivato tramite il portale.

Nel portale è possibile selezionare ad esempio anche il metodo di aggiornamento RAUC. Con questo metodo vengono trasferiti solo i file che non sono ancora presenti nella versione più recente sulla stazione di ricarica.

#### Aggiornamento del software via backend via OCPP

Si può aggiornare il software per l'intera rete di ricarica dal backend OCPP.

L'aggiornamento del software richiede un link HTTP. Il link HTTP si trova nelle informazioni che vengono scaricate insieme all'aggiornamento del software dal nostro sito web.

Informazioni dettagliate sull'utilizzo del link HTTIP si trovano nelle istruzioni per l'uso del backend OCPP.

## 18.2 Eliminazione degli errori e dei guasti

Maggiori informazioni (ad es. istruzioni) e dati di contatto sono disponibili sul nostro sito web:

www.keba.com/emobility-downloads

# 19 Accessori

## 19.1 Colonnine

KeContact P40 è adatto per essere montato sulle seguenti colonnine.

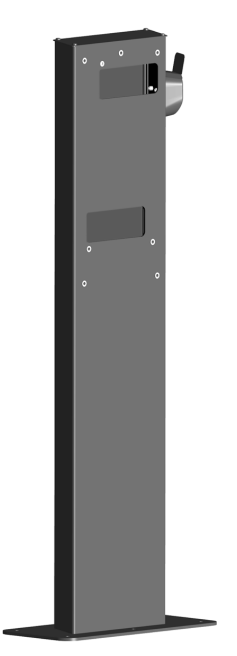

Colonnina portante (alluminio ) V1: #131 771 La colonnina è adatta per il montaggio di una stazione di ricarica.

Colonnina portante (alluminio ) V2: #131 813 La colonnina è adatta per il montaggio di due stazioni di ricarica.

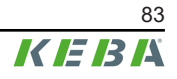

# 20 Smaltimento

#### Attenzione

Osservare le disposizioni per lo smaltimento di apparecchi elettrici ed elettronici!

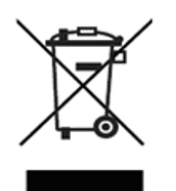

• Il simbolo del contenitore di spazzatura mobile barrato da una croce significa che le apparecchiature elettriche ed elettroniche non devono essere smaltite assieme ai rifiuti domestici.

 I materiali sono riciclabili in base al relativo contrassegno. Con il riciclaggio, il riutilizzo di materiali o altre forme d'impiego di apparecchiature dismesse, si offre un valido contributo alla tutela dell'ambiente.

#### Sostenibilità

Prestate attenzione al vostro ambiente. L'apparecchio contiene materie prime preziose che devono essere reinserite nel ciclo dei materiali.

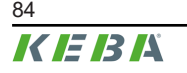

Manuale di installazione V1.03

# 21 Dati tecnici

# 21.1 Informazioni generali

| Modalità di carica:                              | Mode 3 Ricarica in AC secondo EN 61851-1                                   |
|--------------------------------------------------|----------------------------------------------------------------------------|
| Categoria di sovratensione:                      | III secondo EN 60664                                                       |
| Classe di protezione:                            | I                                                                          |
| Grado di protezione:                             | IP54                                                                       |
| Protezione contro gli urti meccanici:            | IK10                                                                       |
| Corrente di cortocircuito nominale condizionale: | 3 kA ( $I_{cc}$ secondo EN 61439-1)                                        |
| Ventilazione:                                    | Nessuna carica viene avviata quando il veicolo richiede<br>la ventilazione |

## 21.2 Alimentazione

| Tensione nominale di alimentazione (Europa):                                           | 230/3x230(400) V                                                                                                    |
|----------------------------------------------------------------------------------------|----------------------------------------------------------------------------------------------------|
|                                                                                        | 16 A / 32 A                                                                                                    |
| Corrente nominale:                                                                     | Limite di corrente regolabile con il pulsante Service:<br>6 A, 8 A, 10 A, 16 A, 20 A, 32 A<br>Limite di corrente regolabile a piacere con la app tra 6 A<br>e 16/32 A in passi da 1 A |
| Frequenza di rete:                                                                     | 50 Hz                                                                                                    |
| Forme di rete:                                                                         | TT (230/400 V) / TN (230/400 V) / IT (230 V)                                                                                                    |
|                                                                                        | ≤35 A gG (gL) secondo EN 61008/IEC 61439                                                                                                    |
| A monte deve essere montato un dispositivo di prote-<br>zione contro il cortocircuito: | ≤25 A gG (gL) per le varianti di apparecchi della "Early<br>Access Edition" (KC-P40-16EUS-C6S1AEP0-<br>LS1R1111BL0-WH00 e KC-P40-16EUS-C6S1AEP0-<br>LS1R1111BL0-BK00)                 |
| Consumo proprio:                                                                       | <ul> <li>Funzionamento a vuoto: 6,4 W – 7,2 W</li> <li>Veicolo collegato: 7,2 W (in pausa)</li> <li>Veicolo collegato: 10,2 W (in carica)</li> </ul>                                  |
| Morsetti di alimentazione                                                              |                                                                                                    |
| Tipo:                                                                                  | Morsetti a molla push-in                                                                                                    |
| Passaggio cavi:                                                                        | Lato inferiore (a parete), lato posteriore (a incasso)                                                                                                    |
| Sezione del collegamento dell'alimentazione:                                           | a seconda del cavo e del tipo di posa                                                                                                    |
| • 16 A Corrente nominale:                                                              | 2,5-10 mm <sup>2</sup> / AWG 13-7                                                                                                    |
| Corrente nominale 32 A:                                                                | 6,0-10 mm² / AWG 9-7                                                                                                    |
| Lunghezza di spelatura:                                                                | 18 mm                                                                                                    |

90 °C

Temperatura massima dei morsetti:

# 21.3 Cavo di ricarica

| Varianti di cavo: | • | Tipo 2: fino a 32 A / 400 V AC (secondo<br>EN 62196-1, EN 62196-2, EN 17186)                 |
|-------------------|---|----------------------------------------------------------------------------------------------|
|                   | • | Tipo 2 incl. Shutter: fino a 32 A / 400 V AC (secon-<br>do EN 62196-1, EN 62196-2, EN 17186) |

## 21.4 Condizioni ambientali

| Utilizzo:                                                 | ambienti interni ed esterni                                                 |  |
|-----------------------------------------------------------|-----------------------------------------------------------------------------|--|
| Montaggio (statico):                                      | A parete o sulla colonna                                                    |  |
| Temperatura di esercizio:                                 | Indicazioni senza irraggiamento solare diretto                              |  |
| • Varianti con apparecchio di misura certificato:         | -25 °C +50 °C                                                               |  |
| • Varianti senza apparecchio di misura certificato:       | -30 °C +50 °C                                                               |  |
| Temperatura massima per corrente continua senza derating: |                                                                             |  |
| • Corrente nominale 3x16 A:                               | +45 °C (+50 °C con ventola dell'alloggiamento integra-<br>ta)               |  |
| • Corrente nominale 1x32 A:                               | +38 °C                                                                      |  |
| • Corrente nominale 3x32 A:                               | +40 °C con ventola dell'alloggiamento integrata                             |  |
| Temperatura di magazzinaggio:                             | -30 °C +80 °C                                                               |  |
| Altitudine:                                               | max. 2.000 m sopra il livello del mare                                      |  |
| Comportamento alle temperature:                           | Riduzione automatica della corrente di ricarica in caso di sovratemperatura |  |

## 21.5 Interfacce

#### WLAN

| Tipo:                | IEEE 802.11 b,g,n           |
|----------------------|-----------------------------|
| Banda:               | 2,4 GHz                     |
| Modalità supportate: | AP Ad-hoc-Mode, Client Mode |

#### Interfaccia Ethernet

| Porta Ethernet:                 | RJ45                                    |
|---------------------------------|-----------------------------------------|
| Velocità di trasferimento dati: | 10/100 Mbit/s                           |
| Isolamento galvanico:           | Tensione d'isolamento 1500 V AC (1 min) |
| Bluetooth®                      |                                         |
| Standard Bluetooth®:            | BLE 5.0 o superiore                     |
| Destinazione d'uso:             | Collegamento a KEBA eMobility App       |
| Banda:                          | 2,4 GHz                                 |
|                                 |                                         |

### Ingressi per contatto di commutazione [X1a / X1b]

| Tipo:     | Collegamenti per contatti di commutazione esterni puliti |
|-----------|----------------------------------------------------------|
| Quantità: | 2                                                        |

| Destinazione d'uso:                       | Autorizzazione, riduzione della corrente di ricarica, pau-<br>sa di ricarica, gestione delle ricariche semplificata con 2<br>stazioni di ricarica*                                                     |
|-------------------------------------------|----------------------------------------------------------------------------------------------------|
| Tensione:                                 | 12 V DC PELV (2,5 mA)                                                                                                    |
| Elemento di commutazione ammesso:         | Contatto di commutazione (esterno) pulito                                                                                                    |
| Tipo di morsetti:                         | Morsetti a molla push-in                                                                                                    |
| Sezione del conduttore dei morsetti:      | <ul> <li>Conduttori rigidi: 0,13–1,5 mm² / AWG 28–14</li> <li>Conduttori flessibili: 0,13–1,5 mm² / AWG 28-14</li> <li>Conduttori flessibili con manicotti terminali: max 0,75 mm² / AWG 19</li> </ul> |
| Lunghezza di spelatura:                   | 10 mm                                                                                                    |
| Uscita per contatto di commutazione [X2]  |                                                                                                    |
| Tipo:                                     | Contatto di commutazione interno pulito                                                                                                    |
| Quantità:                                 | 1                                                                                                    |
| Destinazione d'uso:                       | Monitoraggio relè principale, stato della ricarica                                                                                                    |
| Isolamento galvanico:                     | Tensione d'isolamento 1500 V AC (1 min)                                                                                                    |
| Tensione di commutazione ammessa:         | Bassissima tensione di sicurezza SELV/PELV esterna;<br>< 30 V AC (50/60 Hz) / ≤ 60 V DC                                                                                                    |
| Limitazione necessaria della corrente:    | < 0,5 A                                                                                                    |
| Tipo di morsetti:                         | Morsetti a molla push-in                                                                                                    |
| Sezione del conduttore dei morsetti:      | <ul> <li>Conduttori rigidi: 0,13–1,5 mm² / AWG 28–14</li> <li>Conduttori flessibili: 0,13–1,5 mm² / AWG 28–14</li> <li>Conduttori flessibili con manicotti terminali: max 0,75 mm² / AWG 19</li> </ul> |
| Lunghezza di spelatura:                   | 10 mm                                                                                                    |
| Porta RS485 (compatibile con Modbus RTU)* |                                                                                                    |
| Destinazione d'uso:                       | Comunicazione con contatore di energia esterno (compatibile con Modbus RTU)                                                                                                    |
| Isolamento galvanico:                     | Tensione d'isolamento 1500 V AC (1 min)                                                                                                    |
| Tipo di morsetti:                         | Morsetti a molla push-in                                                                                                    |
| Sezione del conduttore dei morsetti:      | <ul> <li>Conduttori rigidi: 0,13–1,5 mm² / AWG 28–14</li> <li>Conduttori flessibili: 0,13–1,5 mm² / AWG 28–14</li> <li>Conduttori flessibili con manicotti terminali: max 0,75 mm² / AWG 19</li> </ul> |
| Lunghezza di spelatura:                   | 10 mm                                                                                                    |
|                                           |                                                                                                    |

#### PLC (Power Line Communication)\* // solo KeContact P40 Pro

| Comunicazione con il veicolo: | ISO 15118 ready* |
|-------------------------------|------------------|
|                               |                  |

\*)... la funzione viene messa a disposizione con un aggiornamento successivo del software.

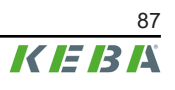

#### Dotazione a seconda della variante 21.6

#### **Funzione RFID**

| Standard supportati: | ISO 14443 o ISO 15693                                                       |
|----------------------|-----------------------------------------------------------------------------|
| Frequenza:           | 13,56 MHz                                                                   |
| Touch Button [TB]    |                                                                             |
| Тіро:                | Tasto capacitivo (ad es. per passare alla modalità di ri-<br>carica rapida) |

#### Comunicazione via telefonia mobile [4G/LTE]

| Tipo:                                                                 | 4G con fallback su 2G                                                                               |
|-----------------------------------------------------------------------|----------------------------------------------------------------------------------------------------|
| Bande LTE (4G) supportate:                                            | B1, B3, B7, B8, B20, B28                                                                            |
| Bande GSM (2G) supportate:                                            | Banda 900 / 1800                                                                                    |
| Velocità di trasmissione massima:<br>(dipendente da influssi esterni) | LTE Cat.1bis<br>Download: 10,2 MBit/s<br>Upload: 5,2 MBit/s                                         |
| Scheda SIM:                                                           | Scheda SIM con autenticazione 4G<br>Dimensioni: Micro-SIM (3FF)<br>Tipo: consigliato Industrial/M2M |
| Contatore di energia                                                  |                                                                                                    |
| Tipo di contatore:                                                    | contatore dell'elettricità per potenza attiva                                                       |
| Varianti del contatore di energia:                                    | <ul><li>Funzionale (non tarabile)</li><li>MID</li></ul>                                             |

MessEV (Ordinanza sulla misurazione e taratura)

#### 21.7 Funzioni di protezione interne

#### Interruttore differenziale RCCB tipo A

|                                                                      | Secondo EN 61008-1:2018 (4.1.2.1 b)                                                                                                    |
|----------------------------------------------------------------------|----------------------------------------------------------------------------------------------------|
| Comportamento in caso di mancanza della tensione di rete:            | E2 - Si spegne automaticamente e senza ritardi in caso<br>di mancanza della tensione di rete e non si riaccende<br>automaticamente al suo ritorno. |
| Autotest:                                                            | Immediatamente prima di ogni nuova sessione di ricari-<br>ca viene eseguito un autotest.                                                           |
| Numero di poli:                                                      | 2/4 (dipendente dalla variante dell'apparecchio)                                                                                                   |
| Resistenza all'attivazione involontaria per tensione im-<br>pulsiva: | Tipo generale                                                                                                    |
| Comportamento in presenza di componenti continue:                    | Тіро А                                                                                                    |
| Ritardo con corrente di guasto presente:                             | Tipo per applicazioni generali                                                                                                    |
| Tipo di fissaggio:                                                   | Tipo a incasso                                                                                                    |
| Tipo di porta:                                                       | I collegamenti sono indipendenti dal fissaggio meccani-<br>co                                                                                      |
| Morsetti di collegamento:                                            | Morsetti senza viti per conduttori in rame esterni                                                                                                 |
| Tensione nominale di impiego:                                        | U <sub>n</sub> = 230/400 V                                                                                                    |

| Frequenza nominale:                                               | 50 Hz                    |
|-------------------------------------------------------------------|--------------------------|
| Corrente nominale:                                                | I <sub>n</sub> = 32 A    |
| Corrente nominale differenziale di intervento:                    | I <sub>Δn</sub> = 0.03 A |
| Potere di chiusura e di interruzione differenziale nomi-<br>nale: | I <sub>m</sub> = 500 A   |
| Corrente di cortocircuito nominale condizionale:                  | I <sub>nc</sub> = 3000 A |
| Grado di protezione:                                              | IP 10                    |

#### Monitoraggio per corrente continua differenziale RDC-DD

|                                                                   | Secondo IEC 62955:2018 (4.1.2)                                                                                                    |
|-------------------------------------------------------------------|----------------------------------------------------------------------------------------------------|
| Struttura:                                                        | RDC-PD con funzione integrata di rilevamento di una<br>corrente AC, una corrente pulsante DC e di una corren-<br>te DC da 6 mA, valutazione e commutazione meccanica<br>nello stesso apparecchio |
| Numero di poli:                                                   | 2/4 (dipendente dalla variante dell'apparecchio)                                                                                                    |
| Tipo di porta:                                                    | Indipendente dal fissaggio meccanico                                                                                                    |
| Morsetti di collegamento:                                         | Morsetti senza viti per conduttori in rame esterni                                                                                                    |
| Tensione nominale di impiego:                                     | U <sub>n</sub> = 230/400 V                                                                                                    |
| Frequenza nominale:                                               | 50 Hz                                                                                                    |
| Corrente nominale:                                                | I <sub>n</sub> = 32 A                                                                                                    |
| Corrente nominale continua differenziale di intervento:           | I <sub>Δdc</sub> = 0,006 A                                                                                                    |
| Potere di chiusura e di interruzione differenziale nomi-<br>nale: | I <sub>m</sub> = 500 A                                                                                                    |
| Corrente di cortocircuito nominale condizionale:                  | I <sub>nc</sub> = 3000 A                                                                                                    |
| Grado di protezione:                                              | IP 10                                                                                                    |
|                                                                   |                                                                                                    |

# 21.8 Dimensioni e peso

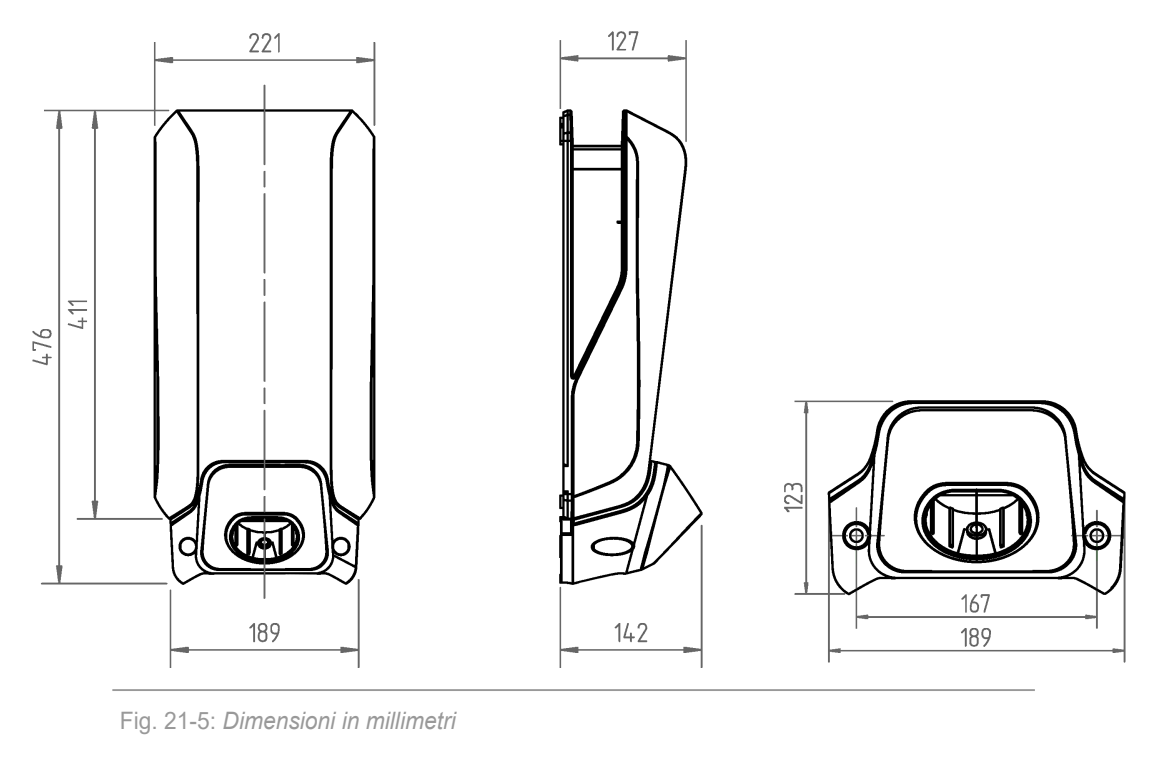

| Altezza / Larghezza / Profondità:                                | 476 mm / 221 mm / 142 mm             |
|------------------------------------------------------------------|--------------------------------------|
| Peso della stazione di ricarica (incl. cavo di ricarica da 6 m): | ~ 6,2 kg (dipendente dalla variante) |
| Dimensioni dell'imballaggio:                                     | 590 mm x 280 mm x 258 mm             |

# 22 Direttive e norme UE

| 2014/53/UE | Radio Equipment Directive (RED)                                                 |
|------------|---------------------------------------------------------------------------------|
| 2011/65/UE | Direttiva della limitazione d'utilizzo di sostanze pericolo-<br>se (RoHS)       |
| 2012/19/UE | Direttiva sui rifiuti di apparecchiature elettriche ed elet-<br>troniche (WEEE) |
| 2014/32/UE | Direttiva europea sugli strumenti di misura (MID)                               |

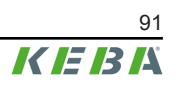

# 23 Particolarità nazionali

# 23.1 Particolarità nazionali per la Gran Bretagna / United Kingdom

#### Profili di ricarica definiti (finestra temporale)

In conformità alle linee guida e alle disposizioni nazionali, i seguenti profili di ricarica sono impostati come standard sulla stazione di ricarica. Gli orari di ricarica dalle **ore 08:00 alle 11:00** e **dalle ore 16:00 alle 22:00** dei giorni feriali sono disattivati in fabbrica per evitare che i veicoli elettrici vengano caricati nelle ore di picco.

Per soddisfare i requisiti nazionali, la stazione di ricarica deve essere online durante la messa in funzione, in modo da impostare l'ora corretta (UTC) sulla stazione di ricarica.

È possibile sincronizzare automaticamente l'ora corretta collegandosi alla KEBA eMobility App.

#### **Riconoscimento manomissioni**

In conformità alle linee guida e alle disposizioni nazionali, in queste varianti di apparecchi il riconoscimento manomissione è già stato attivato in fabbrica.

## 23.2 Particolarità nazionali per la Germania

#### §14a EnWG (Energiewirtschaftsgesetz/Legge tedesca sull'industria energetica)

Per non sovraccaricare la rete elettrica esistente nei momenti di picco della domanda, il gestore della rete elettrica è autorizzato a limitare l'assorbimento di potenza rilevante per la rete dei dispositivi di consumo controllabili (ad esempio, una stazione di ricarica) a un valore di 4,2 kW . In conformità al §14a della Legge tedesca sull'industria energetica i gestori di una stazione di ricarica dal 01.01.2024 sono tenuti a garantire la controllabilità per le nuove installazioni. La stazione di ricarica offre le seguenti interfacce per il sistema di controllo:

- Ingressi per contatto di commutazione X1a/X1b
- Modbus TCP
- OCPP

Con la configurazione appropriata, la corrente di ricarica disponibile può essere ridotta di conseguenza. Per maggiori dettagli sull'impostazione vedi anche il capitolo "14.7 Telecomando tramite il gestore della rete elettrica".

#### Indice

# Α

| Accessori                                        |           |
|--------------------------------------------------|-----------|
| Colonnine                                        | 83        |
| Aggancio della copertura dell'alloggiamer        | nto<br>64 |
| Aggiornamento software                           | 81        |
| Арр                                              |           |
| Collegamento via Bluetooth® 57,                  | 79        |
| Connessione via rete LAN/WLAN                    | 79        |
| Attivazione dell'alimentazione di tensione       | 51        |
| Attivazione della modalità di installazione      | 55        |
| Autorizzazione RFID                              | 66        |
| Autorizzazione con backend OCPP on ne            | li-<br>66 |
| Autorizzazione con/senza backend<br>OCPP offline | 67        |
| Autorizzazione locale senza backend<br>OCPP      | 67        |
| Avvertenze per il montaggio                      | 26        |
| Avvertenze per l'installazione                   | 26        |

## В

| Backend OCPP               | 75 |
|----------------------------|----|
| Messaggi supportati        | 76 |
| Porte per la comunicazione | 75 |
| Barra a LED                | 18 |
| Configurazione 21,         | 61 |
| Funzioni di autorizzazione | 19 |
| Informazione visualizzata  | 18 |
| Stati di errore            | 20 |
| Stati operativi usuali     | 19 |
| Bluetooth®                 |    |
| Attivazione                | 60 |
| Disattivazione             | 60 |
| Visualizzazione di stato   | 60 |

# С

| Cavo di alimentazione                                                   | 24                                                            |
|-------------------------------------------------------------------------|---------------------------------------------------------------|
| cicalino                                                                | 18                                                            |
| Collegamento del cavo di alimentazione .                                | 37                                                            |
| Collegamento dell'alimentazione di tensio                               | ne<br>37                                                      |
| Collegamento di rete                                                    | 47                                                            |
| LED di stato                                                            | 48                                                            |
| Collegamento LAN                                                        | 47                                                            |
| Collegamento WLAN                                                       | 52                                                            |
| Comando tramite la app                                                  | 77                                                            |
| Compatibile con Modbus RTU                                              | 49                                                            |
| Configurazione                                                          | 54                                                            |
| Configurazione elettrica di base diretta mente sull'apparecchio         | -<br>56                                                       |
| Configurazione elettrica di base e para<br>metrizzazione con la app     | -<br>57                                                       |
|                                                                         |                                                               |
| Funzionamento e configurazione avan-<br>zata con la app                 | 59                                                            |
| Funzionamento e configurazione avan-<br>zata con la app<br>Parametro57, | -<br>59<br>59                                                 |
| Funzionamento e configurazione avan-<br>zata con la app<br>Parametro    | -<br>59<br>59                                                 |
| Funzionamento e configurazione avan-<br>zata con la app<br>Parametro    | 59<br>59<br>59                                                |
| Funzionamento e configurazione avan-<br>zata con la app                 | -<br>59<br>59<br>69                                           |
| Funzionamento e configurazione avan-<br>zata con la app                 | -<br>59<br>59<br>69<br>69<br>68                               |
| Funzionamento e configurazione avan-<br>zata con la app                 | -<br>59<br>59<br>69<br>69<br>68<br>70                         |
| Funzionamento e configurazione avan-<br>zata con la app                 | -<br>59<br>59<br>69<br>69<br>68<br>70<br>70                   |
| Funzionamento e configurazione avan-<br>zata con la app                 | -<br>59<br>59<br>69<br>69<br>68<br>70<br>70<br>62             |
| Funzionamento e configurazione avan-<br>zata con la app                 | -<br>59<br>59<br>69<br>69<br>68<br>70<br>70<br>62             |
| Funzionamento e configurazione avan-<br>zata con la app                 | -<br>59<br>59<br>69<br>68<br>70<br>70<br>62<br>64             |
| Funzionamento e configurazione avan-<br>zata con la app                 | -<br>59<br>59<br>69<br>69<br>68<br>70<br>70<br>62<br>64<br>64 |

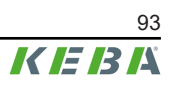

## D

| Disattivazione della modalità di installazione 55      |
|--------------------------------------------------------|
|                                                        |
| Dispositivo di interruzione 24                         |
| Dispositivo per la protezione dalle sovracor-<br>renti |
|                                                        |

# Ε

| Eliminazione degli errori e dei guasti | 82 |
|----------------------------------------|----|
| Ethernet                               | 47 |

# F

| •                        |    |
|--------------------------|----|
| Fronte di discesa 3p.→1p | 73 |

## I

| Informazioni sul presente documento   | . 8 |
|---------------------------------------|-----|
| Ingombro                              | 29  |
| Ingressi per contatto di commutazione | 41  |
| Interruttore automatico               | 25  |
| interruttore per correnti di guasto   | 24  |

# Μ

| Manutenzione                             | 81 |
|------------------------------------------|----|
| Maschera di foratura                     | 33 |
| Monitoraggio dell'allacciamento domestic | 0  |
|                                          | 71 |
| Montaggio del portaconnettore            | 65 |
| Montaggio della calotta coprimorsetti    | 63 |
| Montaggio della stazione di ricarica 30, | 33 |
| Montaggio delle coperture                | 63 |
|                                          |    |

## Ν

| Norme di sicurezza 9 | , 10, | , 26 |
|----------------------|-------|------|
|----------------------|-------|------|

## Ρ

| Panoramica dei collegamenti     |    |
|---------------------------------|----|
| Moduli Applicazione             | 40 |
| Porta RS485                     | 49 |
| Schema di collegamento          | 50 |
| Portaconnettore                 | 13 |
| Posa dei cavi                   | 35 |
| Posizioni dei fori di montaggio | 33 |
| Pressacavi                      | 31 |
| Profili di ricarica             | 74 |
| Impostazioni per UK             | 92 |

# R

| RCD                         | 24 |
|-----------------------------|----|
| REST-API                    | 74 |
| RFID                        | 22 |
| Ricarica ottimizzata FV     | 72 |
| Riconoscimento manomissioni | 74 |
| Impostazioni per UK         | 92 |

## S

| Scelta dell'ubicazione       | 27  |
|------------------------------|-----|
| Scheda SIM                   |     |
| Inserimento                  | 53  |
| Rimozione                    | 53  |
| Schema di collegamento X1x   | 41  |
| Schema di collegamento X2    | 44  |
| Scopo del presente documento | . 7 |
| Segnali acustici             | 18  |
| Simbolo Smart Charging       | 23  |
| Smart Home Interface         | 74  |

## Т

| Targhette identificative            |    |
|-------------------------------------|----|
| Stazione di ricarica                | 15 |
| Voce                                | 15 |
| Telecomando tramite gestore di rete | 73 |
| Telefonia mobile                    | 52 |
| Touch Button                        | 22 |
|                                     |    |

## U

| Uscita contatto di commutazione 43                       | 3 |
|----------------------------------------------------------|---|
| Esempio di collegamento comando di di-<br>sattivazione48 | 5 |
| Uso conforme a destinazione                              | 7 |
| Utensili                                                 | 6 |

## V

| Vista anteriore della stazione di ricarica | 12 |
|--------------------------------------------|----|
| Vista dal basso                            | 14 |
| Vista posteriore                           | 14 |
| Volume di fornitura                        | 11 |

# Χ

| Х1а | 41 |
|-----|----|
| X1b |    |
| X2  |    |
| X3  |    |
| X4  |    |
| -   |    |

## Ζ

| Zone a tensione 3 | 6 |
|-------------------|---|
|-------------------|---|

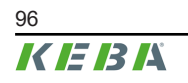

Manuale di installazione V1.03

**KEBA Energy Automation GmbH** Reindlstraße 51 4040 Linz / Austria www.keba.com

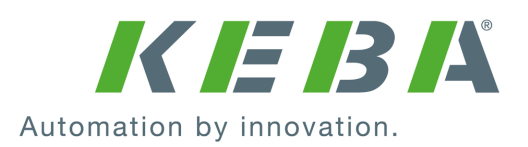